# ZOLL

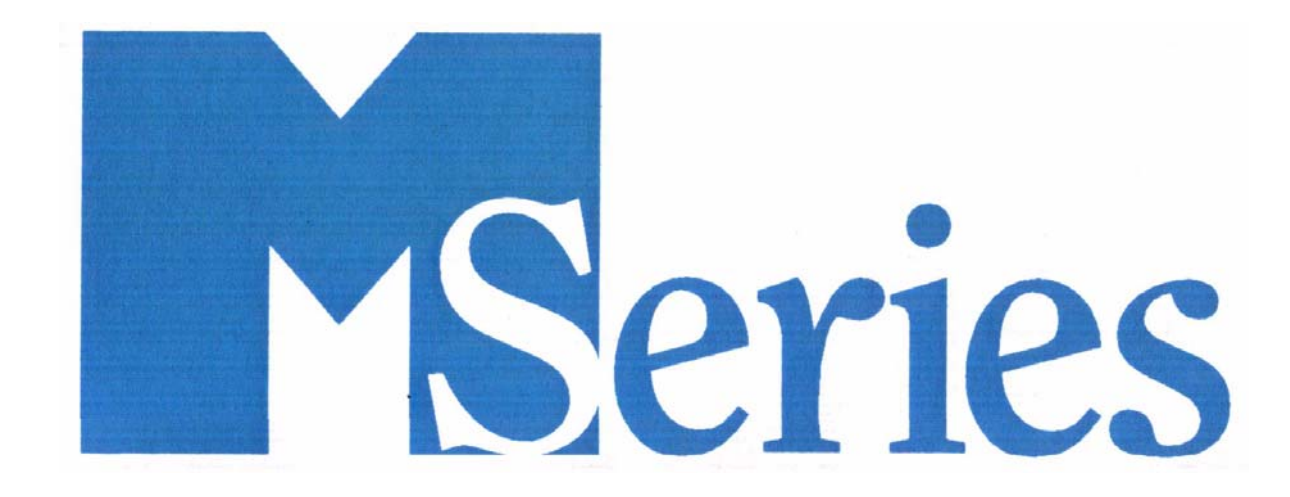

### SERVICE MANUAL ZOLL MEDICAL CORPORATION

9650-0450-01 Rev P

#### Warranty (U.S. Only)

(a) ZOLL Medical Corporation warrants to the original equipment purchaser that beginning on the date of installation, or thirty (30) days after the date of shipment from ZOLL Medical Corporation's facility, whichever first occurs, the equipment (other than accessories and electrodes) will be free from defects in material and workmanship under normal use and service for the period of one (1) year. During such period ZOLL Medical Corporation will, at no charge to the customer, either repair or replace (at ZOLL Medical Corporation's sole option) any part of the equipment found by ZOLL Medical Corporation to be defective in material or workmanship. If ZOLL Medical Corporation's inspection detects no defects in material or workmanship, ZOLL Medical Corporation's regular service charges shall apply. (b) ZOLL Medical Corporation shall not be responsible for any equipment defect, the failure of the equipment to perform any function, or any other nonconformance of the equipment, caused by or attributable to: (i) any modification of the equipment by the customer, unless such modification is made with the prior written approval of ZOLL Medical Corporation; (ii) the use of the equipment with any associated or complementary equipment, (iii) installation or wiring of the equipment other than in accordance with ZOLL Medical Corporation's instructions. (c) This warranty does not cover items subject to normal wear and burnout during use, including but not limited to lamps, fuses, batteries, patient cables and accessories. (d) The foregoing warranty constitutes the exclusive remedy of the customer and the exclusive liability of ZOLL Medical Corporation for any breach of any warranty related to the equipment supplied hereunder. (e) Limitation of Liability: ZOLL shall not in any event be liable to Purchaser, nor shall Purchaser recover, for special, incidental or consequential damages resulting from any breach of warranty, failure of essential purpose, or under any other legal theory including but not limited to lost profits, lost

THE WARRANTY SET FORTH HEREIN IS EXCLUSIVE AND ZOLL MEDICAL CORPORATION EXPRESSLY DISCLAIMS ALL OTHER WARRANTIES WHETHER WRITTEN, ORAL, IMPLIED, OR STATUTORY, INCLUDING BUT NOT LIMITED TO ANY WARRANTIES OF MERCHANTABILITY OR FITNESS FOR A PARTICULAR PURPOSE.

For additional information, please call ZOLL Medical Corporation at 1-800-348-9011 (in Massachusetts 1-978-421-9655). International customers should call the nearest authorized ZOLL Medical Corporation service center.

#### Software License

Read this License agreement carefully before operating any of the M Series products.

Software incorporated into the system is protected by copyright laws and international copyright treaties as well as other intellectual property laws and treaties. This software is licensed, not sold. By taking delivery of and using this system, the Purchaser signifies agreement to and acceptance of the following terms and conditions: Grant of License: In consideration of payment of the software license fee which is part of the price paid for this product ZOLL Medical Corporation grants the Purchaser a non-exclusive license, without right to sublicense, to use the system software in object-code form only.

Ownership of Software/Firmware: Title to, ownership of and all rights and interests in the system software and all copies thereof remain at all times vested in the manufacturer, and Licensors to ZOLL Medical Corporation and they do not pass to Purchaser.

Assignment: Purchaser agrees not to assign, sub-license or otherwise transfer or share its rights under the license without the express written permission of ZOLL Medical Corporation.

Use Restrictions: As the Purchaser, you may physically transfer the products from one location to another provided that the software/firmware is not copied. You may not disclose, publish, translate, release or distribute copies of the software/firmware to others. You may not modify, adapt, translate, reverse engineer, decompile, crosscompile, disassemble or create derivative works based on the software/firmware.

#### No Implied License

Possession or purchase of this device does not convey any express or implied license to use the device with replacement parts which would, alone, or in combination with this device, fall within the scope of one or more of the patents relating to this device.

### TABLE OF CONTENTS

| PREFACEV                                                      |
|---------------------------------------------------------------|
| Overviewv                                                     |
| Safety Considerationsv                                        |
| Additional Reference Materialvi                               |
| Conventionsvii                                                |
| Service Policy Warrantyvii                                    |
| Technical Service                                             |
| Technical Service for International Customers                 |
| CHAPTER 1 MAINTENANCE TESTS                                   |
| Overview1                                                     |
| Before You Begin the Maintenance Tests                        |
| Equipment You Need to Perform the Maintenance Tests           |
| Equipment You Need for the M Series Options Maintenance Tests |
| CHAPTER 2 TROUBLESHOOTING                                     |
| Overview                                                      |
| Troubleshooting                                               |
| Zoll M Series Error Messages                                  |
| CHAPTER 3 DISASSEMBLY PROCEDURES                              |
| Overview                                                      |
| Required Equipment                                            |
| Parts That May Need Replacing After Disassembly               |
| Safety Precautions                                            |
| Overview of Modules                                           |
| 1. Removing the ZIF Keeper                                    |
| 2. Removing the Front Panel                                   |
| 2A.Removing the Display                                       |
| 2B.Removing the Control Board                                 |
| 3. Removing the Upper Housing Assembly                        |

| 4. Removing the System Board Assembly                                     | 71  |
|---------------------------------------------------------------------------|-----|
| 5. Removing the Battery Interconnect Board Assembly                       |     |
| 6. Removing the High Voltage/Charger Assembly                             | 74  |
| 7. Removing the High Voltage Module Assembly                              |     |
| 8. Removing the High Voltage Capacitor Assembly                           | 77  |
| 9. Removing the System Interconnect Board                                 |     |
| 10. Removing the Printer/Recorder Motor                                   |     |
| 11 Removing the Lower Housing Assembly                                    | 80  |
| 12 Removing the Print Head Assembly                                       | 81  |
| 13 Removing the PCMCIA Card Slot Assembly                                 | 82  |
| 14 Removing the Paddle Release Latch                                      | 83  |
|                                                                           | 0.7 |
| CHAPTER 4 REPLACEMENT PARTS                                               |     |
| Overview                                                                  |     |
| Replacement Parts                                                         |     |
| Field Replacement Parts                                                   |     |
| CHAPTER 5 FUNCTIONAL DESCRIPTION                                          | 93  |
| Overview                                                                  |     |
| Main System Board                                                         |     |
| Main System Board Functions                                               |     |
| Power Supply                                                              |     |
| ECG Front End                                                             |     |
| Multifunction Electrode (MFE)/PADS (System Board and High Voltage Module) |     |
| CPU and EPU                                                               |     |
| High Voltage Module                                                       |     |
| Defibrillator Charging and Discharging                                    |     |
| High Voltage Capacitor Monitor                                            |     |
| Pacer/Defibrillator Control Signals                                       |     |
| Internal Discharge Resistor Module                                        |     |
| AC/DC Charger Module                                                      |     |
| System Interconnect Module                                                |     |
| Stripchart Recorder                                                       |     |
| PCMCIA Slots                                                              |     |
| Front Panel and Controls PWBA                                             |     |
| M Series Options                                                          |     |

#### M Series Service Manual

| Isolated Power Supply Module                            | 107 |
|---------------------------------------------------------|-----|
| 12 Lead Option                                          | 107 |
| Pulse Oximetry (SpO2)                                   |     |
| End Tidal Carbon Dioxide (EtCO2)                        |     |
| Biphasic Waveform                                       | 109 |
| INDEX                                                   | 113 |
| APPENDIX                                                | 117 |
| Overview                                                |     |
| Interconnect Diagram for the M Series Monophasic Unit   |     |
| Interconnect Diagram for the M Series Biphasic Unit     | 119 |
| Interconnect Diagram for the M Series CCT Biphasic Unit |     |

### Preface

#### Overview

ZOLL Medical Corporation's M Series Service Manual is intended for the service technician whose responsibility is to identify malfunctions and/or make repairs at the subassembly level. The Zoll M Series Service Manual has five main sections and one appendix.

**Preface**—Contains safety warnings and an overview of the manual's contents. Be sure to review this section thoroughly before attempting to use or service the M Series unit.

**Chapter 1—Maintenance Tests** explains how to check the defibrillator's performance using a series of recommended checkout procedures to be conducted every six months.

**Chapter 2—Troubleshooting** provides a listing of the procedures and error messages to help the service technician detect faults and repair them.

**Chapter 3—Disassembly Procedures** describes step-by-step procedures for removing subassemblies from the M Series unit.

**Chapter 4**—**Replacement Parts List** displays a complete list of ZOLL part numbers for field replaceable parts available for the M Series unit, allowing the service person to identify and order replacement parts from ZOLL.

**Chapter 5—Functional Description** provides technical descriptions for the M Series major subassembly modules. **Appendix A—**M Series Operator's Manual.

#### Safety Considerations

The following section describes general warnings and safety considerations for operators and patients. Service technicians should review the safety considerations prior to servicing any equipment and read the manual carefully before attempting to disassemble the unit. Only qualified personnel should service the M Series unit.

Federal (U.S.A.) law restricts this unit for use by or on the order of a physician.

Safety and effectiveness data submitted by ZOLL Medical Corporation to the Food and Drug Administration (FDA) under section 510(K) of the Medical Device Act to obtain approval to market is based upon the use of ZOLL accessories such as disposable electrodes, patient cables and batteries. The use of external pacing/defibrillation

electrodes and adapter units from sources other than ZOLL is not recommended. ZOLL makes no representations or warranties regarding the performance or effectiveness of its products when used in conjunction with pacing/ defibrillation electrodes and adapter units from other sources. If unit failure is attributable to pacing/defibrillation electrodes or adapter units not manufactured by ZOLL, this may void ZOLL's warranty. Only qualified personnel should disassemble the M Series unit.

#### WARNING! This unit can generate up to 4500 volts with sufficient current to cause lethal shocks.

All persons near the equipment must be warned to "STAND CLEAR" prior to discharging the defibrillator. Do not discharge the unit's internal energy more than three times in one minute or damage to the unit may result. Do not discharge a battery pack except in a Base PowerCharger<sup>4x4</sup> or compatible ZOLL Battery Charging/Testing unit. Do not use the M Series in the presence of flammable agents (such as gasoline), oxygen-rich atmospheres, or flammable anesthetics. Using the unit near the site of a gasoline spill may cause an explosion. Do not use the unit near or within puddles of water.

**NOTE** The M Series is protected against interference from radio frequency emissions typical of two-way radios and cellular phones (digital and analog) used in emergency service/public safety activities. Users of the M Series should assess the unit's performance in their typical environment of use for the possibility of radio frequency interference from high-power sources. Radio Frequency Interference (RFI) may be observed as shifts in monitor baseline, trace compression, or transient spikes on the display.

#### Additional Reference Material

In addition to this guide, there are several other components to the Zoll M Series documentation. They include:

- Operator's Guide A comprehensive reference work that describes all the user tasks needed to operate the M Series.
- Configuration Guide Describes the M Series features and functions whose operation can be customized by authorized users.

#### Conventions

| WARNING! | Warning statements describe conditions or actions that can result in personal injury or death. |
|----------|------------------------------------------------------------------------------------------------|
| CAUTION  | Caution statements describe conditions or actions that can result in damage to the unit.       |
| NOTE     | Notes contain additional information on using the defibrillator.                               |

#### Service Policy Warranty

In North America: Consult your purchasing agreement for terms and conditions associated with your warranty. Outside of North America, consult ZOLL authorized representative.

In order to maintain this warranty, the instructions and procedures contained in this manual must be strictly followed. For additional information, please call the ZOLL Technical Service Department 1-800-348-9011 in North America.

#### **Technical Service**

If the ZOLL M Series unit requires service, contact the ZOLL Technical Service Department:

Telephone: 1-978-421-9655; 1-800-348-9011

Fax 1-978-421-0010

Have the following information available for the Technical Service representative:

- Unit serial number.
- Description of the problem.
- Department where equipment is used.
- Sample chart recorder strips documenting the problem, if applicable.
- Purchase Order to allow tracking of loan equipment.
- Purchase Order for a unit with an expired warranty.

If the unit needs to be sent to ZOLL Medical Corporation, obtain a service order request number from the Technical Service representative. Return the unit in its original container to:

ZOLL Medical Corporation 269 Mill Road Chelmsford, Massachusetts 01824-4105 Attn: Technical Service Department Telephone: 1-800-348-9011; 1-978-421-9655 FAX: 978-421-0010

#### Technical Service for International Customers

International customers should return the unit in its original container to the nearest authorized ZOLL Medical Corporation Service Center. To locate an authorized service center, contact the International Sales Department at ZOLL Medical at the above address.

Units are available on loan while your unit is being repaired.

## Chapter 1 Maintenance Tests

#### Overview

The M Series has two checkout procedures: the operator's shift checklist and the extensive six-month maintenance tests checkout procedures.

Because the M Series units must be maintained ready for immediate use, it is important for users to conduct the Operator's Shift Checklist procedure at the beginning of every shift. This procedure can be completed in a few minutes and requires no additional test equipment. (See the ZOLL M Series Operator's Guide for the Operator's Shift Checklist.)

A qualified biomedical technician must perform a more thorough maintenance test checkout every six months to ensure that the functions of the M Series unit work properly. This chapter describes the step by step procedures for performing the six month maintenance test checkout. Use the checklist at the back of this document (ZOLL M Series Maintenance Tests Checklist) to record your results of the maintenance tests.

This chapter describes the following maintenance tests:

- 1. Physical Inspection of the Unit
- 2. Front Panel Button Test
- 3. 3, 5, and 12 Leads Test
- 4. Power Supply Test
- 5. Leakage Current Test
- 6. Paddles Test
- 7. Heart Rate Display Test
- 8. Calibrating Pulses on Strip Chart Test
- 9. Notch Filter Test
- 10. Heart Rate Alarm Test

- 11. Defibrillator Self Test
- 12. Synchronized Cardioversion Test
- 13. Shock Test
- 14. Summary Report Test
- 15. Advisory Message Test
- 16. Pacer Test
- 17. SpO<sub>2</sub> Monitor Test
- 18. EtCO<sub>2</sub> Monitor Test

#### Before You Begin the Maintenance Tests

- Assemble the tools or specialized testing equipment listed in the "Equipment You Need to Perform the Maintenance Tests" section shown below.
- Keep an extra fully charged ZOLL M Series battery available.
- Schedule an hour to conduct the entire maintenance test.
- Photocopy the checklist at the back of this document and use the copy to record your results. As you conduct each step of a procedure, mark the Pass/Fail/NA check boxes on your checklist and then save it for your maintenance file.
- Perform the tests in the order presented.
- Perform all the steps of each test procedure.
- Complete all the steps of the procedure before evaluating the test results.

#### Equipment You Need to Perform the Maintenance Tests

For testing purposes, you can substitute an equivalent device.

- Zoll Medical Electrode Adapter from Dynatech Nevada Inc. (DNI part number 3010-0378).
- Dynatech Impulse 4000 Defibrillator Analyzer with 1.06 software or higher.
- Bio-Tek<sup>®</sup> 601 Pro Series International Safety Analyzer.
- Bio-Tek<sup>®</sup> Index 2PFE SpO<sub>2</sub> Simulator or equivalent. (For SpO<sub>2</sub> units only.)
- Novametrix Medical Systems, Inc. Capnostat Simulator TB1265/7100 or equivalent. (For EtCO<sub>2</sub> units only.)

- ECG Simulator; 12 Lead Simulator for 12 Lead test (e.g., Symbio CS1201).
- Stop watch.
- Standard series II PC flash memory cards.
- PCMCIA card reader and PC.
- Zoll Data Control (ZDC) for Windows<sup>®</sup> software from Pinpoint Technologies, Version 1.5 or higher (no equivalent) or Zoll Data Control (ZDC) for DOS software, Version 5.5 or higher (no equivalent).
- Phillips #1 screwdriver.
- Phillips #2 screwdriver.
- Flatblade screwdriver.
- Needle nose pliers without teeth.
- Orange (wooden) sticks.

#### Equipment You Need for the M Series Options Maintenance Tests

- SpO<sub>2</sub> cable and sensor (if option is installed).
- EtCO<sub>2</sub> cable and sensor (if option is installed).
- Paddles.
- Printer Paper.
- Battery.
- AC line cord.
- 3 lead, 5 lead and 12 lead ECG cables. (12 lead cable needed if 12 lead option is installed.)

#### 1.0 Physical Inspection of the Unit

Tools Needed

None.

Test Setup

None.

| Obse | rve this                                                                                     | Pass/Fail |
|------|----------------------------------------------------------------------------------------------|-----------|
| 1.1  | Housing<br>Is the unit clean and undamaged?                                                  | 0 0       |
| 1.2  | Does the unit show signs of excessive wear?                                                  | 0 0       |
| 1.3  | Does the handle work properly?                                                               | 0 0       |
| 1.4  | Does the recorder drawer open and close properly?                                            | 0 0       |
| 1.5  | Are input connectors clean and undamaged?                                                    | 0 0       |
| 1.6  | Are there any cracks in the housing?                                                         | 0 0       |
| 1.7  | Do the front panel or selector switches have any damage or cracks?                           | 0 0       |
| 1.8  | Are there any loose housing parts?                                                           | 0 0       |
| 1.9  | Do the paddle latches work properly?                                                         | 0 0       |
| 1.10 | <b>Paddles</b><br>Do the adult and pedi plates have major scratches or show signs of damage? | 0 0       |
| 1.11 | Do the adult shoes slide on and off easily to expose the covered pedi plates?                | 0 0       |
| 1.12 | Are the paddles clean (e.g., free of gel) and undamaged? (if applicable)                     | 0 0       |
| 1.13 | <b>Cables</b><br>Are all cables free of cracks, cuts, exposed or broken wires?               | 0 0       |
| 1.14 | Are all bend/strain reliefs undamaged and free of excessive cable wear?                      | 0 0       |

| Obse                                                   | rve this                                             | Pass/Fail |
|--------------------------------------------------------|------------------------------------------------------|-----------|
| 1.15                                                   | <b>Battery</b><br>Is the ZOLL battery fully charged? | 0 0       |
| 1.16                                                   | Is the battery seated in the battery well correctly? | 0 0       |
| Record your results on the Maintenance Test Checklist. |                                                      |           |

#### 2.0 Front Panel Button Test

Tools Needed

Test Setup

Do the following:

None.

- Install strip chart paper into the recorder tray.
- Install the battery in the unit or connect the A/C power cord to the unit and then plug the cord into an electrical outlet.
- Connect the universal cable and ECG cable (3 lead, 5 lead, or 12 lead) to the ZOLL simulator, or Dynatech Impulse 4000 Analyzer (or equivalent).

|     | Do this                                                                                                    | Observe this                                                                                                    | Pass/Fail/NA |
|-----|----------------------------------------------------------------------------------------------------|----------------------------------------------------------------------------------------------------|--------------|
| 2.1 | Turn the selector switch to<br>MONITOR.<br>(For AED units, turn the<br>selector switch to ON and<br>select Manual mode.)                        | Listen for 4 beep tones. PADS and MONITOR display on the<br>monitor.<br>NOTE: PADS is a factory default setting.                                                                                                    | 0 0          |
| 2.2 | Press the <b>LEAD</b> button;<br>three times for the 3 lead<br>cable and seven times for<br>the 5 lead cable.                                   | Each time you press the LEAD button, a different lead number<br>appears under the LEAD heading on the display.<br>PADS, I, II, III will display a 3 lead ECG cable if connected or no<br>ECG cable is connected.<br>PADS, I, II, III, AVR, AVL, AVF, V1 will display a 5 lead ECG<br>cable. | 0 0          |
| 2.3 | Connect the 12 lead cable to<br>unit and simulator. Press the<br><b>LEAD</b> button and select the<br>lead for each of the 12 lead<br>settings. | A 12 Lead cable will display PADS, I, II, III, AVR, AVL, AVF, VI, V2, V3, V4, V4, V5, V6.                                                                                                    | 0 0 0        |
| 2.4 | Set the simulator to NSR of<br>120 BPM. To check the size<br>of the ECG waveform,<br>press the <b>SIZE</b> button.                              | As you press the SIZE button five times (0.5, 1.0, 1.5, 2.0, 3.0), note that the size of the ECG waveform appropriately changes on the display.                                                                                                    | 0 0 0        |

|      | Do this                                                                   | Observe this                                                                                                    | Pass | /Fai | l/NA |
|------|---------------------------------------------------------------------------|----------------------------------------------------------------------------------------------------|------|------|------|
| 2.5  | Press the ALARM<br>SUSPEND button.                                        | Bell changes from disabled to enabled. If the alarm sounds, press<br>the ALARM SUSPEND button to turn it off. The alarm will only<br>be suspended for 90 seconds at this point. Press and hold the<br>ALARM SUSPEND button for 3 seconds to disable alarms.                                                                                                    | 0    | 0    | 0    |
| 2.6  | Press the <b>RECORDER</b> button (if equipped).                           | The strip chart paper moves out of the unit from the paper tray.<br>Check that the correct time, date, ECG lead annotation and<br>waveform are recorded on the paper. (Set Time and Date, if<br>necessary.)                                                                                                    | 0    | 0    | 0    |
| 2.7  | Open the paper tray.<br>Press <b>RECORDER</b> button.                     | CHECK RECORDER message appears on the monitor.                                                                                                    | 0    | 0    | 0    |
| 2.8  | Close the paper tray.<br>Press <b>RECORDER</b> button.                    | Strip chart paper flows out of paper tray. Verify that the CHECK RECORDER message no longer displays.                                                                                                    | 0    | 0    | 0    |
| 2.9  | Press <b>RECORDER</b> button.                                             | Strip chart paper stops flowing out of paper tray.                                                                                                    | 0    | 0    | 0    |
| 2.10 | Press the <b>VOLUME</b> softkey.                                          | The volume bar graph displays.                                                                                                    | 0    | 0    |      |
|      | To increase the volume of<br>the beep, press the <b>Inc</b> .<br>softkey. | Audible beep when the QRS wave displays. The bar graph<br>increases on the display indicating an increase in volume. This<br>action does not increase the volume which is normal.<br>Note: The QRS tone is on or off. There is no gradual change in<br>volume. If equipped, voice prompts are gradual. Note: The voice<br>volume has 5 settings. Setting 3 is in the mid-range. |      |      |      |
| 2.11 | To decrease the volume of the beep, press the <b>Dec</b> . softkey.       | The bar graph decreases on the display indicating a decrease in volume. The volume shuts off at the last bar; otherwise, the volume is the same as originally set.                                                                                                    | 0    | 0    |      |
| 2.12 | Press the <b>CONTRAST</b> button.                                         | Contrast menu displays.                                                                                                    | 0    | 0    |      |

|      | Do this                                                                                                    | Observe this                                                                                                    | Pass | s/Fa | il/NA                         |
|------|----------------------------------------------------------------------------------------------------|----------------------------------------------------------------------------------------------------|------|------|-------------------------------|
| 2.13 | (For LCD monitors only.)<br>Press the <b>CONTRAST</b><br>button.<br>To increase the contrast of<br>the display, press the <b>Inc</b> .<br>softkey. | <ul> <li>Background light and characters display.</li> <li>The contrast increases on the monitor display (LCD).</li> <li>The brightness increases on the monitor display (EL).</li> <li>The bar graph increases on the display indicating an increase in contrast.</li> <li><b>NOTE</b> Electro luminescence (EL) displays have only two settings independent of the bar graph without any gradual changes. If EL brightness is already set to its highest level, brightness will not change.</li> </ul> | 0    | 0    | For LCD<br>monitors<br>O<br>O |
| 2.14 | To decrease the contrast of the display, press the <b>Dec</b> . softkey.                                                                           | The bar graph decreases on the display indicating a decrease in contrast (LCD) and brightness (EL). The display contrast and brightness changes.                                                                                                    | 0    | 0    |                               |
| 2.15 | Press the <b>SUMMARY</b> button (if available).                                                                                                    | Summary menu displays on the monitor showing the summary report options.                                                                                                    | 0    | 0    | 0                             |
| 2.16 | Press the <b>CODEMARKER</b> button (if available).                                                                                                 | Code marker menu displays.                                                                                                    | 0    | 0    | 0                             |
| 2.17 | Connect A/C current and install the battery. Turn the unit off.                                                                                    | CHARGER ON indicator lights.<br>The amber or green lights illuminate.<br>Note: If both lights flash ON/OFF, the unit is defective or no<br>battery is installed.                                                                                                    | 0    | 0    | 0                             |
| 2.18 | If applicable, connect D/C current and install the battery. Turn the unit off.                                                                     | CHARGER ON indicator lights.<br>The amber or green lights illuminate.<br>The yellow light indicates the battery is being charged. The green<br>light indicates the battery is fully charged to present capacity.<br><b>NOTE</b> If both lights flash ON/OFF, the unit is defective or no<br>battery is installed.                                                                                                    | 0    | 0    | 0                             |
| 2.19 | Remove the battery.                                                                                                    | Note that both charge lights (green and amber) flash alternately.                                                                                                    | 0    | 0    |                               |
| 2.20 | Replace the battery and the turn unit on.                                                                                                    | Note that the yellow charge light illuminates.                                                                                                    | 0    | 0    |                               |

|                                                        | Do this                                                                       | Observe this                                                                                                    | Pass/Fail/NA |
|--------------------------------------------------------|-------------------------------------------------------------------------------|----------------------------------------------------------------------------------------------------|--------------|
| 2.21                                                   | Press the <b>ANALYZE</b> button (if available).                               | SELECT DEFIB MODE message appears on the monitor. (For manual devices.)                                                                                                    | 0 0 0        |
| 2.22                                                   | Move the selector switch to DEFIB. Select 2J. Press the <b>CHARGE</b> button. | The display shows that the unit is charging. The SHOCK button lights when the unit is charged. Ready tone for DEFIB sounds.                                                                     | 0 0 0        |
| 2.23                                                   | Press and hold the <b>ENERGY SELECT</b> down arrow.                           | Unit discharges internally and selected energy decrements to 1J.                                                                                                    | 0 0 0        |
| 2.24                                                   | Press and release the <b>ENERGY SELECT</b> up arrow 19 times.                 | The following energy amounts display incrementally 2, 3, 4, 5, 6, 7, 8, 9, 10, 15, 20, 30, 50, 75, 100, 150, 200, 300, 360J (for DSW). Biphasic: 1-10, 15, 20, 30, 50, 75, 100, 120, 150, 200J. | 0 0 0        |
| 2.25                                                   | Press the CHARGE button.                                                      | Note the display shows the unit charged up to 360J (200J - Biphasic) and the SHOCK button lights.                                                                                               | 0 0 0        |
| 2.26                                                   | Press the <b>SHOCK</b> button.                                                | The unit discharges and the SHOCK button is no longer lit. A 15 second strip chart automatically prints, displaying the number of joules delivered (if equipped with recorder).                 | 0 0 0        |
| Record your results on the Maintenance Test Checklist. |                                                                               |                                                                                                    |              |

#### 3.0 3, 5, and 12 Leads Test

Tools Needed 3 le

3 lead, 5 lead, and 12 lead cables. Test each cable separately.

Test Setup Note: The M Series unit must be configured to display ECG LEAD OFF message.

Connect the lead wires appropriate to each test to the Dynatech Impulse 4000 or equivalent (Symbio CS1201).

|        | Do this                                                             | Observe this                                                                                                    | Pass | s/Fai | l/NA |
|--------|---------------------------------------------------------------------|----------------------------------------------------------------------------------------------------|------|-------|------|
| 3.1    | Turn the selector switch to <b>MONITOR</b> . Select leads.          | NO ECG LEADS OFF message displayed.                                                                                                    | 0    | 0     | 0    |
| 3.2    | Disconnect one lead from the simulator.                             | The ECG LEAD OFF message displays within 3 seconds (if configured).                                                                                                    | 0    | 0     | 0    |
| 3.3    | Reconnect the lead. Repeat<br>step 3.2 with the remaining<br>leads. | Wait for ECG LEAD OFF message to clear from the display (if configured).                                                                                                    | 0    | 0     | 0    |
| 3.4    | Repeat 3.2 and 3.3 for 5 lead and 12 lead cables.                   | NOTE: If heart rate alarm sounds, press and hold the ALARM<br>SUSPEND button for 4 seconds to disable the alarms.<br>NOTE: When testing the 12 lead cable, the ECG LEAD OFF<br>message displays when you pull off a limb lead. When you pull<br>off a V lead, the ECG VX LEAD OFF message displays where<br>"X" is the number between 1 and 6. | 0    | 0     | 0    |
| Record | Record your results on the Maintenance Tests Checklist.             |                                                                                                    |      |       |      |

#### 4.0 Power Supply Test (Optional)

| Tools Needed | 2 red miniature alligator to miniature alligator leads.                                                                                                    |
|--------------|----------------------------------------------------------------------------------------------------|
|              | 1 black miniature alligator to miniature alligator test lead.                                                                                                    |
|              | DC power supply (15 Amp minimum).                                                                                                    |
|              | $0.1\Omega$ 1% resistor ( <sup>1</sup> /4W or greater).                                                                                                    |
|              | $1000\Omega$ 1% <sup>1</sup> /4W resistor.                                                                                                    |
|              | Fluke 75 multimeter or equivalent.                                                                                                    |
| Test Setup   | Make sure the unit and power supply are turned off.                                                                                                    |
|              | Connect one end of the black lead to the "-" terminal in the battery well.                                                                                                    |
|              | Connect the other end of the black lead to the "-" terminal of the power supply.                                                                                                    |
|              | Connect the red lead to "+" terminal socket of the battery well. Use the middle pin with the plastic guard around it.<br>Connect the other end of the red lead to the "+" terminal of the power supply. |
|              | Set the power supply voltage to 7V.                                                                                                    |
| CAUTION      | Be sure to connect the power supply properly to the M Series battery well terminals or damage to the unit may result.                                                                                   |
|              | Do NOT raise the power supply voltage above 12V.                                                                                                    |

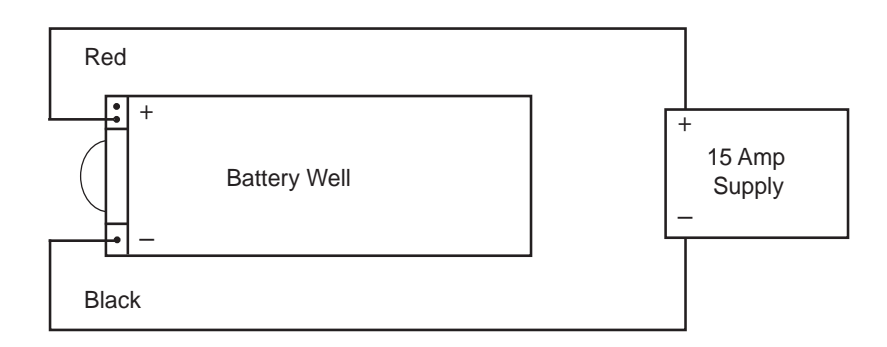

|        | Do this                                                                                                    | Observe this                                    | Pass/Fail |
|--------|----------------------------------------------------------------------------------------------------|-------------------------------------------------|-----------|
| 4.1    | Turn the selector switch to<br>MONITOR.<br>(For AED units, turn the<br>selector switch to ON and<br>select Manual mode.)                                        | The unit should not turn on.                    | 0 0       |
| 4.2    | Turn the unit off.                                                                                                    |                                                 | 0 0       |
| 4.3    | Adjust the power supply<br>voltage to 10.3V and turn<br>the selector switch to<br><b>MONITOR</b> (for AED<br>units, turn the selector<br>switch to <b>ON</b> ). | The unit should turn on.                        | 0 0       |
| 4.4    | <b>Low Battery Test</b><br>Set voltage to 9.8V.                                                                                                    | No LOW BATTERY message displays.                | 0 0       |
| 4.5    | Set voltage to 9.3V.                                                                                                    | LOW BATTERY message displays within 30 seconds. | 0 0       |
| 4.6    | Shut Down Voltage Test<br>Set voltage to 8.5V.                                                                                                    | Unit should shut off within 30 seconds.         | 0 0       |
| Record | your results on the Maintenance                                                                                                    | e Tests Checklist.                              |           |

Test Setup

Remove red lead from power supply and connect to  $0.1\Omega$  resistor.

Connect other end of resistor to "+" terminal of power supply using a second red lead.

Connect multimeter across the resistor.

Set voltage scale (if DVM is not autoranging) to 220 mV.

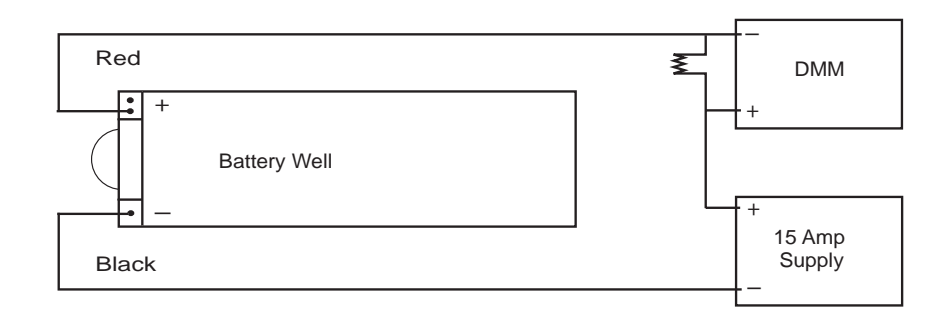

|        | Do this                                                                     | Observe this                                                                                                | Pass | ;/Fai | l/NA |
|--------|-----------------------------------------------------------------------------|----------------------------------------------------------------------------------------------------|------|-------|------|
| 4.7    | <b>System Current Test</b><br>Set power supply to 10.3V.                    |                                                                                                    |      |       |      |
| 4.8    | Turn the selector switch to<br><b>MONITOR</b> .<br>(For AED units, turn the | Voltage across resistor should be 80 mV or less (<800 mA of ON current). NOTE: Without optional parameters. | 0    | 0     | 0    |
|        | selector switch to ON and                                                   | a) With green screen or LCD and no options <80mV                                                            | 0    | 0     | 0    |
|        | select Manual mode.)                                                        | b) With yellow screen and no options <81mV                                                                  | 0    | 0     | 0    |
|        |                                                                             | c) With yellow screen and $\text{SpO}_2 < 104 \text{mV}$                                                    | 0    | 0     | 0    |
|        |                                                                             | d) With yellow screen and voice recording <91mV                                                             | 0    | 0     | 0    |
|        |                                                                             | e) With yellow screen, voice recording and $SpO_2 < 114mV$                                                  | 0    | 0     | 0    |
|        |                                                                             | f) All devices with $EtCO_2 < 121 mV$                                                                       | 0    | 0     | 0    |
| 4.9    | Turn unit off.                                                              |                                                                                                    | 0    | 0     |      |
| Record | your results on the Maintenance                                             | Tests Checklist.                                                                                            | •    |       |      |

#### M Series Service Manual

Test Setup for Off Current Test Remove  $0.1\Omega$  resistor and replace with  $1K\Omega$ . Connect DMM across resistor. Set voltage scale to DCV.

Measure voltage across resistor.

|        | Do this                                                                     | Observe this                                                  | Pass/Fail |  |  |  |
|--------|-----------------------------------------------------------------------------|---------------------------------------------------------------|-----------|--|--|--|
| 4.10   | <b>Off Current Test</b><br>Measure across resistor<br>with unit turned off. | Voltage should be less than 450 mV (<450 $\mu$ A of current). | 0 0       |  |  |  |
| Record | Record your results on the Maintenance Tests Checklist.                     |                                                               |           |  |  |  |

#### 5.0 Leakage Current Test

Tools Needed See the manufacturer's instructions or supplied specifications for the leakage tester you use.

Setup

See the manufacturer's instructions or supplied specifications for the leakage tester you use. Repeat leakage test with accessories: MFC, external paddles, internal paddles, and anterior/posterior paddles.

| Maximum Leakage Acceptance Limits                  |                  |                         |  |  |
|----------------------------------------------------|------------------|-------------------------|--|--|
|                                                    | Normal Condition | Single Fault Condition* |  |  |
| ECG                                                | 10μΑ             | 50μΑ                    |  |  |
| MFC                                                | 100μΑ            | 100μΑ                   |  |  |
| Earth                                              | 500μΑ            | 1000μΑ                  |  |  |
| *Single fault considered AC mains on applied part. |                  |                         |  |  |

#### 6.0 Paddles Test

Tools Needed

None.

Test Setup

If applicable, connect the universal cable to the paddles. Place paddles in paddle wells.

|        | Do this                                                                                                    | Observe this                                                                                                    | Pass/Fail/NA |
|--------|----------------------------------------------------------------------------------------------------|----------------------------------------------------------------------------------------------------|--------------|
| 6.1    | Turn the selector switch to<br><b>DEFIB</b> . Press and hold the<br><b>ENERGY DOWN</b> button on<br>the sternum paddle. | The energy selection decreases to 1J.                                                                                                    | 0 0          |
| 6.2    | Press and release the <b>ENERGY UP</b> button on the sternum paddle for each setting.                                   | The energy selection increases incrementally to 360J (2, 3, 4, 5, 6, 7, 8, 9, 10, 15, 20, 30, 50, 75, 100, 150, 200, 300, 360J).<br>Biphasic: 1-10, 15, 20, 30, 50, 75, 100, 120, 150, 200J. | 0 0          |
| 6.3    | Press and release the <b>RECORDER</b> button on the sternum paddle.                                                     | The recorder turns on. Press and release again to turn off.                                                                                                    | 0 0 0        |
| 6.4    | Select 30J using the paddle<br>ENERGY button. Press the<br>CHARGE button on the<br>Apex paddle.                         | The unit charges to 30J, then the red LED charge indicator illuminates and the charge tone sounds. (Note that the front panel shock button does not illuminate).                             | 0 0          |
| 6.5    | Press and release the <b>APEX SHOCK</b> button.                                                                         | No discharge.                                                                                                    | 0 0          |
| 6.6    | Press and release the <b>STERNUM SHOCK</b> button.                                                                      | No discharge.                                                                                                    | 0 0          |
| 6.7    | Press and hold both paddles <b>SHOCK</b> buttons.                                                                       | The unit discharges. The TEST OK message displays and the red LED turns off. The recorder runs.                                                                                              | 0 0          |
| Record | your results on the Maintenance                                                                                         | e Tests Checklist.                                                                                                    |              |

#### 7.0 Heart Rate Display Test

| Tools Needed | Calibrate                      | Calibrated ECG simulator with 60Hz sine wave output capability.                             |                                                                                       |              |  |  |
|--------------|--------------------------------|---------------------------------------------------------------------------------------------|---------------------------------------------------------------------------------------|--------------|--|--|
|              | Mini-pho                       | one plug for measuring outpu                                                                | ut signal from 1 Volt ECG OUT jack (optional).                                        |              |  |  |
|              | ECG Ca                         | ble (3 or 5 leads).                                                                         |                                                                                       |              |  |  |
| Test Setup   | Turn the<br>Connect<br>Connect | selector switch to <b>MONITC</b><br>the ECG leads to the DYNA<br>the ECG cable to the unit. | <b>DR</b> . Press LEAD button until "I" displays.<br>TECH Impulse 4000 or equivalent. |              |  |  |
|              |                                | Do this                                                                                     | Observe this                                                                          | Pass/Fail/NA |  |  |
|              | 7.1                            | Set the ECG Simulator to 120BPM.                                                            | The Heart Rate displays as 120 +/- 2 bpm                                              | 0 0 0        |  |  |
|              | Record                         | your results on the Maintenance                                                             | e Tests Checklist.                                                                    |              |  |  |

#### 8.0 Calibrating Pulses on Strip Chart Test

Tools Needed

None.

Test Setup

None.

|          | Do this                                                                     | Observe this                                                                                                    | Pass/Fail/NA |
|----------|-----------------------------------------------------------------------------|----------------------------------------------------------------------------------------------------|--------------|
| 8.1      | Press the <b>RECORDER</b> button.                                           |                                                                                                    |              |
| 8.2      | Press and hold <b>SIZE</b> button<br>to activate the calibration<br>signal. | The strip chart displays a signal of 300 ppm with an amplitude of 10 mm +/- 1 mm. The signal also appears on the video display. | 0 0 0        |
| Record y | your results on the Maintenance                                             | Tests Checklist.                                                                                                    |              |

#### 9.0 Notch Filter Test

Tools Needed

Dynatech Impulse 4000 (or equivalent).

Test Setup

Connect the ECG cable to the DYNATECH Impulse 4000 or equivalent.

Connect the ECG cable to the unit.

|        | Do this                                                                                                    | Observe this                                                               | Pass/Fail/NA |
|--------|----------------------------------------------------------------------------------------------------|----------------------------------------------------------------------------|--------------|
| 9.1    | Turn the selector switch to<br>MONITOR mode.<br>(For AED units, turn the<br>selector switch to ON and<br>select Manual mode.) |                                                                            |              |
| 9.2    | Select lead I, size 3x.<br>Select 60Hz (or 50 Hz for a<br>50Hz unit) on the Dynatech<br>Impulse 4000.                         |                                                                            |              |
| 9.3    | Press <b>RECORDER</b> button.                                                                                                 | Verify that the waveform amplitude on the strip chart is less than 1.5 mm. | 0 0 0        |
| 9.4    | Turn the ECG simulator off.                                                                                                   |                                                                            |              |
| Record | your results on the Maintenance                                                                                               | e Tests Checklist.                                                         |              |

#### 10.0 Heart Rate Alarm Test

Tools Needed

Dynatech Impulse 4000.

|      | Do this                                                                                                    | Observe this                                                                                                    | Pass Fail/NA |   | il/NA |
|------|----------------------------------------------------------------------------------------------------|----------------------------------------------------------------------------------------------------|--------------|---|-------|
| 10.1 | Turn the selector switch to<br><b>MONITOR</b> mode.<br>(For AED units, turn the selector<br>switch to <b>ON</b> and select Manual<br>mode.)<br>Connect the ECG leads to the<br>Dynatech Impulse 4000. Set the<br>simulator to 120 BPM and the<br>defibrillator to lead II. | Lead II message displays.<br>NSR ECG at 120 BPM +/- 2 displayed.                                                                                                    | 0            | 0 | 0     |
| 10.2 | Press ALARMS.                                                                                                    | The alarm menu displays.                                                                                                    | 0            | 0 | 0     |
| 10.3 | Press <b>SELECT PARAM</b> softkey until ECG HR displays.                                                                                                    | Cursor scrolls through parameters.                                                                                                    | 0            | 0 | 0     |
| 10.4 | Press <b>INC&gt;</b> for state.                                                                                                    | Cursor scrolls through ENABLE, AUTO and DISABLE.                                                                                                    | 0            | 0 | 0     |
| 10.5 | Press <b>DEC</b> >for state.                                                                                                    | Cursor scrolls through ENABLE, DISABLE, AND AUTO.                                                                                                    | 0            | 0 | 0     |
| 10.6 | Press <b>INC</b> > until ENABLE displays.                                                                                                    | ENABLE displays.                                                                                                    | 0            | 0 | 0     |
| 10.7 | Set LOW limit to 30, HIGH limit to 150 then, press the <b>RETURN</b> softkey.                                                                                                    | MONITOR displays.                                                                                                    | 0            | 0 | 0     |
| 10.8 | Press ALARM SUSPEND button.                                                                                                    | No alarm sounds.                                                                                                    | 0            | 0 | 0     |
| 10.9 | Remove a lead wire from the Dynatech Impulse 4000.                                                                                                    | The bell symbol flashes and the heart symbol stops<br>flashing. The ECG LEAD OFF alarm tone sounds.<br>Recorder prints a stripchart showing a low heart rate, if<br>enabled. | 0            | 0 | 0     |

|          | Do this                                                                                                    | Observe this                                                                                                    | Pass | s Fai | l/NA |
|----------|----------------------------------------------------------------------------------------------------|----------------------------------------------------------------------------------------------------|------|-------|------|
| 10.10    | Reattach ECG Lead wire to<br>Dynatech Impulse 4000 and hold the<br><b>ALARM SUSPEND</b> button on unit<br>for 4 seconds. | The bell symbol has an "X through it.<br>The heart symbol flashes with each QRS wave.                                        | 0    | 0     | 0    |
| 10.11    | Press the ALARM SUSPEND button.                                                                                          | Alarm is enabled. Bell symbol (without "X") displays.                                                                        | 0    | 0     | 0    |
| 10.12    | Set simulator to 160 BPM or higher.                                                                                      | Heart Rate Value is highlighted, alarm tone sounds, the bell and the heart symbol both flash.                                | 0    | 0     | 0    |
| 10.13    | Press the <b>ALARM SUSPEND</b> button in the unit.                                                                       | Alarm is suspended for 90 seconds. The bell symbol has<br>an "X" through it. The heart symbol flashes with each<br>QRS wave. | 0    | 0     | 0    |
| 10.14    | Press and hold <b>ALARM SUSPEND</b> for 4 seconds to disable alarms.                                                     |                                                                                                    | 0    | 0     | 0    |
| Record y | your results on the Maintenance Tests Ch                                                                                 | ecklist.                                                                                                    |      |       |      |

#### 11.0 Defibrillator Self Test

#### **SHOCK HAZARD!**

TAKE THE NECESSRY PRECAUTIONS TO GUARD AGAINST SHOCK OR INJURY BEFORE YOU START CONDUCTING THE DEFIRBILLATOR TESTS.

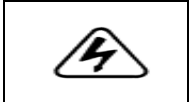

Keep hands and all other objects clear of the multi-function cable connections and defibrillator analyzer when discharging the defibrillator.

Before you discharge the defibrillator, warn everyone near the equipment to STAND CLEAR.

| CAUTION      | Do NOT internally discharge the unit more than 3 times in 1 minute. Note that multiple rapidly repeating internal discharges at more than 30 Joules may damage the unit. |                                                                                                    |                                                                                                    |              |  |  |  |
|--------------|----------------------------------------------------------------------------------------------------|----------------------------------------------------------------------------------------------------|----------------------------------------------------------------------------------------------------|--------------|--|--|--|
|              |                                                                                                    |                                                                                                    |                                                                                                    |              |  |  |  |
| Tools Needed | MFC Tes                                                                                                    | t Port Connector 1004-0053-9                                                                                                    | 9 with universal cable.                                                                                                    |              |  |  |  |
|              | MFC Tes                                                                                                    | MFC Test Adaptor Connector (Dynatech Nevada Part Number 3010-0378 or equivalent).                                                                               |                                                                                                    |              |  |  |  |
|              | Dynatech                                                                                                    | Dynatech Impulse 4000 or equivalent defibrillator analyzer.                                                                                                    |                                                                                                    |              |  |  |  |
|              | ECG Cab                                                                                                    | ECG Cable.                                                                                                    |                                                                                                    |              |  |  |  |
|              | Stop wate                                                                                                    | Stop watch.                                                                                                    |                                                                                                    |              |  |  |  |
| Test Setup   | Ensure th                                                                                                    | e unit is turned off and the EC<br>cted to any equipment at the be                                                                                              | CG cable is connected to the unit and analyzer. The universal cable is connected to the unit and analyzer. The universal cable eginning of this test. | e should not |  |  |  |
|              |                                                                                                    | Do this                                                                                                    | Observe this                                                                                                    | Pass/Fail    |  |  |  |
|              | 11.1                                                                                                    | Turn the selector switch to<br><b>DEFIB</b> mode.<br>(For AED units, turn the<br>selector switch to <b>ON</b> and<br>select Manual mode.)<br>Set leads to PADS. | CHECK PADS/POOR PAD CONTACT message displays.                                                                                                    | 0 0          |  |  |  |

|          | Do this                                                         | Observe this                                                                                                    | Pass/Fail |
|----------|-----------------------------------------------------------------|----------------------------------------------------------------------------------------------------|-----------|
| 11.2     | Connect the universal cable to the MFC test port.               | DEFIB PAD SHORT message displays.                                                                                                    | 0 0       |
| 11.3     | Select energy level of 100J and press the <b>CHARGE</b> button. | The charge time is >2 second and <10 seconds and SELECT 30J FOR TEST is displayed.                                                                                                    | 0 0       |
| 11.4     | Press the <b>SHOCK</b> button.                                  | Unit does not discharge. DEFIB PAD SHORT message displays.                                                                                                    | 0 0       |
| 11.5     | Set energy level to 30J.                                        | Unit internally discharges.                                                                                                    | 0 0       |
| 11.6     | Press the CHARGE button.                                        | Unit charges to 30J and displays DEFIB 30J READY. The charge ready tone sounds.                                                                                                    | 0 0       |
| 11.7     | Press and hold <b>SHOCK</b> button.                             | Unit discharges. TEST OK message and number of joules<br>delivered message displays. For example, using the message at<br>the top of the printed strip chart would read as follows:<br>For monophasic unit:<br>30 JOULES TEST OK. 37-47A JOULES DEL=30 IMPED=0.<br>For Biphasic Unit:<br>30 JOULES TEST OK. TEST_CUR=10-14A DEFIB_IMPED=0.<br><b>NOTE</b> The impedance value may range from 0 to 5Ω. | 0 0       |
| Record y | your results on the Maintenance Te                              | sts Checklist.                                                                                                    |           |

#### 12.0 Synchronized Cardioversion Test

Tools Needed Dynatech Impulse 4000 or equivalent defibrillator analyzer.

Test Setup

Connect the universal cable via the adapter (D.N.I #3010-0378) to the defibrillator analyzer.

Select cardioversion on analyzer. Input 1mV ECG signal at 60 -120 BPM.

|                                                         | Do this                                                                                                    | Observe this                                                                                                    | Pass/Fail |  |  |  |  |
|---------------------------------------------------------|----------------------------------------------------------------------------------------------------|----------------------------------------------------------------------------------------------------|-----------|--|--|--|--|
| 12.1                                                    | Press <b>LEAD</b> button to select <b>PADS</b> and Size X1.                                                                          |                                                                                                    |           |  |  |  |  |
| 12.2                                                    | Press the <b>SYNC</b> softkey on the defibrillator. Enter synchronized cardioversion timing test mode on the defibrillator analyzer. | Sync appears on display.<br>Sync markers display on the monitor. The sync marker appears as<br>a down arrow over the ECG R-wave peaks on strip chart and<br>display. | 0 0       |  |  |  |  |
| 12.3                                                    | Select 360J (200J for Biphasic unit).                                                                                                |                                                                                                    |           |  |  |  |  |
| 12.4                                                    | Press the <b>CHARGE</b> button.<br>When the <b>SHOCK</b> button<br>lights, press and hold the<br><b>SHOCK</b> button.                | Observe that the R-wave to shock delay (sync delay) is less than 60 milliseconds on the analyzer display. Defibrillator discharges.                                  | 0 0       |  |  |  |  |
| Record your results on the Maintenance Tests Checklist. |                                                                                                    |                                                                                                    |           |  |  |  |  |

#### 13.0 Shock Test

Tools Needed

Dynatech Impulse 4000 or equivalent defibrillator analyzer.

Test Setup

Stop watch.

Connect the universal cable via the adapter (D.N.I #3010-0378) to the defibrillator analyzer.

Ensure that a fully charged battery is installed in the unit.

**NOTE:** If your M Series AED does not have manual override capability, do not perform this test.

|      | Do this                                                                                                    | Observe this                                                                                                    | Pass | Pass/Fail/NA |   |
|------|----------------------------------------------------------------------------------------------------|----------------------------------------------------------------------------------------------------|------|--------------|---|
| 13.1 | Turn the selector switch to <b>DEFIB</b><br>mode.<br>(For AED units, turn the selector<br>switch to <b>ON</b> and select Manual<br>mode.) |                                                                                                    | 0    | 0            | 0 |
| 13.2 | Press the <b>ENERGY SELECT</b> down arrow until 1J displays.                                                                              | DEFIB 1J SEL displays.                                                                                                    | 0    | 0            | 0 |
| 13.3 | Press the <b>CHARGE</b> button.Wait for the <b>SHOCK</b> button to illuminate.                                                            | DEFIB 1J RDY displays.                                                                                                    | 0    | 0            | 0 |
| 13.4 | Press the <b>SHOCK</b> button.                                                                                                    | Unit discharges 0J-2J into the simulator. (Note: The displayed rhythm may change shape for 30 seconds before it returns to an original rhythm. This is caused by the operation of the adaptive bandwidth defibrillator recovery circuit.) | 0    | 0            | 0 |
| 13.5 | Repeat for all settings 1-300J<br>(DSW); 1-150J (Biphasic)                                                                                | Energy delivered is within + /- 15% or 2J of setting which ever is greater.                                                                                                    | 0    | 0            | 0 |
| 13.6 | Press the <b>ENERGY SELECT</b> up<br>arrow until 360J (200J for Biphasic)<br>displays.                                                    | DEFIB 360J SEL displays<br>or<br>DEFIB 200J SEL displays (for Biphasic unit).                                                                                                    | 0    | 0            | 0 |

|                                                         | Do this                                                                                                    | Observe this                                                                                                    | Pass/Fail/NA |   |   |  |
|---------------------------------------------------------|----------------------------------------------------------------------------------------------------|----------------------------------------------------------------------------------------------------|--------------|---|---|--|
| 13.7                                                    | Press the <b>CHARGE</b> button and start timing with a stopwatch. Stop timing when the <b>SHOCK</b> button illuminates. | Observe and record the value of the charge time on the<br>stop watch.<br>Charge time (DSW) 4.0-8.0 sec.<br>Charge time (Biphasic) 3.0-6.0 sec. | 0            | 0 | 0 |  |
| 13.8                                                    | Press the <b>SHOCK</b> button.<br>Record the value of the discharge<br>energy that is displayed on the<br>analyzer.     | 360J discharge energy (DSW) 306-414J.<br>200J discharge energy (Biphasic)170-230J.                                                             | 0            | 0 | 0 |  |
| 13.9                                                    | (Biphasic unit only) Note the Patient<br>Current and Defib Impedance on the<br>strip chart.                             | Patient Current 22-24A.<br>Defib Impedance 46-54 Ohms.                                                                                         | 0            | 0 | 0 |  |
| 13.10                                                   | (AED unit only) Disconnect the cable from the analyzer.                                                                 | CHECK PADS audio prompt.                                                                                                    | 0            | 0 | 0 |  |
| Record your results on the Maintenance Tests Checklist. |                                                                                                    |                                                                                                    |              |   |   |  |
None.

# 14.0 Summary Report Test (if applicable)

Tools Needed

Test Setup

Connect the universal cable to the defibrillator analyzer. If you are using paddles, place the paddles on the analyzer's discharge plates.

|        | Do this                                                                                                    | Observe this                                                                                                  | Pass | s/Fail |
|--------|----------------------------------------------------------------------------------------------------|----------------------------------------------------------------------------------------------------|------|--------|
| 14.1   | Press and hold the<br><b>SUMMARY</b> softkey for 4<br>to 8 seconds to erase any<br>previously stored data.                                                                                                    | ERASING REPORT displays.                                                                                      | 0    | 0      |
| 14.2   | Set selector switch to<br><b>DEFIB</b> . Select 300J (200J<br>for Biphasic) using the<br><b>ENERGY SELECT</b><br>button, and press the<br><b>CHARGE</b> button. When<br>charged, press the <b>SHOCK</b><br>button to discharge into the<br>defibrillator analyzer. | The unit successfully discharges and prints a strip chart.                                                    | 0    | 0      |
| 14.3   | Wait 18 seconds, then press<br>the <b>Code Marker</b> softkey.<br>Press the <b>CPR</b> softkey.                                                                                                    | The Code Markers display.                                                                                     | 0    | 0      |
| 14.4   | Turn the unit off. Wait 10<br>seconds and then turn the<br>unit on. Press the<br><b>SUMMARY</b> softkey, then<br>press the <b>PRINT CHART</b><br>softkey.                                                                                                    | Summary report prints. The report displays the correct date, time, the shock delivered and Code Marker event. | 0    | 0      |
| Record | your results on the Maintenance                                                                                                    | e Tests Checklist.                                                                                            | 1    |        |

None.

# 15.0 Advisory Message Test (for AED and Manual/Advisory Units)

Tools Needed

Test Setup

Connect the universal cable via the adapter (D.N.I #3010-0378), then attach to the defibrillator analyzer.

|          | Do this                                                                                                    | Observe this                                                                                                    | Pass | /Fail |
|----------|----------------------------------------------------------------------------------------------------|----------------------------------------------------------------------------------------------------|------|-------|
| 15.1     | Connect universal cable to<br>the simulator.<br>Turn the selector switch to<br><b>DEFIB</b> mode.<br>(For AED units, turn the<br>selector switch to <b>ON</b> .) |                                                                                                    |      |       |
| 15.2     | Select VF (ventricular<br>fibrillation) on the<br>simulator, then press the<br><b>ANALYZE</b> button.                                                            | ANALYZING ECG message displays.<br>STAND CLEAR message displays.*<br>SHOCK ADVISED message displays.*<br>PRESS SHOCK message displays*+<br>*AED's audio prompts are standard. Advisory audio prompts are<br>user configurable on later manufactured units.<br>+If configured for auto charge. | 0    | 0     |
| 15.3     | Press the <b>SHOCK</b> button.                                                                                                    | Unit discharges.                                                                                                    | 0    | 0     |
| 15.4     | Select the <b>NSR</b> (normal sinus rhythm) on the simulator, then press the <b>ANALYZE</b> button.                                                              | ANALYZING ECG message.<br>STAND CLEAR message.*<br>NO SHOCK ADVISED message.*<br>*AED's audio prompts are standard.                                                                                                    | 0    | 0     |
| Record y | your results on the Maintenance                                                                                                    | e Tests Checklist.                                                                                                    |      |       |

#### 16.0 Pacer Test

Tools Needed

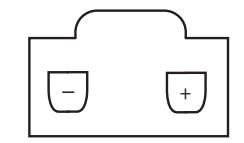

Dynatech Impulse 4000 Analyzer (software 1.06 or higher) with optional external plug in pacing module (TQA-17) or equivalent.

**Note:** The following tests are to be performed only on M Series units equipped with the optional pacing function.

The pacer output can be measured using an oscilloscope set to DC coupling connected across a load resistor. (See diagram in column for universal cable connector polarity.) The load resistor is a 100 ohm, 5 watt or greater. The pacer output is a positive going pulse,  $40 \pm 2$  ms duration with an amplitude of 0.1 volt per milliamp of selected output (e.g., 40 milliamps of selected output has an amplitude of  $4 \pm 0.5$  volts the specified tolerance displayed on the oscilloscope).

If an external non-invasive pacer analyzer is being used, then follow the manufacturer's guidelines for measuring the frequency (ppm), output (mA) and the pulse width measured in milliseconds. Note that the analyzer pace load resistor must be less than 250 ohms.

Connect the universal cable from the M Series to the External Pacer Load (TQA-17) of the Impulse 4000. Turn the Main Selector knob of the M Series to the Pacer mode.

|      | Do this                                                                                                    | Observe this                                                                     | Pass/Fail |
|------|----------------------------------------------------------------------------------------------------|----------------------------------------------------------------------------------|-----------|
| 16.1 | Set the <b>PACER OUTPUT</b> to<br>14 mA and disconnect MFC<br>connector from the Dynatech<br>Impulse 4000. | CHECK PADS AND POOR PAD CONTACT message displays.<br>The pace alarm is active.   | 0 0       |
| 16.2 | Reconnect the universal cable<br>to the Dynatech Impulse 4000.<br>Press Clear Pace Alarm<br>softkey.       | CHECK PADS AND POOR PAD CONTACT message disappears. The pace alarm is cleared.   | 0 0       |
| 16.3 | Set rate to 180 ppm; output to 0mA.                                                                        | No output appears on the Dynatech Impulse 4000.                                  | 0 0       |
| 16.4 | Increase the output to 20mA.                                                                               | Output on the Dynatech Impulse 4000 is 20mA +/- 5mA. Pulse width is 40mS +/-2mS. | 0 0       |

Test Setup

|       | Do this                                                      | Observe this                                                                            | Pass | /Fail |
|-------|--------------------------------------------------------------|-----------------------------------------------------------------------------------------|------|-------|
| 16.5  | Increase the output to 40mA.                                 | Output on the Dynatech Impulse 4000 is 40mA +/- 5 mA. Pulse width is 40mS +/-2mS.       | 0    | 0     |
| 16.6  | Increase the output to 60mA.                                 | Output on the Dynatech Impulse 4000 is 60mA or +/- 5mA. Pulse width is 40mS +/-2mS.     | 0    | 0     |
| 16.7  | Increase the output to 80mA                                  | Output on the Dynatech Impulse 4000 is 80mA or +/- 5mA. Pulse width is 40mS +/-2mS.     | 0    | 0     |
| 16.8  | Increase the output to 100mA.                                | Output on the Dynatech Impulse 4000 is 100mA or +/- 5mA.<br>Pulse width is 40mS +/-2mS. | 0    | 0     |
| 16.9  | Increase the output to 120mA.                                | Output on the Dynatech Impulse 4000 is 120mA or +/- 6mA.<br>Pulse width is 40mS +/-2mS. | 0    | 0     |
| 16.10 | Increase the output to 140mA.                                | Output on the Dynatech Impulse 4000 is 140mA or +/- 7mA.<br>Pulse width is 40mS +/-2mS. | 0    | 0     |
| 16.11 | Decrease the output to 60mA.<br>Decrease the rate to 30 ppm. | Pacer rate on Dynatech is 29-31 ppm.                                                    | 0    | 0     |
| 16.12 | Increase the rate to 40ppm.                                  | Pacer rate on Dynatech is 39-41 ppm.                                                    | 0    | 0     |
| 16.13 | Increase the rate to 60ppm.                                  | Pacer rate on is Dynatech is 59-61 ppm.                                                 | 0    | 0     |
| 16.14 | Increase the rate to 80ppm.                                  | Pacer rate on Dynatech is 78-82 ppm.                                                    | 0    | 0     |
| 16.15 | Increase the rate to 100ppm.                                 | Pacer rate on Dynatech is 98-102 ppm.                                                   | 0    | 0     |
| 16.16 | Increase the rate to 120ppm.                                 | Pacer rate on Dynatech is 118-122 ppm.                                                  | 0    | 0     |
| 16.17 | Increase the rate to 180ppm.                                 | Pacer rate on Dynatech is 177-183 ppm.                                                  | 0    | 0     |
| 16.18 | Decrease the rate to 50 ppm.                                 | Pacer rate on Dynatech is 49-51 ppm.                                                    | 0    | 0     |

|          | Do this                                                                                                    | Observe this                                                                                             | Pass | /Fail |
|----------|----------------------------------------------------------------------------------------------------|----------------------------------------------------------------------------------------------------|------|-------|
| 16.19    | Connect the ECG cable to the<br>M Series and Dynatech<br>Impulse 4000. Select the ECG<br>at 60 BPM on the Dynatech<br>Impulse 4000. | ECG at 60 BPM is seen on the display and no stimulus markers.                                            | 0    | 0     |
| 16.20    | Press the Async Pace softkey.                                                                                                    | ECG at 60 BPM seen on the display with the pace stimulus markers displayed. Async pace message displays. | 0    | 0     |
| 16.21    | Turn off Dynatech. Set Pacer<br>Rate to 100ppm. Press the<br><b>RECORDER ON</b> button.                                             | Observe the pace stimulus markers every 15mm +/-1mm.                                                     |      | 0     |
| 16.22    | Press and hold 4:1 button.                                                                                                    | Observe the pace stimulus markers every 60 mm+/- 1.5 mm.                                                 | 0    | 0     |
| Record y | our results on the Maintenance Te                                                                                                   | sts Checklist.                                                                                           |      |       |

17.3

Press the **02**+ or **02**- softkey of

the simulator until the SpO<sub>2</sub>

output is at 98%.

# 17.0 SpO<sub>2</sub> Monitor Test for SpO<sub>2</sub> Option

| Tools Needed | Masimo®                                                                                                    | Masimo <sup>®</sup> Reusable Sensor.                                                                                     |                                                                                   |          |  |  |  |  |
|--------------|----------------------------------------------------------------------------------------------------|----------------------------------------------------------------------------------------------------|-----------------------------------------------------------------------------------|----------|--|--|--|--|
|              | Masimo®                                                                                                    | Masimo <sup>®</sup> Patient Cable.                                                                                       |                                                                                   |          |  |  |  |  |
|              | Bio-Tek                                                                                                    | Index 2PFE SpO <sub>2</sub> Simulator (or                                                                                | r equivalent).                                                                    |          |  |  |  |  |
| Test Setup   | Connect                                                                                                    | the universal cable to the MFC                                                                                           | test plug.                                                                        |          |  |  |  |  |
|              | DO NOT connect the ECG cable to the simulator.                                                                |                                                                                                    |                                                                                   |          |  |  |  |  |
|              | Install the Masimo <sup>®</sup> Patient Cable and attach the Masimo <sup>®</sup> sensor to the patient cable. |                                                                                                    |                                                                                   |          |  |  |  |  |
|              | Connect                                                                                                    | Connect the Masimo <sup>®</sup> sensor to the finger simulation post.                                                    |                                                                                   |          |  |  |  |  |
|              | Place a fu                                                                                                    | Place a fully charged battery into the battery well or connect to AC power (DC power, if equipped).                      |                                                                                   |          |  |  |  |  |
|              | Ensure th                                                                                                    | hat the $SpO_2$ Simulator is off.                                                                                        |                                                                                   |          |  |  |  |  |
|              |                                                                                                    | Do this                                                                                                    | Observe this                                                                      | Pass/Fai |  |  |  |  |
|              | 17.1                                                                                                    | Turn the selector switch to<br>MONITOR.<br>(For AED units, turn the<br>selector switch to ON and<br>select Manual mode.) | The $\text{SpO}_2$ saturation percentage appears as a dashed line on the monitor. | 0 0      |  |  |  |  |
|              |                                                                                                    |                                                                                                    |                                                                                   | -        |  |  |  |  |

The M Series SpO<sub>2</sub> reading of 98 +/- 1% appears on the M Series

monitor. Note that you may need to wait up to 2 minutes for the

information to appear on the ZOLL display.

0 0

|          | Do this                                                                                                    | Observe this                                                                                                    | Pass   | /Fail  |
|----------|----------------------------------------------------------------------------------------------------|----------------------------------------------------------------------------------------------------|--------|--------|
| 17.4     | Using the Index SpO <sub>2</sub><br>Simulator, press the <b>BPM+</b> or <b>BPM-</b> softkey until the heart rate is 230 BPM. | The SpO <sub>2</sub> rate 230 BPM displays on the simulator screen.<br>Note that you may need to wait up to 2 minutes for the<br>information to appear on the ZOLL display.<br>The SpO <sub>2</sub> saturation of 96-100% appears on the M Series display.<br>The heart rate of 226-234 BPM displays on the M Series monitor. |        | 0      |
| 17.5     | Using the Index SpO <sub>2</sub><br>Simulator, press the <b>BPM</b> -<br>softkey until the heart rate is<br>50 BPM           | The $SpO_2$ saturation of 96-100% displays on the unit.<br>The heart rate of 46-54 BPM displays on the M Series monitor.                                                                                                    |        | 0<br>0 |
| 17.6     | Using the Index $SpO_2$<br>Simulator, press the <b>02</b> +<br>softkey until the $SpO_2$ output<br>is at 72%.                | The $SpO_2$ saturation of 70-74% displays on the unit.<br>The heart rate of 46-54 BPM displays on the M Series monitor.                                                                                                    | 0<br>0 | 0<br>0 |
| 17.7     | Press Wave 2 softkey.<br>Select the SpO <sub>2</sub> waveform.                                                               | Plethysmographic waveform appears on the ZOLL display.                                                                                                    | 0      | 0      |
| 17.8     | Press <b>RECORDER</b> .                                                                                                    | The plethysmographic waveform prints on the strip chart paper.                                                                                                    | 0      | 0      |
| 17.9     | Using the Index SpO <sub>2</sub><br>Simulator, press the <b>BPM</b> -<br>softkey until the heart rate is at<br>230 BPM.      | The $\text{SpO}_2$ saturation rate of 70-74% displays on the unit.<br>The heart rate in the heart position of 226-234 BPM displays on the monitor.                                                                                                    | 0      | 0      |
| 17.10    | Select Wave 2 SpO <sub>2</sub> .                                                                                             | Verify that the waveform is displayed at the correct rate.<br>Print the waveform.                                                                                                    | 0      | 0      |
| 17.11    | Remove the Masimo <sup>®</sup> patient cable.                                                                                |                                                                                                    |        |        |
| Record y | your results on the Maintenance Te                                                                                           | ests Checklist.                                                                                                    |        |        |

# 18.0 EtCO<sub>2</sub> Monitor Test (for EtCO<sub>2</sub> Option)

Novametrix Capnostat Simulator Tb 1265/7100.

Test Setup

Tools Needed

Install the battery. On the Novatrix Simulator, set the following:

Set inspired  $CO_2$  to OFF.

Set%  $CO_2$  to 0.

Set Sensor Location to ZERO CELL.

Set Source Current to NORMAL.

Set CO<sub>2</sub> mode to CONTINUOUS.

Set Temperature to NORMAL.

|      | Do this                                                                                                    | Observe this                                                                                                    | Pass | /Fail |
|------|----------------------------------------------------------------------------------------------------|----------------------------------------------------------------------------------------------------|------|-------|
| 18.1 | Turn the selector switch to<br>MONITOR mode.<br>(For AED units, turn the<br>selector switch to ON and<br>select Manual mode.) |                                                                                                    |      |       |
| 18.2 | Attach the EtCO <sub>2</sub> simulator<br>to the M Series input<br>connections.                                               | $CO_2$ SENSOR WARMUP message displays.<br>Note: You may need to wait up to 5 minutes for the warm-up<br>message to disappear.<br>If the message REPLACE $CO_2$ SENSOR displays, reinsert the<br>Novametrix Simulator Cable.<br>Note that the message ZEROING $CO_2$ SENSOR may display for<br>an additional 20 seconds. Automatic zeroing will occur if the unit<br>had not been zeroed at the time of its last use. | 0    | 0     |
| 18.3 | On the Novametrix<br>Simulator, set SENSOR<br>LOCATION to REF<br>CELL.                                                        | The $EtCO_2$ reading of 36-40 mmHg displays on the monitor.<br>Note that you may need to wait up to 10 seconds for the unit to stabilize.                                                                                                    | 0    | 0     |

|          | Do this                                                                                                    | Observe this                                                                                                    | Pass/Fail |
|----------|----------------------------------------------------------------------------------------------------|----------------------------------------------------------------------------------------------------|-----------|
| 18.4     | On the Novametrix<br>Simulator, set <b>SENSOR</b><br><b>LOCATION</b> to <b>AA CELL.</b><br>Set% $CO_2$ to 10.<br>Set $CO_2$ mode to<br><b>RESPIRATION</b> . | The $EtCO_2$ reading of 74-84 mmHg appears on the M Series display. Note that you may need to wait up to 10 seconds for the unit to stabilize.                                                                                                    | 0 0       |
| 18.5     | On the Novametrix<br>Simulator, set% CO <sub>2</sub> to 5.                                                                                                  | The $EtCO_2$ reading of 34-42 mmHg displays on the M Series<br>monitor.<br>Note that you may need to wait up to 10 seconds for the unit to<br>stabilize. The Respiration Rate (RR) of 22-24 displays on the M<br>Series monitor. Press WAVE 2 softkey. The $EtCO_2$ waveform<br>displays. Press RECORDER button. The $EtCO_2$ waveform prints.<br>Note that the CO <sub>2</sub> waveform is displayed and printed at 12.5<br>millimeters per second scale. | 0 0       |
| Record y | our results on the Maintenance                                                                                                    | Tests Checklist.                                                                                                    |           |

# Chapter 2 Troubleshooting

#### Overview

This chapter describes the most common technical problems that biomedical technicians experience when checking the M Series during routine maintenance or when there is a malfunction of the unit. It also contains a list of error messages that users may see if the unit is not operating properly.

This chapter contains the following:

- Troubleshooting tables for ECG Leads Off Messages and Monitor Displays
- Zoll M Series Error Messages

If the problems you encounter are not listed below, call ZOLL Medical Corporation's Technical Service Department for further assistance. (See page iii for contact information.)

# Troubleshooting

The following tables show the most common troubleshooting issues and their solutions.

First, attempt to solve the problem with "Recommended User Action." If these steps do not solve the problem, follow the steps listed in the "Recommended Technical Action" column.

| Reported Problem                                           | Recommended User Action                                                                                                    | Recommended Technical Action                                                                                                    |
|------------------------------------------------------------|----------------------------------------------------------------------------------------------------|----------------------------------------------------------------------------------------------------|
| ECG LEAD OFF message<br>displays.<br>(3, 5, 12 lead cable) | <ul> <li>Check preparation of ECG electrode site by cleaning the site, lightly abrading the patient's skin and/or clipping the patient's hair at the electrode site.</li> <li>If electrode gels are dry, replace electrodes with new ones from a freshly opened package.</li> <li>Verify that all leads are attached.</li> <li>Set monitor to another lead.</li> <li>Verify that the electrodes have not exceeded their expiration date.</li> </ul> | <ul> <li>Try to reproduce the problem using a simulator.</li> <li>Inspect the ECG cables looking for corrosion or broken connector pins.</li> <li>Check the cable for intermittent connections by flexing the cable at the yoke and snap connectors.</li> <li>Check the cable connection to the defibrillator.</li> <li>Inspect the ECG input connector and its pins. Replace it, if necessary.</li> <li>Inspect the ECG cable connection to the system board.</li> <li>Remove and replace the system board.</li> </ul> |

| Reported Problem                                    | Recommended User Action                                                                                                    | Recommended Technical Action                                                                                                    |
|-----------------------------------------------------|----------------------------------------------------------------------------------------------------|----------------------------------------------------------------------------------------------------|
| V LEADS OFF message<br>displays.                    | <ul> <li>If the user is not using V leads, attach V lead connector terminator plug to the cable's V lead connector.</li> <li>If a V1 lead wire metal snap comes in contact with the patient's skin, then the system will show all V leads as OFF.</li> <li>Remove V1 leads and others away from the patient. Turn off the unit and wait ten seconds before turning it back on.</li> </ul>                                                                                                    |                                                                                                    |
| CHECK PADS/POOR PAD<br>CONTACT message<br>displays. | <ul> <li>Remove and reinsert PADS connector into the universal cable.</li> <li>Check for damaged defibrillator pads, wires and or connector.</li> <li>Check for dried out or expired defibrillator pads.</li> <li>Clip (not shave) the patient's hair and wipe pad contact area dry.</li> <li>Connect the cable to the test plug. The DEFIB PAD SHORT message displays to indicate that the cable is functioning properly.</li> <li>If the DEFIB PAD SHORT message displays, then check the connections of the pads to the patient and to the defibrillator cable.</li> <li>If the DEFIB PAD SHORT message does not display, remove the defibrillator from service.</li> </ul> | <ul> <li>Connect universal cable to the shorting plug. The DEFIB PAD SHORT message should display, when you SELECT PADS. If the message does not display, then:</li> <li>Try another universal cable.</li> <li>Check the cable from the universal cable connector to the High Voltage Module.</li> <li>Check the cable from the High Voltage Module to the system board.</li> <li>Remove and replace the High Voltage Module.</li> <li>Remove and replace the system board.</li> <li>Call ZOLL Technical Support for assistance.</li> </ul> |

| Reported Problem                                   | Recommended User Action                                                                                                    | Recommended Technical Action                |
|----------------------------------------------------|----------------------------------------------------------------------------------------------------|---------------------------------------------|
| Flash or arcing under<br>defibrillator pad.        | <ul> <li>Avoiding using alcohol and betadine in and around the treatment area because these skin preparations may lead to increased conductivity and/or bonding between the electrode's adhesive and skin.</li> <li>Check for gel droop. If the gel has leaked out of the gel treatment area, replace the electrode.</li> <li>Ensure pads are coupling to the patient's skin and connected to the universal cable.</li> <li>Check for dried out gel on the defibrillator pad.</li> <li>Clip patient's excessive hair. Do not shave hair.</li> <li>Check expiration date. Replace pad if date has expired.</li> <li>Do not conduct chest compression through the pads because the pads could be damaged leading to the possibility of arcing and skin burns.</li> <li>Apply the back electrode first. If the front electrode is already in place when the patient is being maneuvered for placement on the back, the front may become partially lifted, possibly causing arching and skin burns.</li> </ul> | • Ensure that wet gel pads are stored flat. |
| Displayed HR not accurate.<br>No artifact present. | <ul> <li>Verify heart rate flashes with each QRS on display.</li> <li>Change lead selection.</li> <li>Change ECG size.</li> <li>Reposition ECG electrodes.</li> </ul>                                                                                                    |                                             |

| Reported Problem                                | Recommended User Action                                                                                                    | Recommended Technical Action                                                                                                    |
|-------------------------------------------------|----------------------------------------------------------------------------------------------------|----------------------------------------------------------------------------------------------------|
| Displayed HR not accurate;<br>artifact present. | <ul> <li>Reduce or eliminate ECG artifact due to<br/>electrode or patient cable movement. Route<br/>cables so that they don't pull on electrodes or<br/>swing excessively.</li> <li>Ensure patient is motionless.</li> <li>Check for possible excessive radio frequency<br/>interference.</li> <li>Verify a good connection of electrodes to the<br/>patient.</li> <li>Prepare the patient's skin prior to the electrode<br/>attachment.</li> <li>Move patient cables away from other electrical<br/>equipment, especially any RFI source.</li> <li>Ensure ECG cable fits snugly in unit.</li> <li>Change ECG cable.</li> <li>Replace/reposition ECG electrodes.</li> </ul> | <ul> <li>Check for contamination on snaps.<br/>Ensure springs are intact.</li> <li>Check for intermittent ECG patient<br/>cable or connector wiring.</li> <li>Replace ECG input connector.</li> <li>Replace ECG connector to the<br/>system board cable.</li> <li>Replace system board.</li> </ul> |
| Wandering baseline.                             | See "Displayed HR not accurate." above. Note that<br>in 90% of electrode issues, size and lead changes<br>don't help.                                                                                                    | Same as above example.                                                                                                    |
| Electronic interference.                        | Check for possible excessive radio frequency<br>interference.<br>Move patient cables away from other electrical<br>equipment.                                                                                                    | <ul> <li>Turn off sources of excessive RFI.</li> <li>Move M Series unit away from RFI source.</li> </ul>                                                                                                    |

# Zoll M Series Error Messages

The following is a list of Zoll M Series error messages that may appear on your display. The "User Advisory" column informs you about an action in progress or provides feedback on a user correctable situation that typically does not require further technical support. The "Technical Action" column describes what you as a technician can do to correct the situation. Note that these messages will sometimes overlap part of the waveform display.

First, attempt to clear the message by turning the Selector Switch to OFF for ten seconds, then back to the desired operating mode. If the fault persists, call ZOLL Technical Service.

| Error Message      | Explanation                                                                                                    | User<br>Advisory | Technical Action |
|--------------------|----------------------------------------------------------------------------------------------------|------------------|------------------|
| 200J MAX BIPHASIC  | User attempted to set defibrillation energy >200J on<br>Biphasic Unit. No higher energy is available.                                                                                                    | ~                |                  |
| 50J MAX            | Energy $\leq$ 50J for internal paddles. No higher energy is available.                                                                                                    | ~                |                  |
| ADJUST ECG         | Unit is in sync mode and heart rate is < 20 BPM.<br>Or, QRS size set too small for proper<br>synchronization.                                                                                                    | ~                |                  |
| ANALYSIS HALTED    | <ul> <li>ECG analysis halted due to user interaction such as:</li> <li>Lead/size change</li> <li>Analyze button was pressed again</li> <li>Impedance fault</li> <li>Charging error detected in auto defib mode</li> </ul>            | ~                |                  |
| ANALYSIS RESTARTED | This is a user prompt issued simultaneously with<br>ECG TOO LARGE or ECG TOO SMALL. Device<br>detected ECG signals out of range, automatically<br>adjusted ECG size and is now restarting its<br>shockable rhythm analysis sequence. | ~                |                  |

| Error Message          | Explanation                                                                                                   | User<br>Advisory | Technical Action                                                                                                    |
|------------------------|----------------------------------------------------------------------------------------------------|------------------|----------------------------------------------------------------------------------------------------|
| AUDIO FAULT 136        | Audio DSP hardware error.                                                                                     |                  | Replace audio board.<br>Replace system<br>board.Turn unit off and<br>back on again.                                                                 |
| AUDIO NOT<br>RECORDING | Audio is not recording.                                                                                       |                  | Install PCMCIA card.<br>Replace system board.                                                                                                    |
| AUDIO QUEUE FULL       | Indicates that the audio output queue is full.<br>Additional voice prompts can't be queued at this<br>time.   |                  | None.                                                                                                    |
| BATT HIGH CURRENT      | Battery is charged and battery current is >.1 A or:<br>Battery is not charged and battery current is > 1.6 A. |                  | Unplug from A/C.<br>Remove the battery for<br>20 seconds. Reconnect<br>all above. If the<br>problem persists,<br>replace battery and or<br>charger. |
| BATT HIGH VOLTAGE      | Battery voltage > 15.5 v.                                                                                     |                  | Replace battery and or charger                                                                                                    |
| BATT LOW CURRENT       | Battery is not charged and battery current is <.35 A.                                                         |                  | Replace battery and or charger.                                                                                                    |
| BATT LOW VOLTAGE       | Battery voltage < 9.5 v.                                                                                      |                  | Replace battery and or charger.                                                                                                    |
| BATT OVERCHARGE        | Charger on for $> 4$ hours.                                                                                   |                  | Replace battery and or charger.                                                                                                    |

| Error Message      | Explanation                                                                                                    | User<br>Advisory | Technical Action                                                                                                    |
|--------------------|----------------------------------------------------------------------------------------------------|------------------|----------------------------------------------------------------------------------------------------|
| BRIDGE SHORT       | Current higher than expected was detected during the<br>Biphasic bridge test or immediately following a<br>discharge. |                  | Ensure pads/paddles<br>are used properly.<br>Attempt to clear the<br>message by turning the<br>Selector switch to off<br>then back to the desired<br>operating modes.<br>Replace bridge or high |
|                    |                                                                                                    |                  | voltage module.                                                                                                    |
| BRIDGE TEST FAILED | Biphasic module not operating properly while charging.                                                                |                  | Charge again.<br>Attempt to clear the<br>message by turning the<br>Selector switch to OFF,<br>then back to the desired<br>operating mode.<br>Replace bridge or high<br>voltage module.          |
| CABLE FAULT        | (Auto defib mode only.)<br>Incorrect A/D reading for paddle ID (similar to<br>PADDLE FAULT).                          | ~                | Replace paddle set,<br>universal cable and/or<br>system board.                                                                                                    |
| CANNOT CHARGE      | Cannot charge when charge button pressed.                                                                             |                  | Replace high voltage module or capacitor.                                                                                                    |
| REPLACE CARD       | Write errors during manual or semi-automated modes.                                                                   | ✓                | May have configuration<br>card installed or write<br>protection on.                                                                                                    |

| Error Message                 | Explanation                                                                                                    | User<br>Advisory | Technical Action                                                                                                    |
|-------------------------------|----------------------------------------------------------------------------------------------------|------------------|----------------------------------------------------------------------------------------------------|
| CARD FULL                     | Memory Card Full.                                                                                                    | $\checkmark$     |                                                                                                    |
| CHECK CO <sub>2</sub> SENSOR  | EtCO <sub>2</sub> Sensor is unplugged or defective.                                                                                               | ~                | Check that sensor cable<br>is plugged in and seated<br>properly. Check that<br>sensor is not exposed to<br>excessive heat. If<br>problem persists,<br>replace the sensor. |
| CHECK CO <sub>2</sub> ADAPTER | Airway adapter is removed, occluded or adapter zeroing needs to be performed or was performed incorrectly.                                        | ✓                | Replace/Clean airway<br>adapter. Zeroing<br>performed<br>automatically.                                                                                                   |
| CHECK MEMORY CARD             | No card detected during manual or semi-automated modes.                                                                                           | ~                |                                                                                                    |
| CHECK PADS                    | Message displayed in conjunction with either POOR<br>PAD CONTACT or DEFIB PAD SHORT.                                                              |                  | Ensure pads are<br>coupled to patient.<br>Check /replace pads<br>and universal cable.<br>Replace system board.                                                            |
| CHECK PATIENT                 | Background ECG analysis detects shockable rhythm.                                                                                                 | $\checkmark$     |                                                                                                    |
| CHECK PULSE                   | Alternate message for NO SHOCK ADVISED<br>message.Message also shown after delivering third<br>shock when auto analyze 3 times option is enabled. | ✓                |                                                                                                    |
| CHECK RECORDER                | Produced when paper tray is empty, paper jams or recorder door is opened.                                                                         |                  | Replace paper sensor<br>board, system<br>interconnect board,<br>and/or system board.                                                                                      |

| Error Message                  | Explanation                                                                                                    | User<br>Advisory | Technical Action                                                                                      |
|--------------------------------|----------------------------------------------------------------------------------------------------|------------------|----------------------------------------------------------------------------------------------------|
| CHECK SPO <sub>2</sub> SITE    | Low or no perfusion in monitored finger or toe.                                                                                                    | ✓                |                                                                                                    |
| CHECK SPO <sub>2</sub> SENSOR  | Reposition SpO <sub>2</sub> sensor on patient.                                                                                                    |                  |                                                                                                    |
| CLOCK FAULT 11                 | Real time clock oscillator failure.                                                                                                    |                  | Replace system board.                                                                                 |
| CLOCK FAULT 12                 | Real time clock back-up power supply failure. Found<br>oscillator stopped at power-up, but oscillator now<br>running when the system is running. (Oscillator only<br>runs when main power is applied). |                  | Replace system board.                                                                                 |
| CLOCK FAULT 13                 | One of the set time units (seconds, minutes, year, etc.) is out of range.                                                                                                    |                  | Replace system board.                                                                                 |
| CO <sub>2</sub> COMM ERROR     | No or invalid communication from the EtCO <sub>2</sub> module.                                                                                                    |                  | Replace EtCO <sub>2</sub> module<br>and or system board.                                              |
| CO <sub>2</sub> SENSOR WARM UP | EtCO <sub>2</sub> Sensor warming up.                                                                                                    | ✓                | Wait for sensor to warm<br>up. This process takes<br>up to approximately<br>one minute.               |
| CONFIRM MANUAL<br>MODE         | Displayed when manual mode is entered. Alerts user<br>to confirm that manual mode is desired.                                                                                                    | ~                |                                                                                                    |
| DEFIB DISABLED                 | User prompt issued simultaneously with other faults if defib is disabled.                                                                                                    |                  | Possible configuration<br>problem. Replace high<br>voltage module. Call<br>ZOLL Technical<br>Support. |
| DEFIB FAULT 71                 | More than 50 internal dumps occurred in less than 20 minutes.                                                                                                    |                  | Turn the unit to OFF<br>and back on. If fault<br>persists, replace high<br>voltage module.            |

| Error Message  | Explanation                                                                 | User<br>Advisory | Technical Action                                                                           |
|----------------|-----------------------------------------------------------------------------|------------------|--------------------------------------------------------------------------------------------|
| DEFIB FAULT 72 | General defib error.                                                        |                  | Turn the unit to OFF<br>and back on. If fault<br>persists, replace high<br>voltage module. |
| DEFIB FAULT 76 | Capacitor voltage too high for selected energy.                             |                  | Replace high voltage module or capacitor.                                                  |
| DEFIB FAULT 77 | Capacitor voltage > than absolute rated max.                                |                  | Replace high voltage module or capacitor.                                                  |
| DEFIB FAULT 78 | Unable to charge defib cap.                                                 |                  | Replace high voltage module or capacitor.                                                  |
| DEFIB FAULT 79 | Defibrillator charging too slowly.                                          |                  | Replace high voltage module or capacitor.                                                  |
| DEFIB FAULT 80 | 4 defibrillator faults detected within 20 second period.                    |                  | Replace high voltage module or capacitor.                                                  |
| DEFIB FAULT 81 | Discharge switch in undefined state.                                        |                  | Replace high voltage module or capacitor.                                                  |
| DEFIB FAULT 84 | "Upper" discharge transistor shorted (measured via applicable A/D channel). |                  | Replace high voltage module.                                                               |
| DEFIB FAULT 85 | "Lower" discharge transistor shorted (measured via applicable A/D channel). |                  | Replace high voltage module.                                                               |
| DEFIB FAULT 86 | One discharge switch closed during power up test.                           |                  | Replace paddles,<br>control board or system<br>board.                                      |
| DEFIB FAULT 87 | Both discharge switches closed during power up test.                        |                  | Replace paddles,<br>control board or system<br>board.                                      |

| Error Message     | Explanation                                                                                         | User<br>Advisory | Technical Action                                                                                              |
|-------------------|----------------------------------------------------------------------------------------------------|------------------|----------------------------------------------------------------------------------------------------|
| DEFIB FAULT 94    | Processor fault causing safety monitor port to be non-functional.                                   |                  | Replace system board,<br>high voltage module or<br>capacitor.                                                 |
| DEFIB FAULT 95    | Safe or shutdown line is not functional.                                                            |                  | Replace high voltage module.                                                                                  |
| DEFIB FAULT 96    | XPATREL or XPAT_ENABLE is faulted or one of the discharge transistors has shorted.                  |                  | Replace high voltage module.                                                                                  |
| DEFIB FAULT 108   | VMON voltage is less than the target energy during charging.                                        |                  | Replace high voltage module or capacitor.                                                                     |
| DEFIB FAULT 109   | Defib capacitor voltage is greater than selected<br>energy when defibrillator is charging or ready. |                  | Replace high voltage module or capacitor.                                                                     |
| DEFIB FAULT 111   | Defib capacitor voltage has exceeded the absolute maximum acceptable voltage.                       |                  | Replace high voltage<br>module, capacitor, and<br>or system board.                                            |
| DEFIB NOT CHARGED | Discharge button is pressed but the unit is not charged.                                            | ~                |                                                                                                    |
| DEFIB PAD SHORT   | Measured impedance between high voltage leads of MFC.                                               | ✓                | Ensure pads are<br>coupled to patient.<br>Check /replace pads or<br>universal cable.<br>Replace system board. |
| DISABLE SYNC      | Sync mode active when analyze pressed in defib.                                                     | ~                |                                                                                                    |
| DISCHARGE FAULT   | Defib capacitor voltage is not decreasing.                                                          |                  | Replace high voltage<br>module, capacitor, and/<br>or system board.                                           |

| Error Message   | Explanation                                                                           | User<br>Advisory | Technical Action                                                                           |
|-----------------|---------------------------------------------------------------------------------------|------------------|--------------------------------------------------------------------------------------------|
| ECG FAULT 4     | Communication fault between ECG processor and main processor.                         |                  | Turn off unit and then<br>turn on to reset. If fault<br>persists, replace system<br>board. |
| ECG FAULT 5     | ECU RAM test failure, or ROM checksum test failure.                                   |                  | Turn off unit and then<br>turn on to reset. If fault<br>persists, replace system<br>board. |
| ECG LEAD OFF    | One or more ECG leads are not properly connected<br>when leads are selected as input. | ✓                | Check cable and patient<br>connection. Change<br>electrodes. Prepare<br>patient's skin.    |
| ECG TOO LARGE   | ECG signal too large for accurate shockable rhythm analysis.                          | ~                | Reduce ECG size.                                                                           |
| ECG TOO SMALL   | ECG signal too small for accurate shockable rhythm analysis.                          | ~                | Increase ECG size.                                                                         |
| ECG V1 LEAD OFF | Chest lead V1 is not properly attached to patient.                                    | ✓                | Reattach V lead. Check cable.                                                              |
| ECG V2 LEAD OFF | Chest lead V2 is not properly attached to patient.                                    | ✓                | Reattach V lead.<br>Check cable.                                                           |
| ECG V3 LEAD OFF | Chest lead V3 is not properly attached to patient.                                    | ✓                | Reattach V lead.<br>Check cable.                                                           |
| ECG V4 LEAD OFF | Chest lead V4 is not properly attached to patient.                                    | ✓                | Reattach V lead.<br>Check cable.                                                           |
| ECG V5 LEAD OFF | Chest lead V5 is not properly attached to patient.                                    | ×                | Reattach V lead.<br>Check cable.                                                           |

| Error Message                    | Explanation                                                                                                   | User<br>Advisory | Technical Action                                                                           |
|----------------------------------|----------------------------------------------------------------------------------------------------|------------------|--------------------------------------------------------------------------------------------|
| ECG V6 LEAD OFF                  | Chest lead V6 is not properly attached to patient.                                                            | ~                | Reattach V lead. Check cable.                                                              |
| ENTER ACCESS CODE                | Manual mode access code needed.                                                                               | ~                | Enter access code to<br>enter manual mode<br>with AED.                                     |
| ERASING REPORT                   | Summary report being erased.                                                                                  | ~                |                                                                                            |
| ECU CRC FAULT                    | Invalid ECG samples detected over a one second period.                                                        |                  | Turn off unit and then<br>turn on to reset. If fault<br>persists, replace system<br>board. |
| EtCO <sub>2</sub> COM ERROR      | No or invalid communication from EtCO <sub>2</sub> module.                                                    |                  | Return unit for service<br>to ZOLL Technical<br>Service Department.                        |
| FAX DIALING                      | Preparation for sending fax.                                                                                  | ~                |                                                                                            |
| FAX DONE                         | Transmission complete.                                                                                        | ✓                |                                                                                            |
| FAX PREPARING                    | Preparing fax for transmission.                                                                               | ~                |                                                                                            |
| FAX SENDING                      | Transmitting fax.                                                                                             | ✓                |                                                                                            |
| INSERT CARD<br>Check memory card | No card installed in unit during manual or semi-<br>automated modes.                                          | ✓                |                                                                                            |
| LOW BATTERY                      | Low battery.                                                                                                  | ~                | Replace battery or plug<br>into AC power. Replace<br>charger.                              |
| NO QRS DETECT                    | Unit is in sync mode and heart rate is < 20 BPM or<br>QRS amplitude is too low for proper<br>synchronization. | ✓                | Increase ECG size and/<br>or change lead.                                                  |

| Error Message      | Explanation                                                                                      | User<br>Advisory | Technical Action                                                                   |
|--------------------|--------------------------------------------------------------------------------------------------|------------------|------------------------------------------------------------------------------------|
| NO SHOCK ADV       | No shock advised. Advisory message when analysis finds non-shockable rhythm.                     | ~                |                                                                                    |
| NOISY ECG          | Number of noisy analysis intervals exceeds threshold.                                            | ✓                | Stop all patient<br>movement. Check<br>connections. Press<br>Analyze button again. |
| OPEN AIR DISCHARGE | Cap voltage too high after discharge attempt, e.g., full energy discharge did not occur.         |                  | Replace paddles, and,<br>or high voltage module<br>and system board.               |
| PACER DISABLED     | User prompt issued simultaneously with other pace faults if pacing is disabled.                  |                  | Replace high voltage<br>module or system<br>board.                                 |
| PACER FAULT 115    | Flyback pulse width control circuit is not under proper control of the processor and gate array. |                  | Replace high voltage<br>module, capacitor, or<br>system board.                     |
| PACER FAULT 116    | Failure to detect XPACE_ON.                                                                      |                  | Replace high voltage<br>module, capacitor, and/<br>or system board.                |
| PACER FAULT 117    | Pace relay is stuck closed.                                                                      |                  | Replace high voltage<br>module, capacitor, and/<br>or system board.                |
| PACER FAULT 121    | During pace, the pace pulse width <30ms or >50ms.                                                |                  | Replace high voltage<br>module, or system<br>board.                                |
| PACER FAULT 122    | Pace current is more than 15mA above and below selected value.                                   |                  | Replace high voltage<br>module, or system<br>board.                                |

| Error Message      | Explanation                                                                                              | User<br>Advisory | Technical Action                                                                                                    |
|--------------------|----------------------------------------------------------------------------------------------------|------------------|----------------------------------------------------------------------------------------------------|
| PACER FAULT 123    | Measured pace rate is too fast compared to selected rate.                                                |                  | Replace high voltage<br>module or system<br>board.                                                                                                    |
| PACER FAULT 126    | Issued in conjunction with message 122. Pace current is more than 15mA and below selected value.         |                  | Replace high voltage module.                                                                                                    |
| PADDLE FAULT       | Cannot detect type of accessory attached to the universal cable.                                         |                  | Replace paddles,<br>internal paddles, system<br>board, high voltage<br>module and/or<br>universal cable.                                                 |
| PERFORM CPR        | Advisory message in AED auto defib mode.                                                                 | ~                |                                                                                                    |
| PLACE ON ZERO CELL | $EtCO_2$ sensor cable plugged into unit for the first time. Zeroing error or probe drift error detected. | ~                | Zero sensor. Replace<br>sensor. Return to ZOLL<br>for service.                                                                                           |
| POOR LEAD CONTACT  | One or more ECG leads are poorly connected or not connected to patient. (User configurable.)             |                  | Check electrode<br>attachment to patient,<br>cable connector to<br>electrode, cable to unit<br>connector. Broken unit.                                   |
| POOR PAD CONTACT   | Electrode impedance exceeds threshold.                                                                   |                  | Ensure pads are<br>coupled to patient.<br>Check /replace pads or<br>universal cable.<br>Check impedance<br>circuit calibration.<br>Replace system board. |
| PRESS ANALYZE      | Alternate message for check patient prompt.                                                              | ✓                |                                                                                                    |

| Error Message      | Explanation                                                                                                    | User<br>Advisory | Technical Action                                                                                                    |
|--------------------|----------------------------------------------------------------------------------------------------|------------------|----------------------------------------------------------------------------------------------------|
| PRESS CHARGE       | Advisory message in conjunction with shock advised.                                                                       | ✓                |                                                                                                    |
| PRESS SHOCK        | Prompt issued in AED auto defib mode when defib is charged (ready).                                                       | ~                |                                                                                                    |
| RECORDER FAULT 142 | Strip chart system error.                                                                                                 |                  | Check paper tray and<br>paper path. Replace the<br>print head, system<br>interconnect board and<br>or the system board.                         |
| RECORDER FAULT 143 | Strip chart failed power-up echo test.<br>Communications error.                                                           |                  | Check paper tray and<br>paper path. Replace the<br>system interconnect<br>board and/or the system<br>board. Turn unit off and<br>back on again. |
| RECORDER FAULT 147 | Strip chart printhead over temperature.                                                                                   |                  | Check paper tray and<br>paper path. Replace the<br>print head, system<br>interconnect board and/<br>or the system board.                        |
| RELEASE BUTTONS    | Simultaneous external paddle button presses<br>detected before unit reached full defib charge (ready<br>state).           | ~                | Release buttons.                                                                                                    |
| RELEASE SHOCK      | Discharge switch(es) closed when pressing charge<br>button. Discharge button pressed before defib<br>reached ready state. | ✓<br>            | Release shock button.<br>Check paddles.<br>Replace controls board.                                                                              |
| REPLACE BATTERY    | Battery voltage is less than absolute minimum.<br>Shutdown imminent.                                                      | ~                | Replace with charged battery.                                                                                                    |

| Error Message             | Explanation                                                                                                    | User<br>Advisory | Technical Action                                                                                                |
|---------------------------|----------------------------------------------------------------------------------------------------|------------------|----------------------------------------------------------------------------------------------------|
| REPLACE EtCO <sub>2</sub> | EtC0 <sub>2</sub> SENSOR WARM UP message displays for                                                                                                    | ✓                | Replace sensor cable.                                                                                           |
| SENSOR                    | more than five minutes. Sensor defective.                                                                                                    |                  |                                                                                                    |
| REPORT FULL               | Summary report memory full.                                                                                                    | $\checkmark$     | Erase summary report.                                                                                           |
| REPORT HALTED             | Summary report stops printing unexpectedly.                                                                                                    |                  | Turn unit off and then<br>back on again. Print<br>Summary again. If fault<br>persists, replace system<br>board. |
| RESERVED 1                | The watchdog timer is not functional in the unit.                                                                                                    |                  | Turn off unit and then<br>turn on to reset. If fault<br>persists, replace system<br>board.                      |
| RETRY ANALYSIS            | Advisory message in conjunction with noisy ECG.<br>Analysis halted.                                                                                                    | ~                |                                                                                                    |
| SELECT 30J FOR TEST       | Attempt to run a self test at an energy other than 30J.                                                                                                    | ✓                |                                                                                                    |
| SELECT DEFIB MODE         | Analyze button pressed in pace or monitor mode.                                                                                                    | ~                |                                                                                                    |
| SELECT LIMB LEADS         | Paddles or augmented ECG leads selected when continuous analysis active or started.                                                                                                    | ~                | Select limb leads I, II,<br>III or MFE                                                                          |
| SELECT PADS               | Lead I, II, or III selected when analyze pressed.                                                                                                    | ~                |                                                                                                    |
| SET CLOCK                 | Real time clock failure: invalid date or time.                                                                                                    |                  | Set date and time and/<br>or replace system<br>board.                                                           |
| SET PACE mA               | Multiple copy errors are the product of intended<br>software or memory errors. If error reoccurs other<br>than on entering pace the first time or after more than<br>10 minutes in other mode, the unit could be broken. | ✓                | Set pace current. If<br>broken, replace system<br>board.                                                        |

| Error Message                   | Explanation                                                                                                    | User<br>Advisory | Technical Action                                                                           |
|---------------------------------|----------------------------------------------------------------------------------------------------|------------------|--------------------------------------------------------------------------------------------|
| SET PACE RATE                   | Multiple copy errors are the product of intended<br>software or memory errors. Multiple copies of pace<br>rate don't match. If error persists, unit could be<br>broken | ✓                | Set pace rate. If broken,<br>replace system board.                                         |
| SHOCK ADVISED                   | Advisory message when analysis finds a shockable rhythm.                                                                                                    | ~                |                                                                                            |
| SpO <sub>2</sub> AMBIENT LIGHT  | Ambient light is too bright.                                                                                                    |                  | Shield sensor from<br>ambient light. Replace<br>$SpO_2$ sensor. Replace<br>$SpO_2$ module  |
| SpO <sub>2</sub> COMM ERR       | No transmissions from $\text{SpO}_2$ unit received.<br>Communication error or no communication from $\text{SpO}_2$ module.                                             |                  | Replace Sp0 <sub>2</sub> module<br>and/or system board.                                    |
| SpO <sub>2</sub> PULSE SEARCH   | Pulse search in progress.                                                                                                    | ~                |                                                                                            |
| SpO <sub>2</sub> SENSOR FAULT 1 | Defective sensor.                                                                                                    |                  | Replace Sp0 <sub>2</sub> sensor.                                                           |
| SpO <sub>2</sub> SENSOR FAULT 5 | Unrecognized sensor.                                                                                                    |                  | Replace Sp0 <sub>2</sub> sensor.                                                           |
| STAND CLEAR                     | (Auto defib mode only.) Single analysis mode just<br>turned on and defib idle. Patient rhythm is being<br>analyzed.                                                    | ~                |                                                                                            |
| SYSTEM FAULT 2                  | MCU ROM checksum test failure or MCU RAM test failure.                                                                                                    |                  | Turn off unit and then<br>turn on to reset. If fault<br>persists, replace system<br>board. |

| Error Message     | Explanation                                                                                                    | User<br>Advisory | Technical Action                                                                                 |
|-------------------|----------------------------------------------------------------------------------------------------|------------------|--------------------------------------------------------------------------------------------------|
| SYSTEM FAULT 5    | ECU RAM test failure or ROM checksum test failure.                                                                                  |                  | Turn off unit and then<br>turn on to reset. If fault<br>persists, replace system<br>board.       |
| SYSTEM FAULT 6    | No communications received from ECU for 4 seconds.                                                                                  |                  | Turn off unit and then<br>turn on to reset. If fault<br>persists, replace system<br>board.       |
| SYSTEM FAULT 7    | The A/D converter is not performing conversions in a timely manner.                                                                 |                  | Replace system board.                                                                            |
| SYSTEM FAULT 36   | P <u>1</u> MON is less than 412 counts or greater than 612<br>A/D counts. Pace/defib is disabled as long as<br>condition exits.     |                  | Replace system board.                                                                            |
| SYSTEM FAULT 37   | Disable pace/defib and MFE monitoring.                                                                                              |                  | Replace system board.                                                                            |
| SYSTEM FAULT 38   | Failure to shutdown after "shutdown order" is written to the RTC.                                                                   |                  | Replace system board.                                                                            |
| TEST FAILED       | MCU performed ipeak test (defib peak current) and<br>unit failed during 30J self test.                                              | ✓                | Replace universal<br>cable, paddles or high<br>voltage module,<br>capacitor, or system<br>board. |
| TEST OK           | MCU performed ipeak test (defib peak current) and unit passed 30J self test.                                                        | ~                |                                                                                                  |
| USE PADDLE DISCHG | Front Panel discharge button is pressed when either<br>external paddles or internal spoons with discharge<br>buttons are connected. | ~                |                                                                                                  |

| Error Message                | Explanation                                                                                                    | User<br>Advisory | Technical Action                                     |
|------------------------------|----------------------------------------------------------------------------------------------------|------------------|------------------------------------------------------|
| USE PADS                     | (AUTO DEFIB MODE ONLY.)<br>Attempt to defib with paddles in auto defib (AED)<br>mode. Defib only allowed using PADS in AED<br>modes. | ✓                |                                                      |
| USE PADS TO PACE             | External paddles detected in pace mode.                                                                                              | $\checkmark$     |                                                      |
| USE ROOM AIR<br>ADAPTER      | Adapter zeroing started with $EtCO_2$ in the adapter or the adapter is on the REF or "0" cell.                                       | ~                | Place CO <sub>2</sub> sensor on adapter in room air. |
| USER SETUP REQ               | Both copies of stored cal/config data are bad or have never been programmed.                                                         | ~                | Perform configuration setup.                         |
| VF ALARMS OFF                | VF alarms disabled in pace mode or when paddles are selected as leads.                                                               | ~                |                                                      |
| VX LEADS OFF                 | V lead not properly attached to patient. "X" denotes lead number.                                                                    | ~                | Reattach V lead.                                     |
| ZERO CO <sub>2</sub> SENSOR  | New EtCO <sub>2</sub> sensor needs to be zero calibrated.                                                                            | $\checkmark$     | Zero EtCO <sub>2</sub> sensor.                       |
| ZERO CO <sub>2</sub> ADAPTER | New $EtCO_2$ airway adapter needs to be zero calibrated.                                                                             | ~                | Zero EtCO <sub>2</sub> adapter.                      |

# Chapter 3 Disassembly Procedures

#### Overview

This chapter provides instructions on how to disassemble and reassemble the M Series unit, and includes the following sections:

- Required Equipment
- Parts That May Need Replacing After Disassembly
- Safety Precautions
- Overview of Modules
- 1. Removing the ZIF Keeper
- 2. Removing the Front Panel
- 2A. Removing the Display
- 2B. Removing the Control Board
- 3. Removing the Upper Housing Assembly
- 4. Removing the System Board Assembly
- 5. Removing the Battery Interconnect Board Assembly
- 6. Removing the High Voltage/Charger Assembly
- 7. Removing the High Voltage Module Assembly
- 8. Removing the High Voltage Capacitor Assembly
- 9. Removing the System Interconnect Board
- 10. Removing the Printer/Recorder Motor
- 11. Removing the Lower Housing Assembly
- 12. Removing the Print Head Assembly

- 13. Removing the PCMCIA Card Slot Assembly
- 14. Removing the Paddle Release Latch

### **Required Equipment**

- No. 1 Phillips screwdriver.
- No. 2 Phillips screwdriver.
- Exacto-knife.
- Orange wooden stick. (Available from H.A. Stiles: 1-800-447-8537)
- 90° dental pick.
- Needle nose pliers.
- Kapton tape.
- 3M copper adhesive tape, or equivalent.
- 1/2" nut driver.
- Large diagonal cutters.
- Strong glue, such as Loctite 420 or equivalent.
- Loctite needle tip dispenser.

### Parts That May Need Replacing After Disassembly

If you are removing the Control Board from the Front Panel, you need to have:

- Main Selector knob replacement (ZOLL Part Number 9310-0521)
- Pacer/Output/Rate knob replacement (ZOLL Part Number 9310-0520)

If you are removing the Battery Interconnect Board, you may need to replace it with a new one, using ZOLL Part Number 9301-0302, if connectors have been UV welded as in older M Series models.

# Safety Precautions

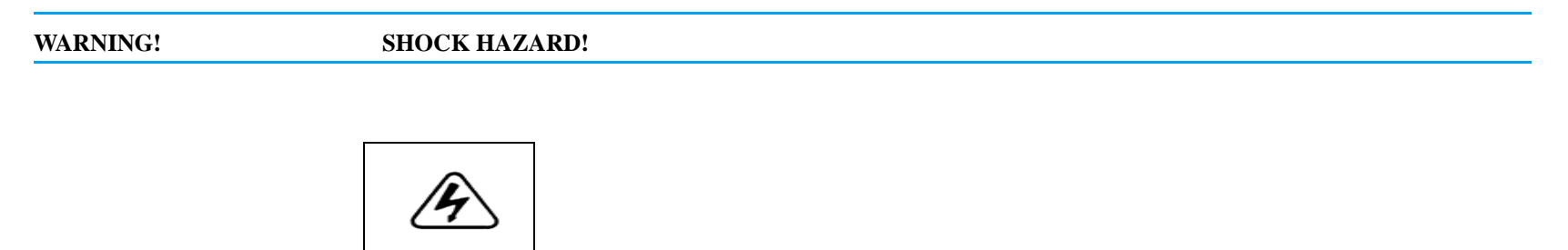

# **CAUTION** TAKE THE NECESSARY PRECAUTIONS TO GUARD AGAINST SHOCK OR INJURY BEFORE YOU CONDUCT DEFIBRILLATOR TESTS OR REPAIRS.

- Only properly trained technicians should service the unit.
- The unit can contain deadly voltages even if the unit is turned off.
- Make sure to discharge the unit before working with it.
- Make sure you take the necessary precautions when working with static sensitive units. For example, you must wear a conductive wrist strap (which touches your skin) connected to a grounding mat and to the earth ground. You must remove the wrist strap when you discharge high voltage or when you are working on energized equipment.

# Overview of Modules

The M Series unit contains 14 modules, as shown below.

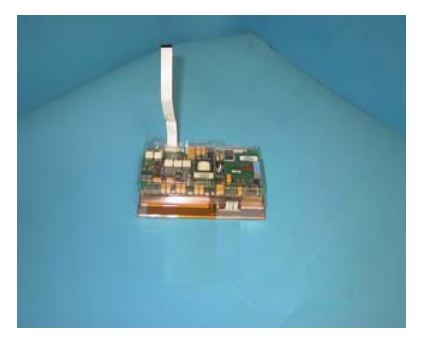

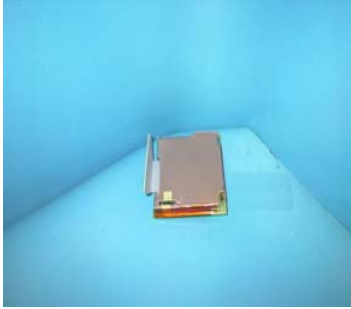

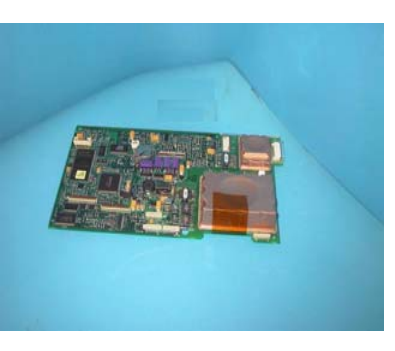

Isolated Power Supply with EtCO2

 $SpO_2$  module with bracket for EtCO<sub>2</sub>

System Board Assembly

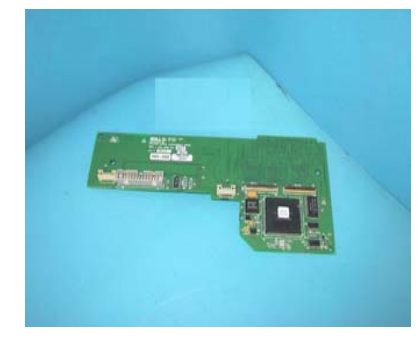

System Interconnect Board

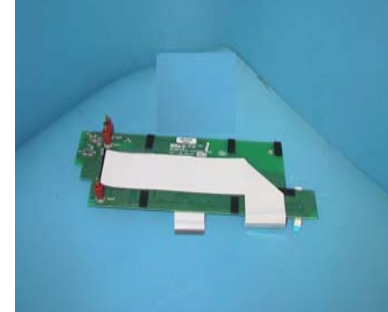

Battery Interconnect Board Assembly with 3 Battery Pin Gaskets

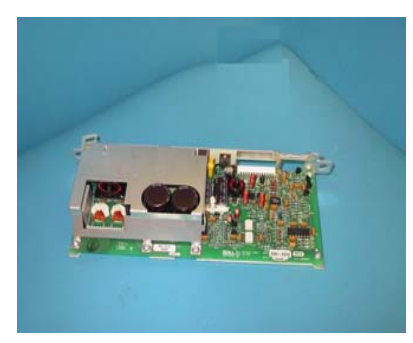

AC Charger Assembly
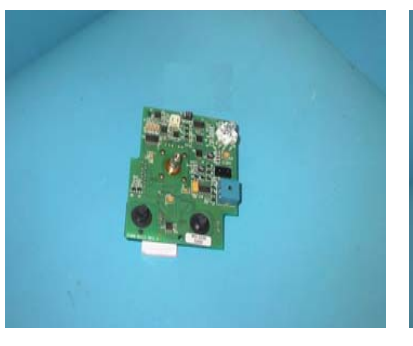

Control Board (from Front Panel)

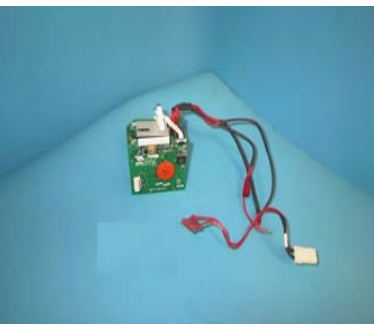

High Voltage Module Assembly

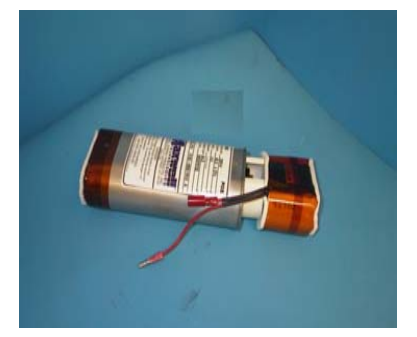

High Voltage Capacitor Assembly

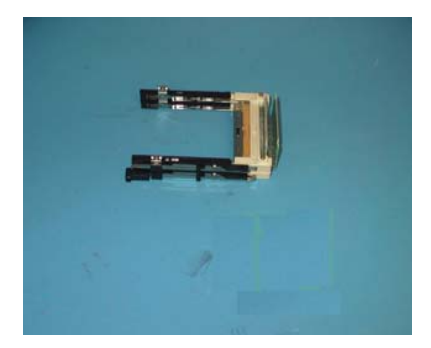

PCMCIA Card Slot

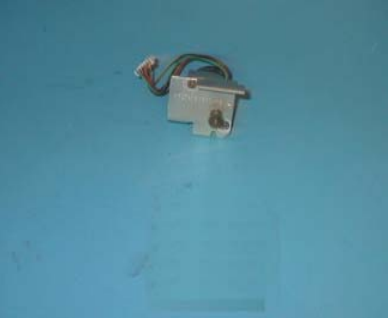

Recorder Motor

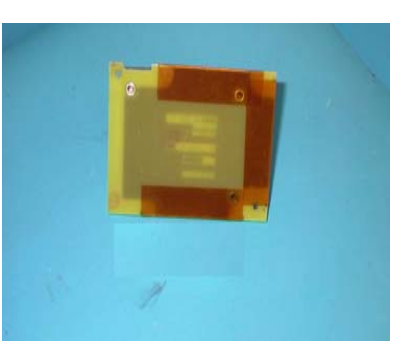

SpO2 Module (without bracket)

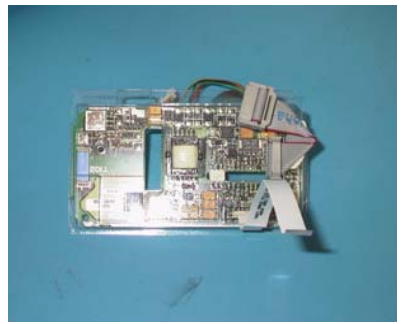

Isolated Power Supply for SpO<sub>2</sub> Module

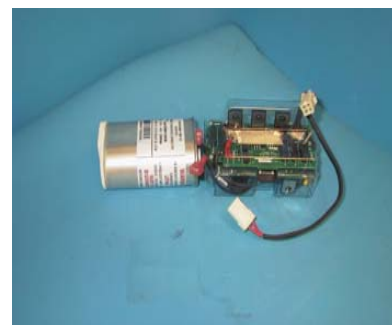

Biphasic Capacitor and Bridge Assembly

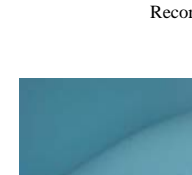

## 1. Removing the ZIF Keeper

#### **Tools Required**

• Orange stick

Note: It is important to know this procedure before you start disassembling the unit. Removing the ZIF (Zero Insertion Force) Keeper incorrectly can damage the unit's system board.

#### To reinstall the ZIF Keeper:

- 1. Place the ZIF Keeper over the laminate cable and insert the flex cable into the connector. Latch the connector.
- 2. Lower the left end of the ZIF Keeper over the connector end until it touches the printed wire assembly (PWBA). The other end of the connector should be angled.
- 3. Press the end of the ZIF Keeper down over the end of the connector. Be careful that the ZIF Keeper snaps over the end of the connector.

**Step 1:** The connector must be facing you as shown in the diagram.

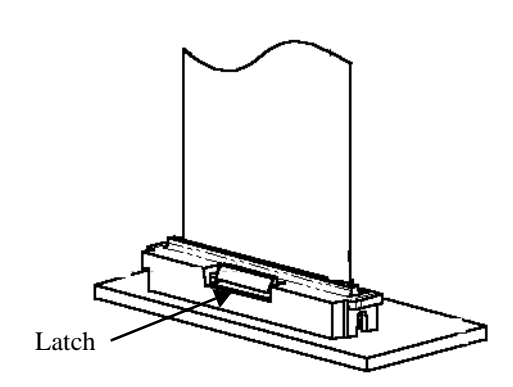

**Step 2:** Angle and lift up the right end of the ZIF Keeper from the connector and the board. Slide the Keeper approximately 1 mm to the left, then gently lift the left side to clear the connector.

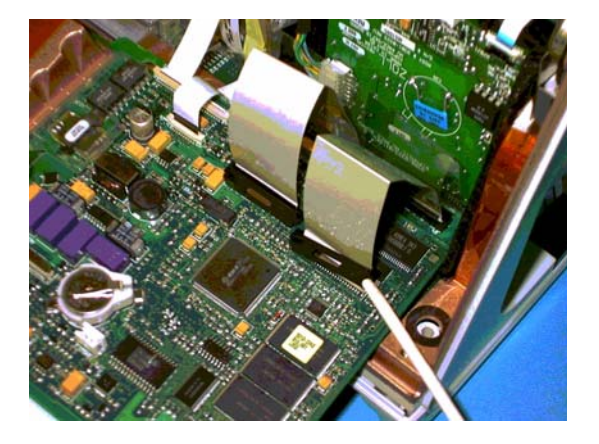

**Step 3:** Gently pull the ZIF (Zero Insertion Force) Keeper over the laminate cable and rotate the latch upwards.

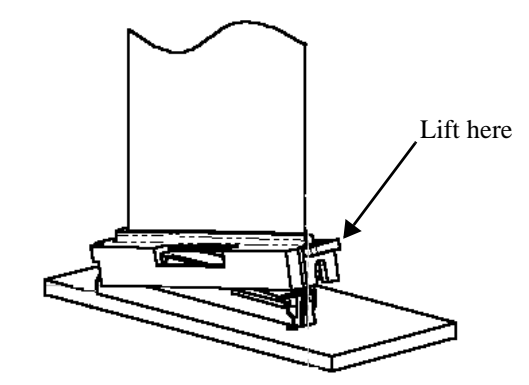

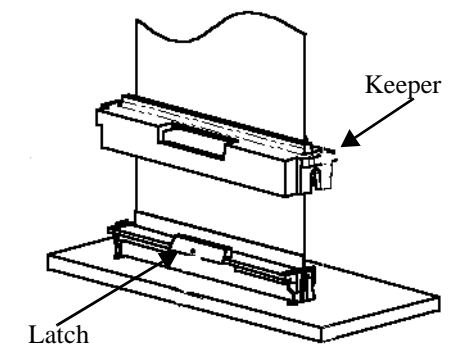

## 2. Removing the FrontPanel

#### **Tools Required**

- No. 2 Phillips screwdriver
- Orange stick

#### To reinstall the Front Panel:

- 1. Reinstall the laminate cable first with the black band facing up and towards the system circuit board.
- 2. Reconnect the multi-wire cable from the display.
- 3. Reverse steps 1, 2, and 3 above to reinstall the front panel.

**Step 1:** Remove the battery from the battery well and place it in front of the unit.

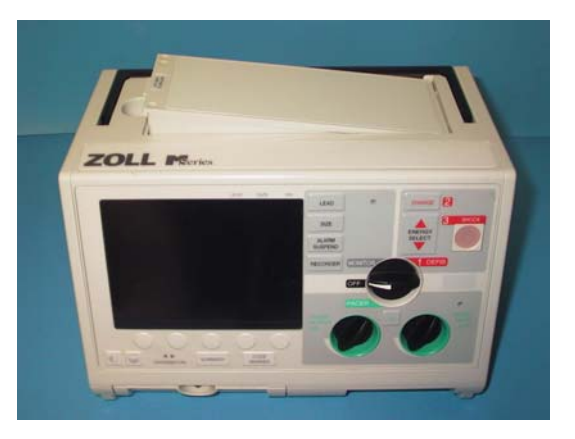

**Step 3:** Place your thumbs in the main selector switch cup and push up on the front panel to release the panel from the unit. After the front panel is removed, use the battery as a support for the panel. **Do not use the main selector switch as point of leverage.**  **Step 2:** Rotate unit on to its back side. Remove the two Phillips head screws located on the left and right sides on the bottom of the unit.

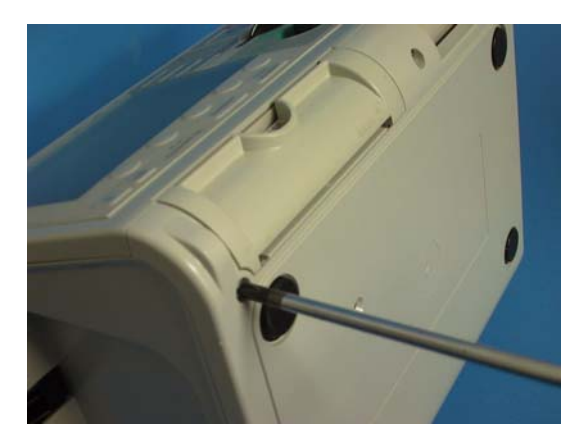

**Step 4:** Disconnect the multi-wire cable from the system board by gently pulling the beige connector by its sides towards the front of the unit. Remove the ZIF keeper from the laminated ribbon cable and then disconnect it. Lift the right side first with the unit facing you.

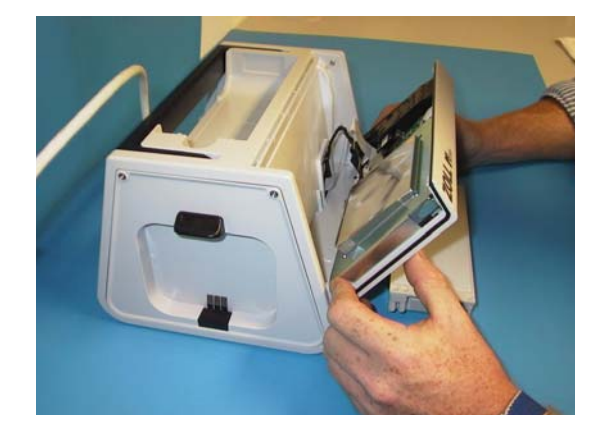

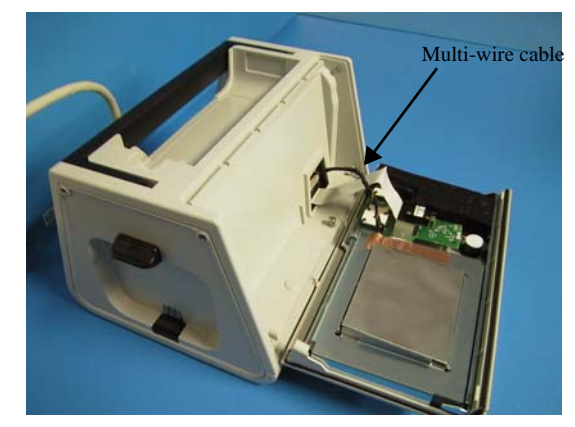

## 2A. Removing the Display

Tools Required

- No. 2 Phillips Screwdriver
- Exacto-Knife
- 3M Copper Adhesive Tape

#### To reinstall the Display

Reverse steps 1 through 3.

**Step 1:** Remove the grounding copper tape from the outer display shield.

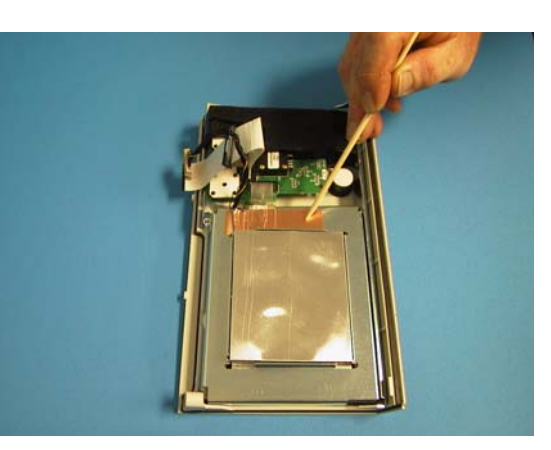

Step 3: Remove the Video Display Assembly.

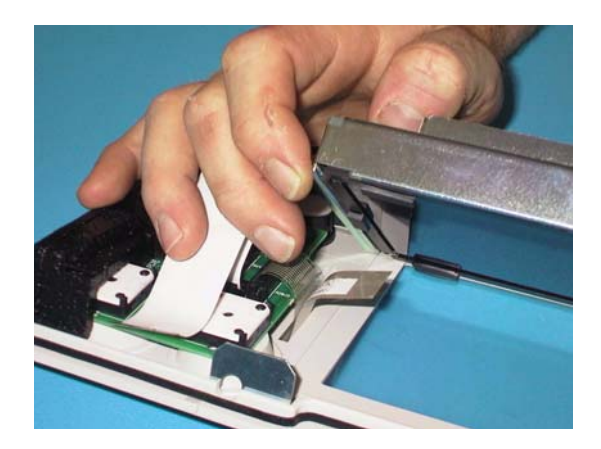

**Step 2:** Remove the Video Display Assembly by rotating the display upwards from the lower portion of the display panel assembly.

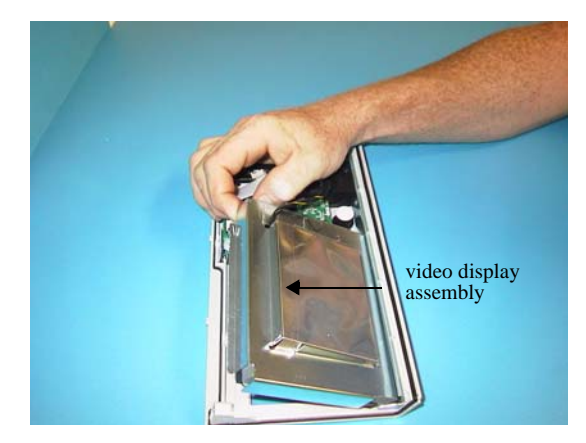

## 2B. Removing the Control Board

#### **Tools Required**

- No. 2 Phillips Screwdriver
- Orange (Wooden) Stick
- 1/2" Nut Driver
- Large Diagonal Cutters
- Strong Glue, such as Loctite 420 or equivalent

Note: If you are removing the Control Board from the Front Panel you may need to replace the following parts:

- Main Selector knob replacement (ZOLL Part Number 9310-0521)
- Pacer Output/Rate knob replacement (ZOLL Part Number 9310-0520).

**Step 1:** (Caution: The knob will be damaged during this step.) Gently insert the cutters at the edge of the main selector knob and pry outward until the knob is removed. Then carefully remove the 1/2" nuts without damaging the Selector Switch.

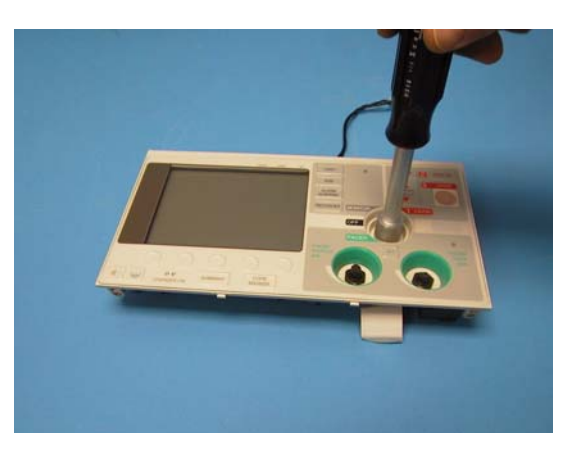

**Step 3:** Rock the foam packaging back and forth from the control panel board to remove the foam.

**Step 2:** Gently insert the cutters at the edge of the pacer knobs and pry outward until the knobs are removed. Then carefully remove the 1/2" nuts without damaging the Pacer Switches and green pace cups.

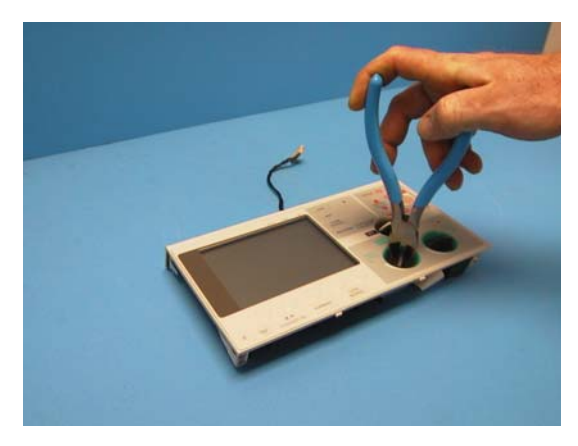

**Step 4:** Remove the panel overlay circuit cable from the control board by lifting the sides of the lock lever located under the front of the control board. (See *1. Removing the ZIF Keeper.*)

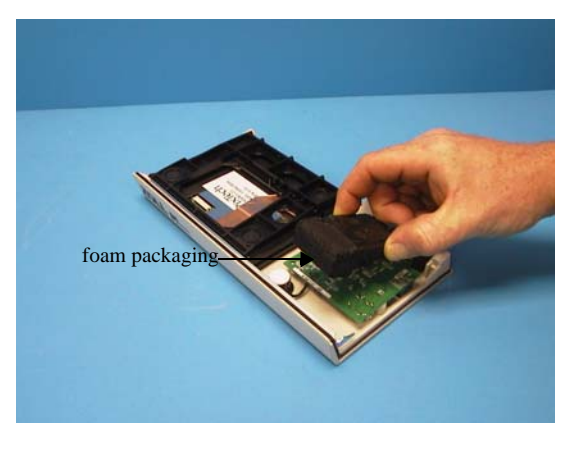

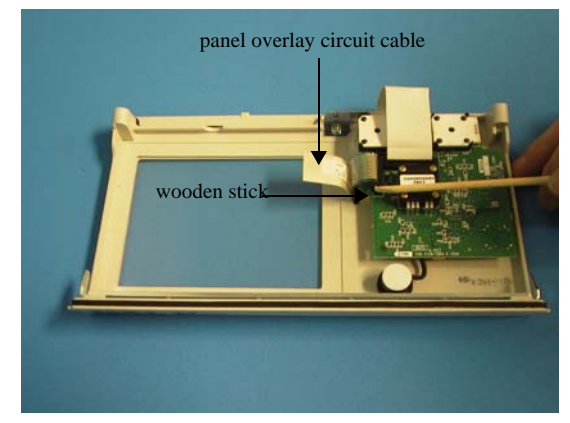

## 2B. Removing the Control Board (Continued)

To reinstall the Control Board

- *1*. Set the dip switches and attach the SHOCK button LED actuator.
- 2. Place a small amount of strong glue on the end of the mode selector switch. Slide the replacement knob on. After the glue dries, rotate the selector knob to ensure that it is properly glued in place.
- *3.* Replace the Pacer Output/Rate knobs, if applicable.

**Step 5:** Disconnect the speaker microphone cable. Remove the Control Panel Board from the Front Panel Assembly. **Important:** Note the position of the dip switches because they must be in the same position for reinstallation. **Step 6:** Remove the 50 pin laminate cable from the control board. See *1.0 Removing the ZIF Keeper*.

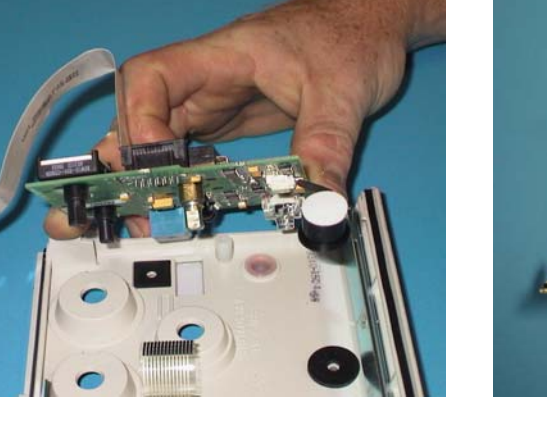

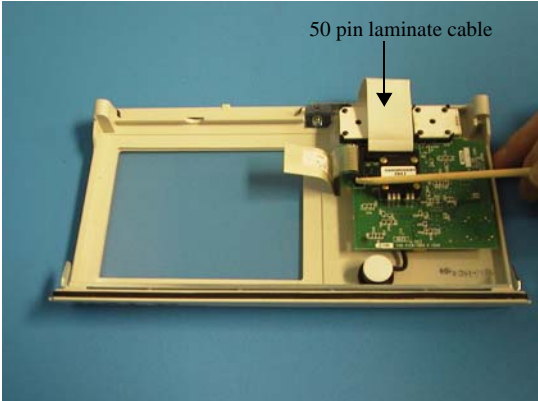

## 3. Removingthe UpperHousingAssembly

#### **Tool Required**

• No. 1 and 2 Phillips screwdriver

#### Set-up

Remove Front Panel (See Step 2.)

- 1. Remove the two screws securing the universal cable.
- 2. Do not lose the O-ring when removing the universal cable.
- 3. Remove the three Phillips screws in the front of the Upper Housing.

To reinstall the Upper Housing Assembly, reverse the above steps.

Ensure the battery pin gaskets are properly set.

**Step 1:** Remove two screws from the back side of the Upper Housing Assembly and three screws from the front.

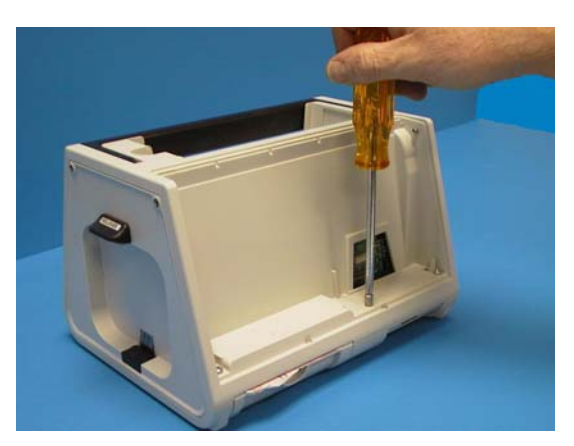

**Step 2:** Secure lower housing to the table by pressing downward in the paddle well. Using the carry handle, lift the Upper Housing upward.

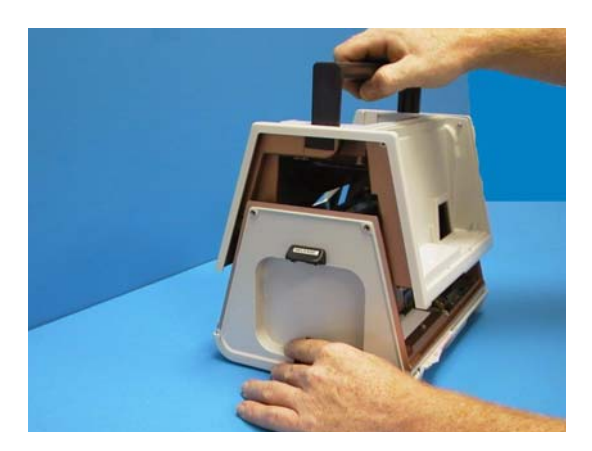

**Step 3:** Make sure that the rubber gaskets are covering the battery contact pins. If the gaskets are still seated in the housing, remove and place them onto the contact pins. Before installing the Upper Housing ensure that the battery pin gaskets are set properly.

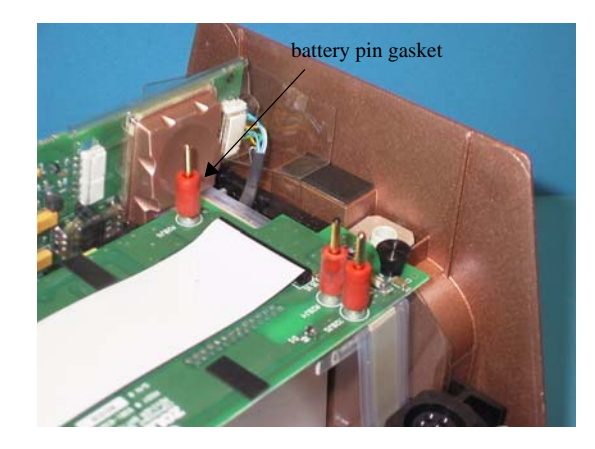

# 4. Removing <sup>2. Remove the 3. Remove the 3. Remove the To reinstall the 3. Remove the To reinstall the 3. Remove the 3. Remove the 3. Remove the 3. Remove </sup>

#### **Tools Required**

- #1 and #2 Phillips Screwdriver
- Grounding Mat
- Grounding Wrist Strap
- Needle Nose Pliers
- Orange Stick

**WARNING!** You can damage the hardware of the unit. You must use ESD grounding before you handle any printed circuit boards on the unit.

#### Setup

Before you begin this procedure, make sure you are grounded.

1. Know or review *1.0 Removing the ZIF Keeper* procedure.

2. Remove the Front Panel Assembly.

3. Remove the Upper Housing Assembly.

To reinstall the System Board Assembly, reverse the steps.

**Step 1:** Using needle nose pliers, remove left and right multi-wire cables on the back side of the system board. To avoid damage to the cable, do not pull the wires. Hold system board securely with one hand. DO NOT let it fall forward to prevent excess tension on the unit's wires.

**Step 2:** Remove the two wire speaker cable (if applicable).

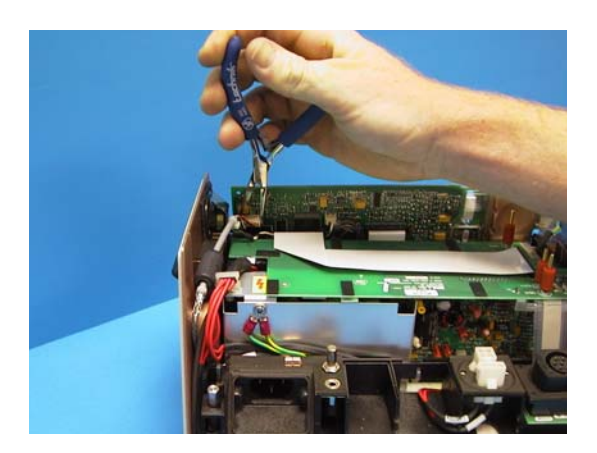

**Step 3:** Lower the system board with one hand and remove the battery interconnect laminate cable from the center of the system board. (See 1. *Removing the ZIF Keeper.*)

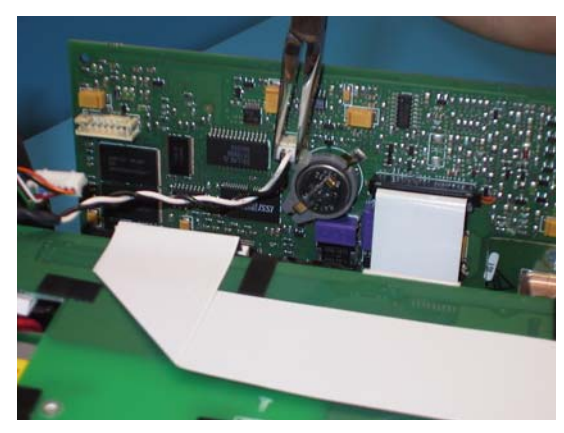

**Step 4:** Gently roll the system board forward and rest it on the battery.

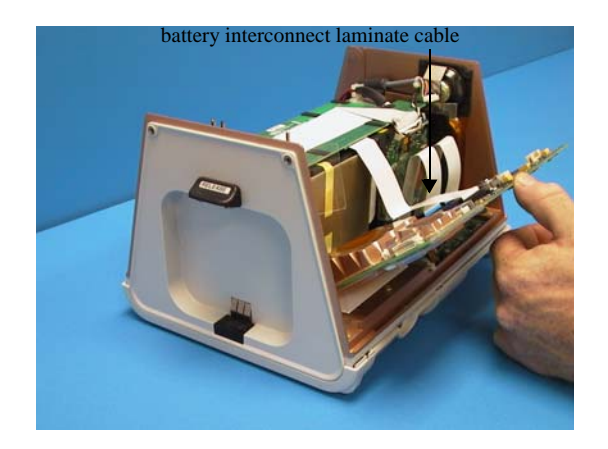

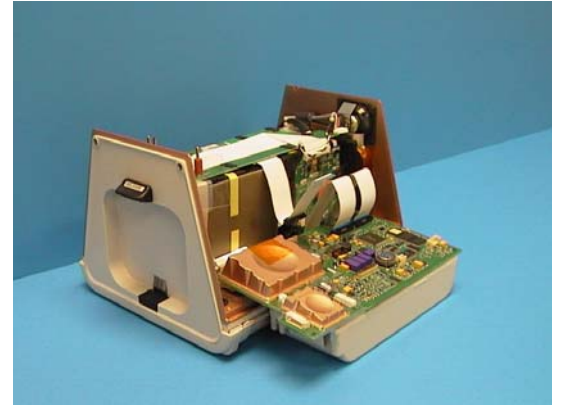

**Step 5:** Remove the ZIF Keeper. (See 1. *Removing the ZIF Keeper.*)

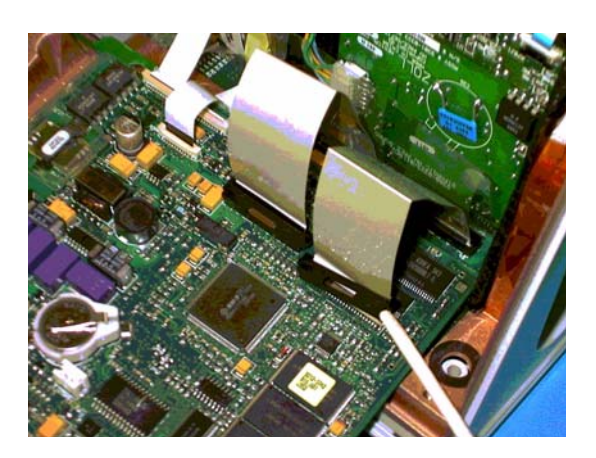

**Step 6:** For Biphasic M Series units only: Remove the 20 pin power cable by lifting the slide locking tab upwards.

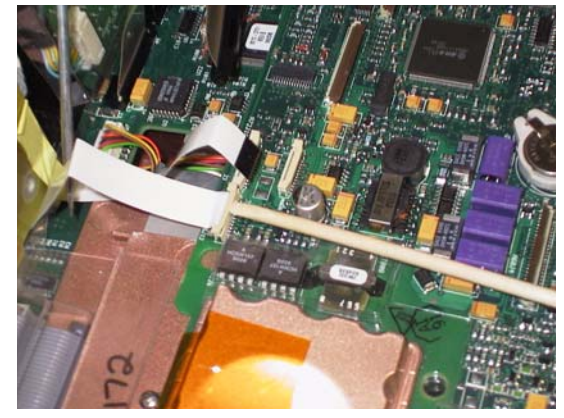

**Step 7:** For M Series units with the  $SpO_2$  and/or  $SpO_2$  with EtCO<sub>2</sub> only: Remove the 20 pin power cable by lifting the slide locking tab upwards.

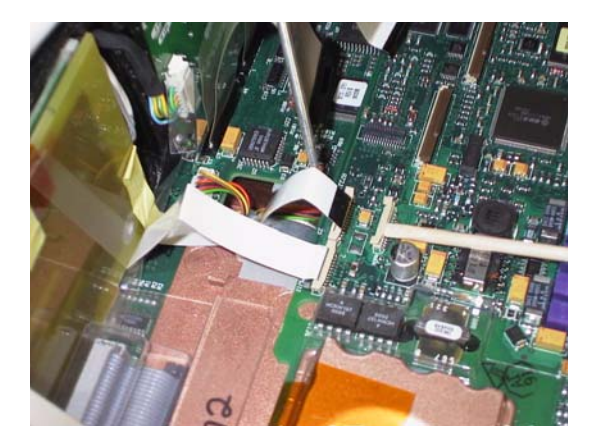

5. Removing

the Battery Interconn ect Board Assembly

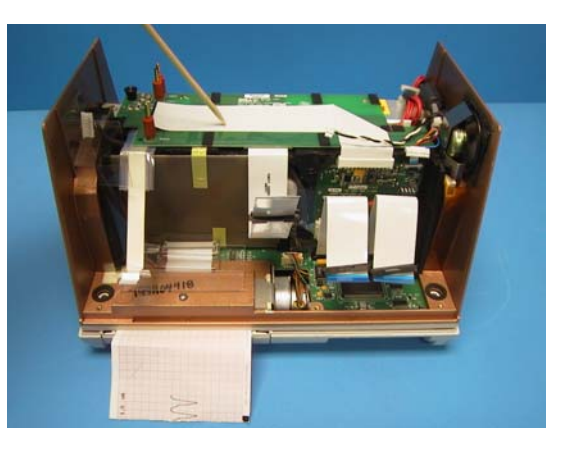

Step 1: Identify the Battery Interconnect Board.

**Step 3:** Remove the push pin and small insert collar.

**Step 2:** Remove the wide laminate cable from the high voltage module connector by lifting the cable vertically.

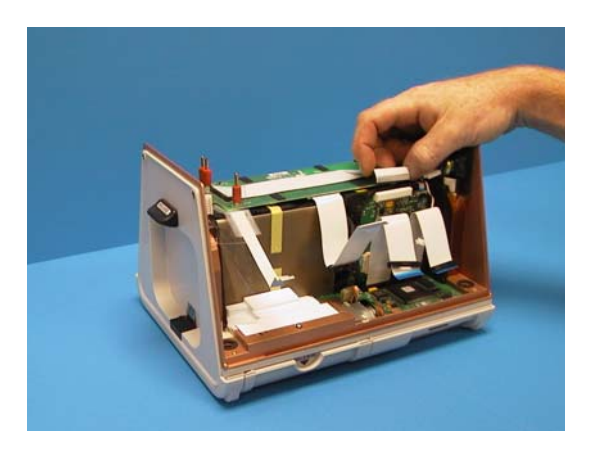

**Step 4:** Rotate the unit around so that the rear of the unit faces you. Rotate the Battery Interconnect Board upwards toward the front of the device. Hold the board vertically while removing the 10-pin laminate cable from connectors by lifting the connector lock.

#### Tools Required

• Orange stick

#### Setup

- 1. Remove the Front Panel Assembly.
- 2. Remove the Upper Housing Assembly
- 3. Remove the System Board Battery Cable.

To reinstall the Battery Interconnect Board, reverse the steps.

**NOTE** For Step 4, remember to carefully remove the cable from the Charger Assembly when disassembling and reinstalling it.

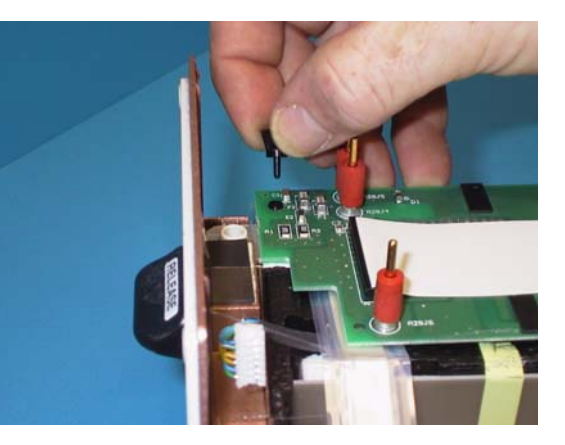

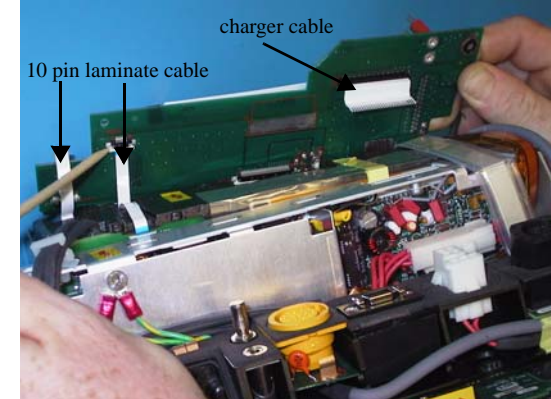

## 6. Removing DO NOT SHORT THE TERMINAL ENDS OF THE CAPACITOR. Refer to Section 8, Step 2. the High Voltage/ Charger Assembly

#### Tools Required

- #2 Phillips screwdriver
- Orange stick
- Small needle nose pliers

#### Setup

1. Remove the Front Panel Assembly.

2. Remove the Upper Housing Assembly.

3. Remove the System Board.

4. Remove the Battery Interconnect Board. *To reinstall the High Voltage Charger Assembly, reverse the steps.* 

**WARNING!** This unit may contain lethal voltages. You MUST completely discharge the high voltage capacitor before removing from unit.

**Step 1:** Remove the High Voltage/Charger Assembly from the main housing by lifting the High Voltage/Charger Assembly upwards and rotating it towards the back of the unit. **Step 2:** Set the Assembly on the table. Pull apart the High Voltage Module from the Charger Assembly. These three components are referred to as the "Module Cluster".

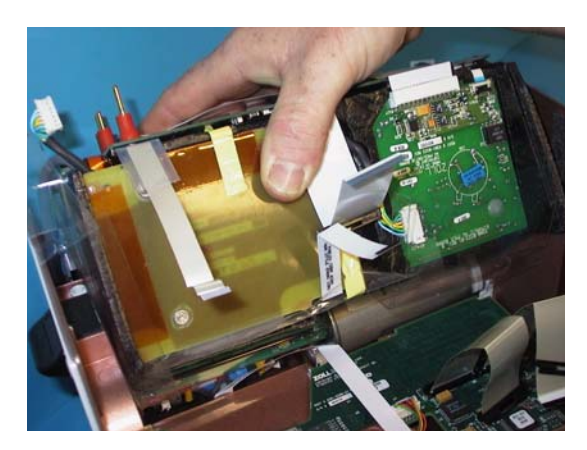

**Step 3:** Depress the lever on the High Voltage Cable to remove it from the mounting panel. Cut the tie wrap attached to the mounting bracket that secures the cables.

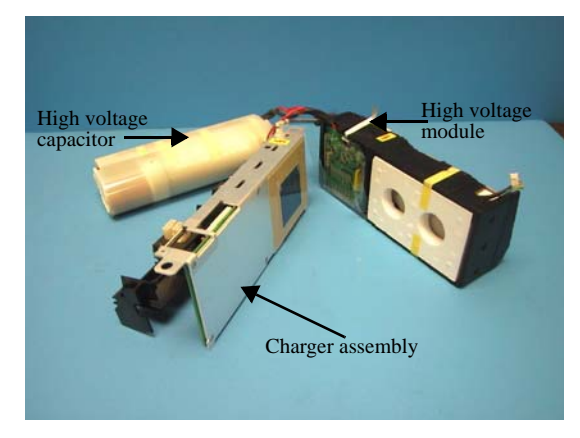

**Step 4:** (SpO<sub>2</sub> units only) To remove the SpO<sub>2</sub> module from the Isolated Power Supply, remove the Mylar® tape. EtCO<sub>2</sub> module and power supply are one assembly at the same location.

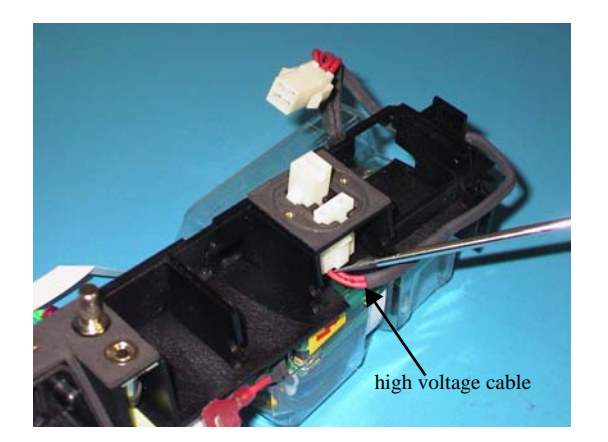

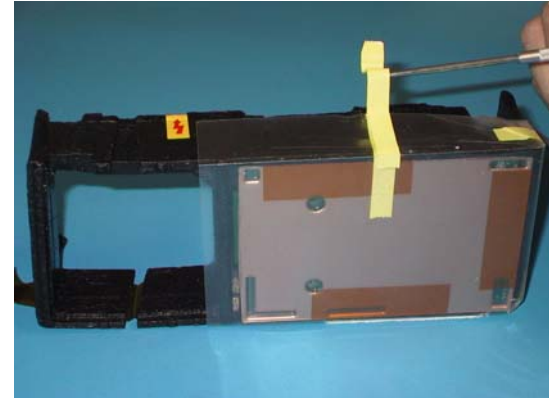

**Step 5:** Lift the  $SpO_2$  module straight up from the foam and disconnect the ribbon cable from the Isolated Power Supply.

**Step 6:** (Biphasic units only) Disconnect the biphasic defibrillator capacitor from the rear panel connector.

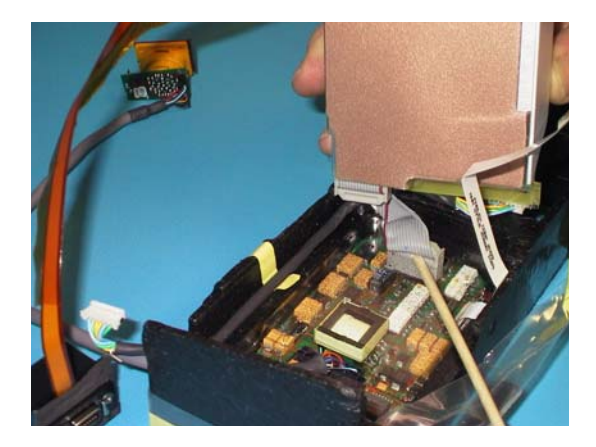

**Step 7:** (Biphasic units only) Disconnect the Molex connector from the biphasic module.

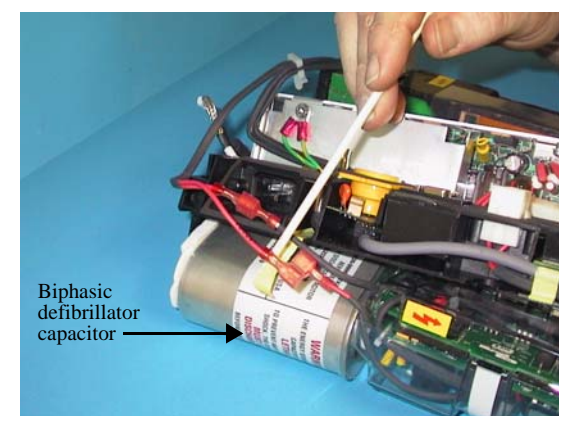

**Step 8:** (EtCO<sub>2</sub> units only) Remove the EtCO<sub>2</sub> connector by gently lifting the connector away from the back panel. To remove the EtCO<sub>2</sub> and isolated power supply, refer to Step 5.

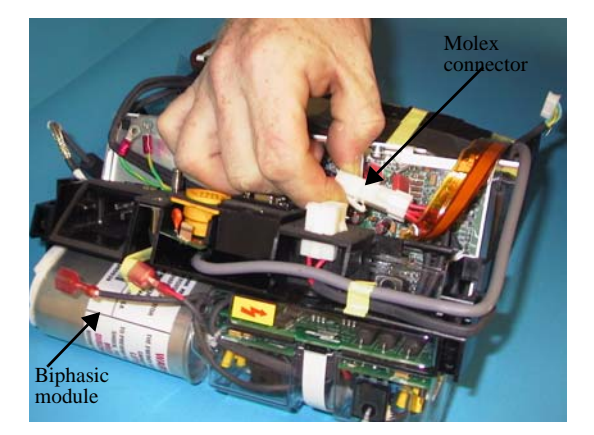

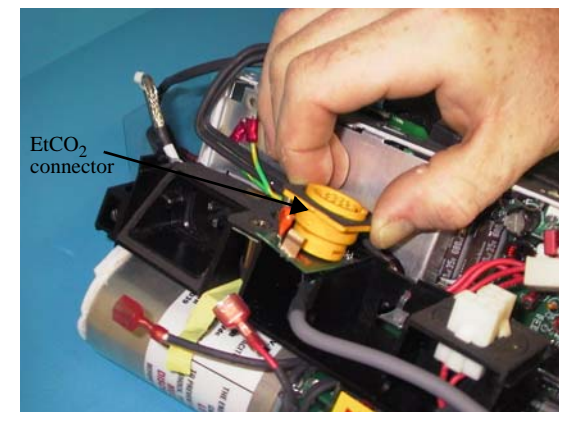

### 7. Removing <sup>5. Remove the High Voltage/Charger Assembly.</sup> To reinstall the High Voltage Module Assembly, reverse the steps. the High Voltage Module Assembly

#### Tools Required

- #2 Phillips screwdriver
- Exacto-Knife

**WARNING!** This unit may contain lethal voltages. You must completely discharge the high voltage capacitor by changing the energy selection during the charge cycle of the defibrillator. Power off unit. Wait three minutes before disassembly.

#### DO NOT SHORT THE TERMINAL ENDS OF THE CAPACITOR. Refer to Section 8, Step 2.

#### Setup

- 1. Remove the Front Panel Assembly.
- 2. Remove the Upper Housing Assembly.
- 3. Remove the System Board.
- 4. Remove the Battery Interconnect Board.

**Step 1:** Remove the signal cable from the High Voltage module.

**Step 2:** Remove the Kapton tape on the bottom of the foam surrounding the High Voltage Module.

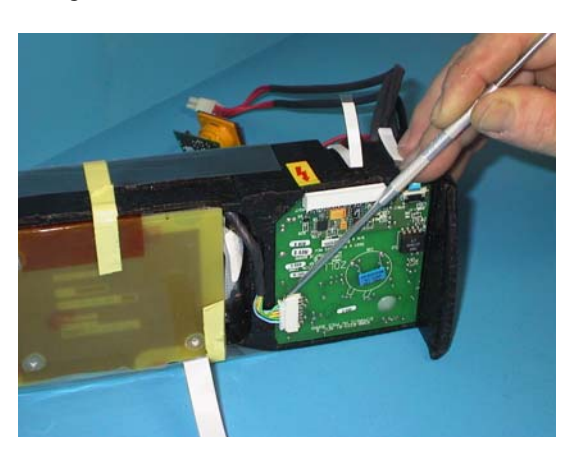

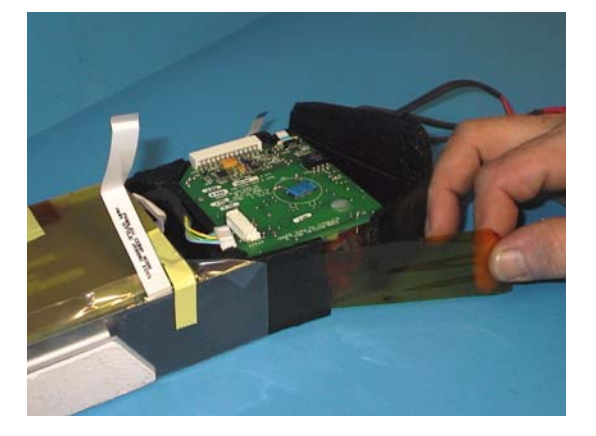

**Step 3:** Separate the High Voltage Module from the foam.

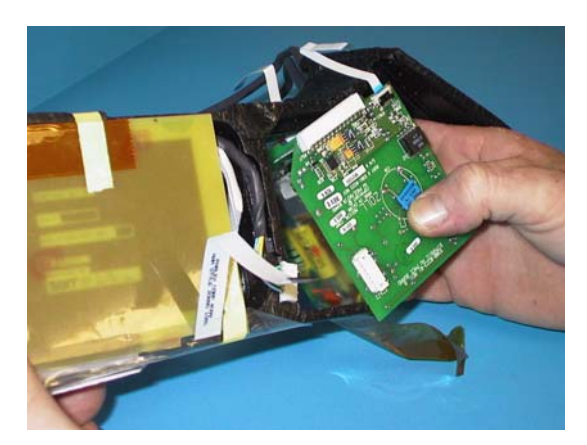

8. Removingthe HighVoltageCapacitorAssembly

Tools Required

- #2 Phillips screwdriver
- Exacto-Knife
- Mylar<sup>®</sup> tape

Setup

- 1. Remove the Front Panel Assembly.
- 2. Remove the Upper Housing Assembly.
- 3. Remove the System Board.
- 4. Remove the Battery Interconnect Board.
- 5. Remove the High Voltage Charger Assembly.
- 6. Lift the Capacitor Assembly upwards from the chassis. (The Capacitor Assembly is still connected to the High Voltage Module Assembly.)

To reinstall the High Voltage Capacitor Assembly, reverse the steps.

**WARNING!** This unit may contain lethal voltages. You MUST completely discharge the high voltage capacitor before removing from unit. DO NOT SHORT THE TERMINAL ENDS OF THE CAPACITOR.

**Step 1:** Open the High Voltage Capacitor plastic isolator by lifting the Mylar tape.

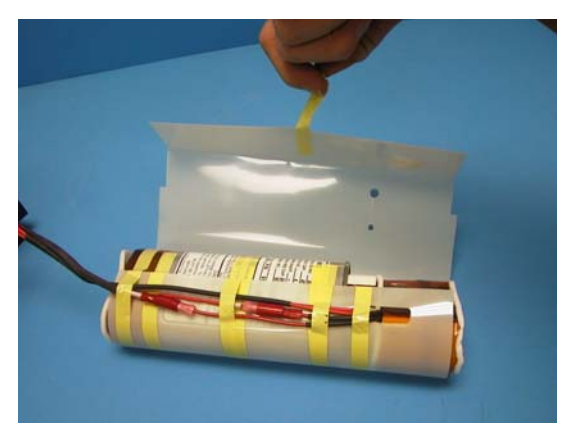

**Step 2:** Bleed the excess voltage using a resistor with values of approximately 5 kohms, 25 watts for 10-20 seconds. Measure the voltage on the capacitor terminals.

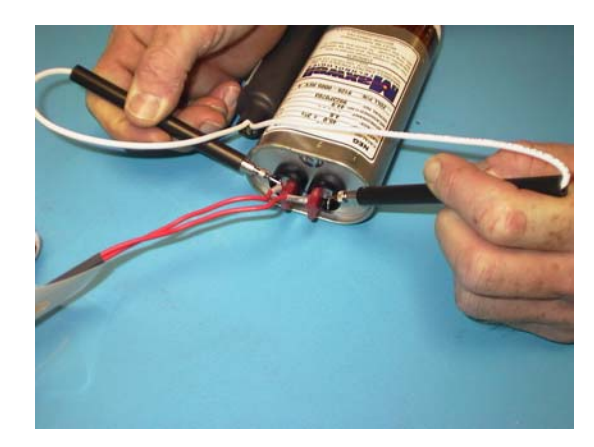

**Step 3:** When the capacitor voltage is at 0 VDC, disconnect the inductor wires and capacitor terminal wires.

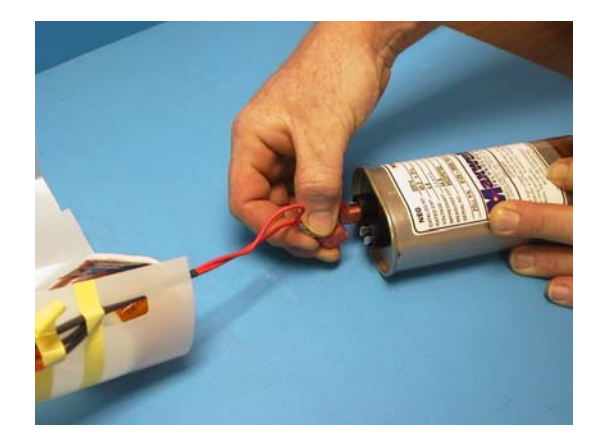

## 9. Removing <sup>3. Install two screws.</sup> 4. Reconnect all the cables and reverse the steps. System Interconn ect Board

#### Tools Required

• #2 Phillips screwdriver

#### Setup

- 1. Remove the Front Panel Assembly.
- 2. Remove the Upper Housing Assembly.
- 3. Remove the System Board.
- 4. Remove the Battery Interconnect Board.
- 5. Remove the High Voltage/Charger module.
- 6. Remove the clear plastic print head isolater.
- 7. Remove the motor cable, cable print head and paper sensor cable.

To reinstall the System Interconnect Board:

- 1. Install the laminate cables and keepers.
- 2. Ensure that the PCMCIA slots with gaskets are located to the right rear of the board and seated properly.

**Step 1:** Remove the clear plastic head isolater.

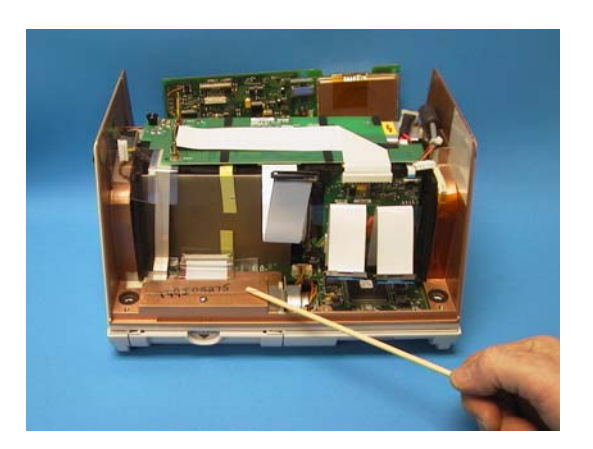

**Step 2:** Remove two screws from each side of the System Interconnect Board.

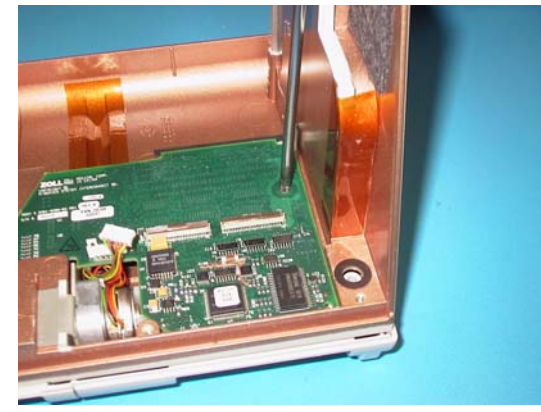

**Step 3:** Disconnect the cables and lift the System Interconnect Board out of the unit.

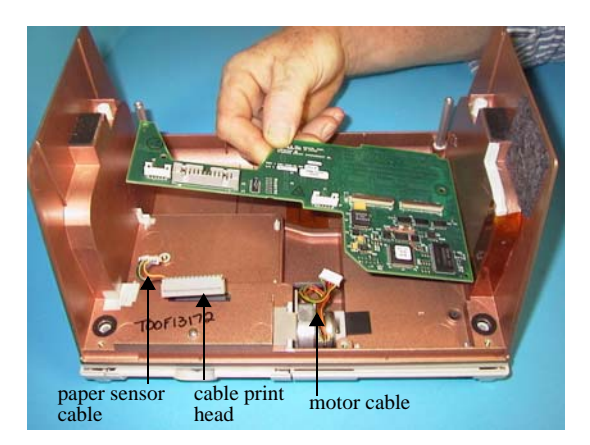

## 10. Removing To reinstall the Printer/Recorder Motor, reverse the steps. the Printer/ Recorder Motor

#### Tools Required

- #2 Phillips screwdriver
- Exacto-Knife
- Kapton tape

Setup

- 1. Remove the paper tray, pull out and press up on the locking tab at the rear of the tray.
- 2. Remove the Front Panel Assembly.
- 3. Remove the Upper Housing Assembly.
- 4. Remove the System Board.
- 5. Remove the Battery Interconnect Board.
- 6. Remove the High Voltage Module Assembly.
- 7. Remove the sensor, printhead and motor cables.
- 8. Remove the System Interconnect Board.

**Step 1:** Using the needle nose pliers, carefully lift the spacer block upwards.

**Step 2:** Remove the motor bracket mounting screw.

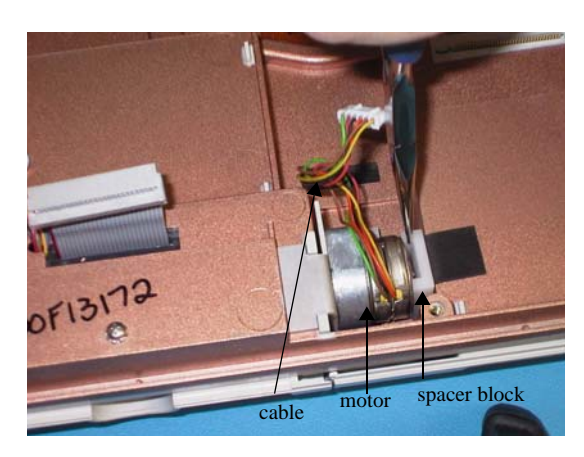

**Step 3:** Lift the motor upward by prying on the motor bracket with the screwdriver.

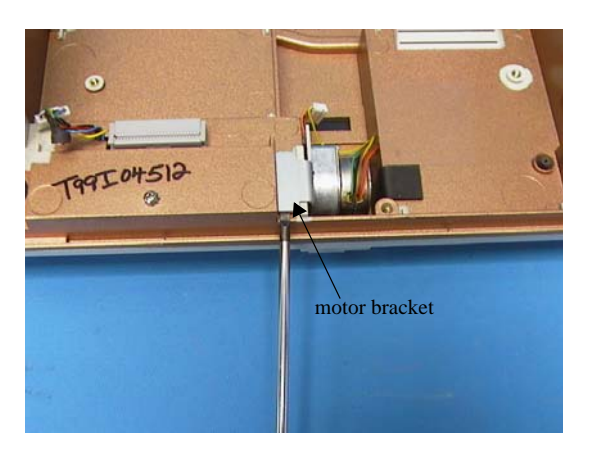

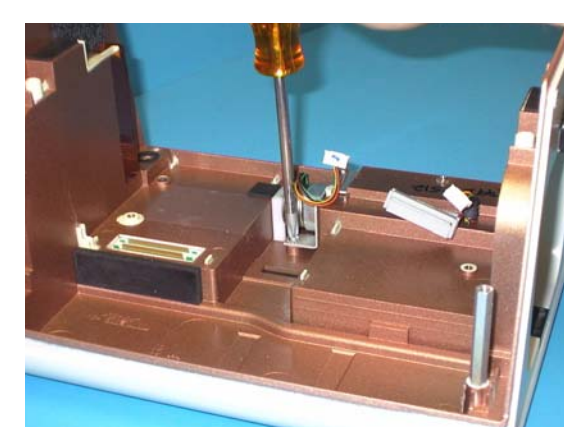

## 11.Removing the Lower Housing Assembly

Tools Required

• #2 Phillips screwdriver

#### Setup

• Remove all power sources, such as the battery and power cord.

To reinstall the Lower House Assembly, reverse the steps.

**Step 1:** Remove the paper tray by pulling it out and pressing the locking tab upwards at the rear of the tray.

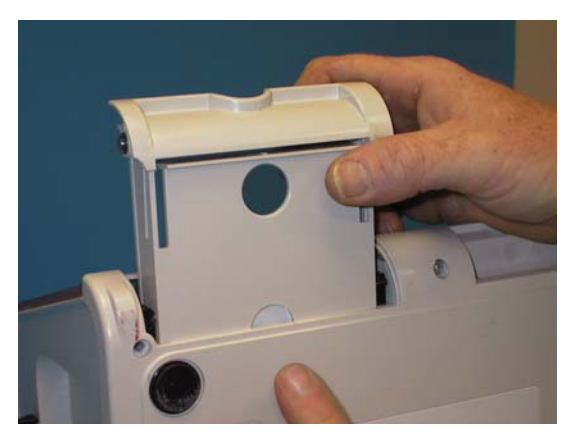

**Step 3:** Remove the remaining screws from the bottom of the unit.

**Step 2:** Remove the screw at the bottom of the unit to remove the PCMCIA FAX/Modem card's plastic protector.

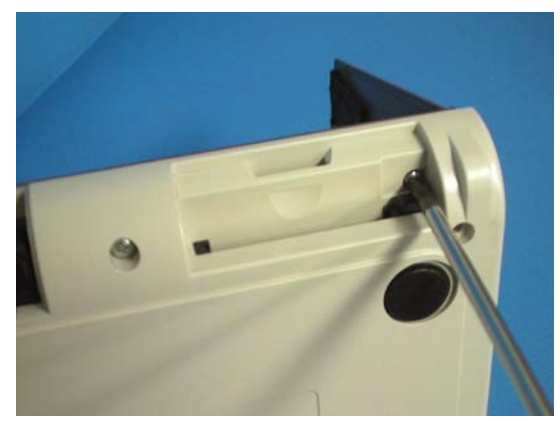

**Step 4:** Lift the lower housing assembly straight up and out from the unit

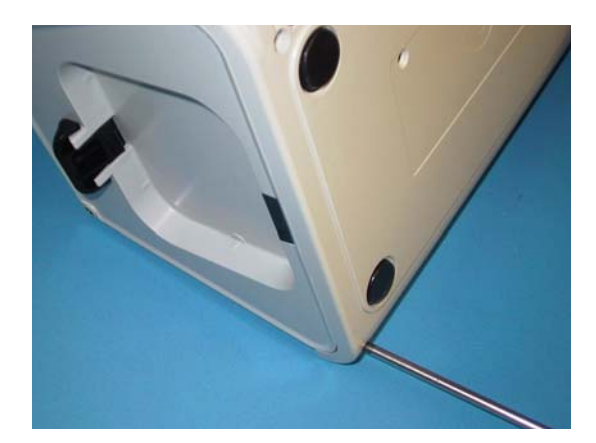

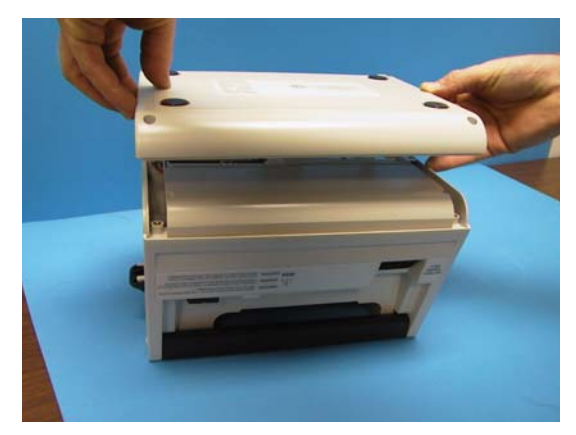

## 12.Removing the Print Head Assembly

Tools Required

• #1 Phillips screwdriver

Setup

• Remove the Lower Housing Assembly.

To reinstall the Print Head Assembly, reverse the steps.

**Step 1:** Remove two screws from the paper tray guide and remove the paper tray guide.

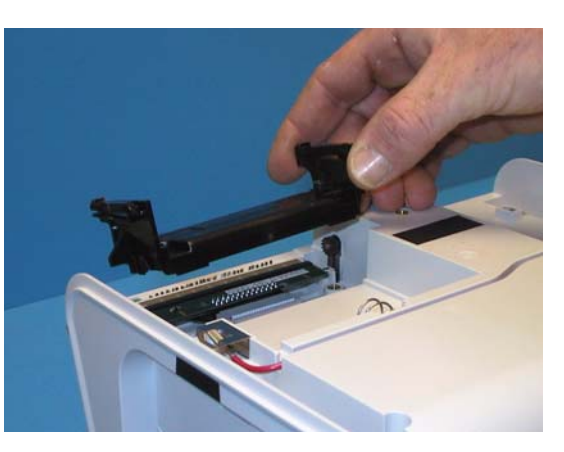

**Step 2:** Disconnect the ribbon cable from the print head.

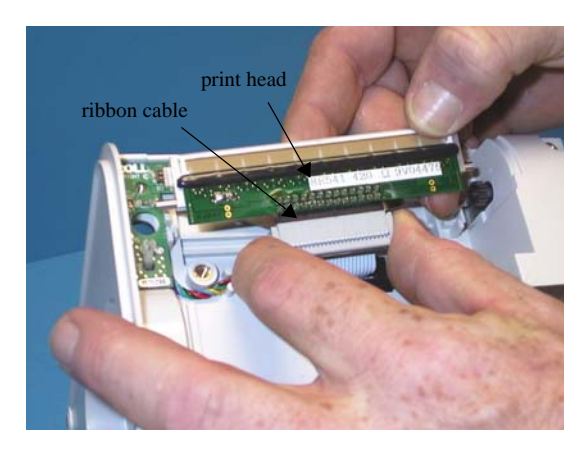

Step 3: Remove the pivot pin for re-use.

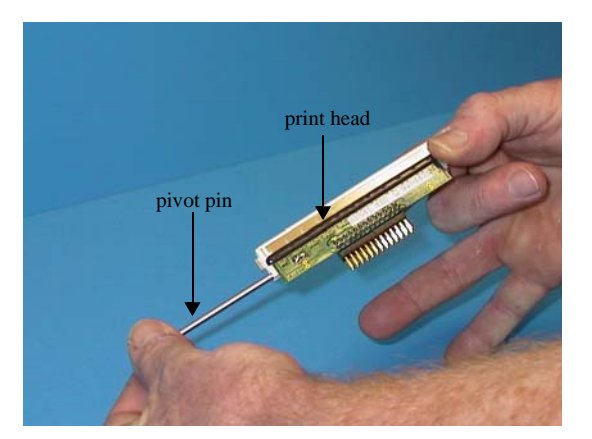

## 13.Removing the PCMCIA Card Slot Assembly

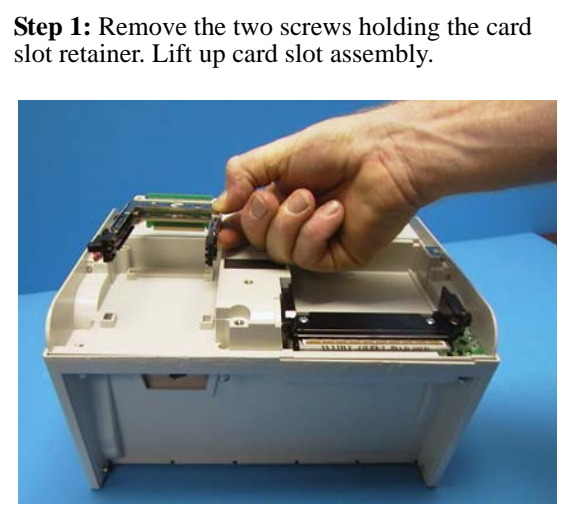

Tools Required

• #2 Phillips screwdriver

Setup

• Remove the Lower Housing.

*To reinstall the PCMCIA card slot, reverse the step.* 

## 14.Removing the Paddle Release

## Latch

#### Tools Required

- #2 Phillips screwdriver
- Exacto-Knife
- Upper Latch Seal (9330-0304)

#### Setup

- 1. Remove the Front Panel Assembly.
- 2. Remove the Upper Housing Assembly.

To reinstall the Paddle Release Latch, reverse the steps.

**Step 1:** Using the Exacto Knife, remove the adhesive seal on the unit's chassis.

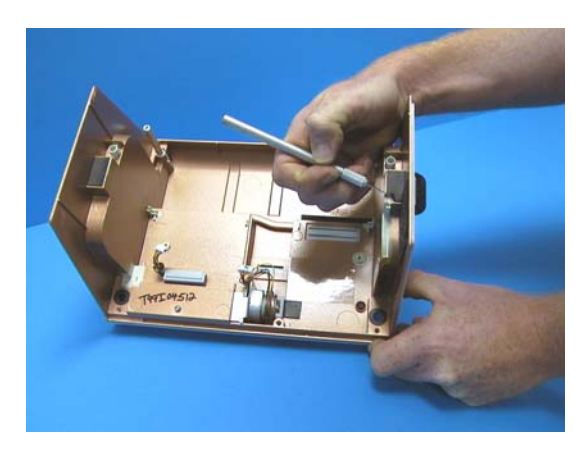

**Step 3:** Gently push the screwdriver until the Paddle Release Latch is dislodged.

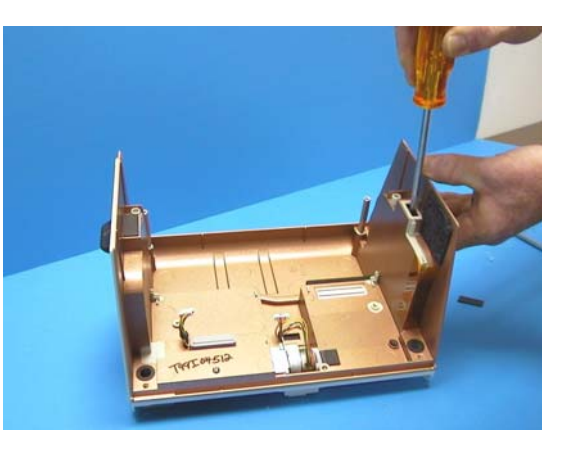

**Step 2:** Insert the screwdriver into the opening under the adhesive seal.

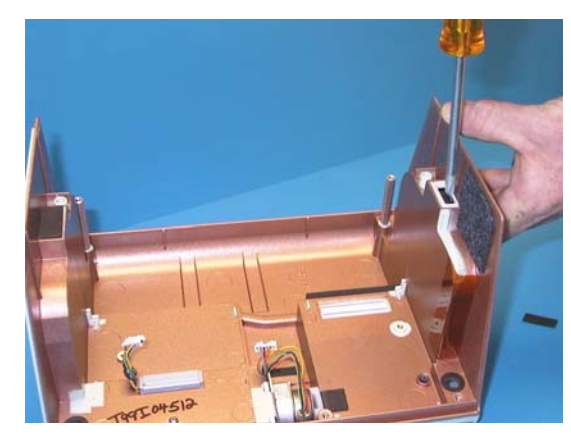

**Step 4:** Pull Paddle Release button away from the unit.

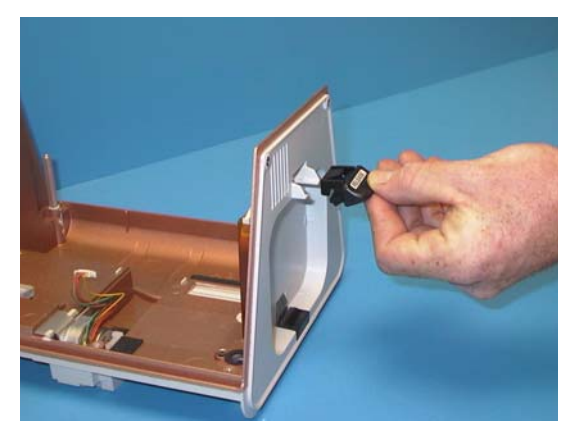

Note

## Chapter 4 Replacement Parts

#### Overview

This section contains a listing of the replacement parts available for the ZOLL M Series devices.

Replacement parts may be ordered through an authorized ZOLL distributor or directly from ZOLL Medical Corporation. The prices for parts are available from ZOLL Medical Corporation's Technical Service Department.

When ordering parts, please provide the following information:

- ZOLL M Series device model and serial number
- Field Replaceable unit part number
- Description of the replacement part

To order by mail from ZOLL Medical Corporation, address your request to:

ZOLL Medical Corporation

269 Mill Road

Chelmsford, MA. 01824-4105

Attention: Technical Service Department

1-978-421-9655; 1-800-348-9011; Fax: 1-978-421-0010

ZOLL reserves the right to substitute different parts to reflect modifications and improvements in ZOLL M Series circuitry and design.

#### **Replacement Parts**

| Description                                           | Part Number  |
|-------------------------------------------------------|--------------|
| 12 Lead ECG Cable                                     | 1001-0031-01 |
| 3M 12 Conductor Cable - LCD                           | 0500-6000    |
| 4-40 x 1/4, System Interconnect Board, Mounting Screw | 0163-0626    |
| 4-40 x 3/8 Modem Bezel Screw                          | 0163-0153    |
| 6/32 x 3/8 Screws, Housings                           | 0163-0912    |
| AC Power cord with ferrite                            | 1001-0195-01 |
| AC Receptical Assembly                                | 1001-0114    |
| Access/Detect Cable                                   | 9500-0500    |
| Adhesive Barrier, Speaker                             | 9330-0324    |
| AED Non-Pacing Membrane                               | 1001-0187-01 |
| Assembly Cable, EL (Yellow) Display                   | 1001-0171    |
| Assembly Cable, ECG out, Cable Sense                  | 9500-0500    |
| Assembly Capacitor & Choke (DSW)                      | 1001-0134    |
| Assembly Paddle Test Harness                          | 1001-0102    |
| B/W LCD Cable Assembly                                | 1001-0173    |
| Barrier, Isolation, Chassis, Print Head Cable         | 9330-0332    |
| Barrier, Moisture, Speaker                            | 9330-0305    |
| Bezel, Modem, Center Open                             | 9310-0512    |
| Bracket, Speaker Mount                                | 9320-0409    |

| Description                                         | Part Number  |
|-----------------------------------------------------|--------------|
| Brush, Static Dissipation                           | 9340-0102    |
| Bumper, Chassis, High Voltage, Capacitor            | 9330-0205    |
| Cable Flex CRT. 312 TO System Board                 | 9500-0519    |
| Cable Laminate, 50 Pin                              | 9500-0501    |
| Cable, Laminate, ECG Connector to System Board      | 9500-0506    |
| Cable, Recorder Print Head                          | 9500-0400    |
| Configuration Manual                                | 9650-0201-01 |
| Connector Assembly SPO2 (din connector)             | 1001-0160    |
| ECG Connector 12 Lead                               | 1001-0232    |
| ECG Input Connector Assembly                        | 1001-0132    |
| ECG Laminated Cable                                 | 9500-0506    |
| EL (Yellow) Display only                            | 9355-0505    |
| EL Display                                          | 1011-0029    |
| FED Display                                         | 0208-0011    |
| Front Panel Membrane Switch Assembly                | 1001-0135-01 |
| Front Panel Screw, 6-32x 1 3/4                      | 0163-0211    |
| Gasket, Battery Pin                                 | 9330-0317    |
| Gasket, Die Cut, Printer Motor                      | 9340-0101    |
| Gasket, MPPM Port and Motor Support, Chassis        | 9330-0303    |
| Gasket, PCMCIA Connector, System Interconnect Board | 9330-0312    |

| Description                           | Part Number  |
|---------------------------------------|--------------|
| Gasket, Print Head Cable              | 9330-0314    |
| Handle (Part One)                     | 9310-0545    |
| Handle Insert (Part Two)              | 9310-0546    |
| Isolator, High Voltage Module, Folded | 1001-0146v   |
| Isolator, Left Side Chassis           | 9310-0552    |
| Keeper, 50 Pin Laminate Cable         | 9310-0573    |
| Knob, Main Selector                   | 9310-0521    |
| Knob, Pace Control                    | 9310-0520    |
| Latch Paddle Release                  | 9310-1514    |
| Latch Spring                          | 0190-0100    |
| LCD Display                           | 9355-0510-99 |
| LCD Frame                             | 9310-0595    |
| Leafspring, Print Head                | 9320-0300    |
| Lower Housing                         | 1001-0124    |
| Lower Latch, Paddle                   | 9310-0511    |
| Lower Latch, Pivot                    | 9320-0065    |
| Main Chassis                          | 9310-2502-90 |
| MFC Signal Cable                      | 9500-0517    |
| Motor Support (Teflon Piece)          | 9330-0355    |
| M Series Main Label Set               | 9305-0527-01 |

| Description                            | Part Number |
|----------------------------------------|-------------|
| Noncharger Substitute Board            | 9301-0311   |
| O-ring, MFC, M Series                  | 0160-6950   |
| Paddle Shoes                           | 1001-0148   |
| Paper Tray Assembly                    | 1001-0103   |
| PCMCIA Conn., Assembly                 | 3001-0101   |
| PCMCIA Stabilizer Board                | 9320-0304   |
| Pivot Rod, Printhead                   | 9320-0401   |
| Print Head Assembly                    | 1001-0101   |
| Print Head Support/Paper Tray Guide    | 9310-0510   |
| Recorder Motor Assembly                | 1001-0104   |
| Retainer, Latch Paddle Release         | 9310-1515   |
| Rubber Foot x 4                        | 0310-0311   |
| Seal, Pace and Main Selector Knobs     | 9310-0548   |
| Snap Rivet, Battery Interconnect Board | 0163-1709   |
| Spacer, Lower Latch, Paddle well       | 9320-0315   |
| Speaker Assembly                       | 1001-0115   |
| Spring, Recorder Tray                  | 0190-0101   |
| Tape, Copper Adhesive, Roll (54')      | 0550-0037   |
| Tape, Kapton, Roll (108')              | 0550-0003   |
| Tape, Yellow Mylar, Roll (108')        | 0550-0125   |

| Description      | Part Number  |
|------------------|--------------|
| Universal cable  | 1001-0196-01 |
| Upper Housing    | 1001-0126    |
| Upper Latch Seal | 9330-0304    |

#### Field Replacement Parts

| Description                                                | Part Number  |
|------------------------------------------------------------|--------------|
| Battery Interconnect for units EtC0 <sub>2</sub>           | 9301-0303    |
| HV Assembly Module (DSW) Defib Only                        | 1001-0105-03 |
| System Board 50 MHz 9301-0300-01                           | 1001-0130-01 |
| System Board 50 MHz (LCD only) 9301-0300-02                | 1001-0130-02 |
| System Board 3/5 lead with audio 9301-0337-02              | 1001-0130-14 |
| System Board 12 lead with audio 9301-0337-02 and 9301-0304 | 1001-0130-15 |
| LCD Interface PWB for use with New Inverter                | 9301-0313    |
| Biphasic Bridge Cap Assembly                               | 1001-0181    |
| Biphasic HV Module                                         | 1001-0182    |
| AC Charger with EtCO <sub>2</sub> Heatsink                 | 1001-0108-02 |
| HV Assembly Module (DSW) Pace/Defib                        | 1001-0105    |
| Battery Interconnect for units EtCO <sub>2</sub>           | 9301-0303    |

| Description                                                                                         | Part Number            |
|----------------------------------------------------------------------------------------------------|------------------------|
| HV Assembly Module (DSW) Defib Only                                                                 | 1001-0105-03           |
| Battery Interconnect (pre EtCO <sub>2)</sub>                                                        | 9301-0302              |
| Paper Sensor Board                                                                                  | 1001-0131              |
| System Interconnect                                                                                 | 9301-0306              |
| AC Charger Board with Heatsink                                                                      | 1001-0108              |
| Control Board with Pace                                                                             | 9301-0312              |
| LCD Display Interface Board                                                                         | 9301-0308              |
| SpO <sub>2</sub> Board (Masimo)                                                                     | 1001-0158              |
| Power Supply, Isolated, SpO <sub>2</sub>                                                            | 1001-0159              |
| DC Charger Board with Heatsink                                                                      | 1001-0107              |
| 100 Mhz AED/SpO <sub>2</sub> non 12 Lead (901-0300-04)                                              | 1001-0130-04           |
| System PCB. (Biphasic only 9301-0300-03)                                                            | 1001-0130-03           |
| 100 Mhz 12 Lead/SpO <sub>2</sub> (9301-0307)                                                        | 1001-0130-05           |
| System Interconnect 12 Lead Faxing                                                                  | 9301-030602            |
| PCB Control with Pace Non-AED                                                                       | 9301-0312-05           |
| Assy PCB Connector EtCO <sub>2</sub>                                                                | 9301-0325              |
| EtCO <sub>2</sub> Isolated power supply<br>EtCO <sub>2</sub> Isolated power supply (with EtCO2 PCB) | 1001-0015<br>3001-0103 |
| PCB control no pace                                                                                 | 9301-0312-02           |
| PCB control AED with pace                                                                           | 9301-0312-03           |

| Description                                      | Part Number  |
|--------------------------------------------------|--------------|
| PCB control AED no pace                          | 9301-0312-04 |
| 12 Lead Based (9301-0337-01)                     | 1001-0130-09 |
| 3/5 Lead With Audio 9301-03 37-02 and 9301-0304  | 1001-0130-10 |
| 12 Lead (9301-0307-01)                           | 1001-0130-06 |
| 3/5 Lead/Biphasic (9301-0307-02)                 | 1001-0130-07 |
| System Interconnect Board with Faxing Capability | 9301-0306-03 |
| PCB control without pace non AED                 | 9301-0312-06 |
| PCB control with pace AED                        | 9301-0312-07 |
| PCB control without pace                         | 9301-0312-08 |
# Chapter 5 Functional Description

### Overview

This chapter provides functional descriptions of the components contained in the ZOLL M Series and the M Series options. Refer to the interconnect diagram that delineates the different components of the defibrillator.

This chapter includes:

#### **Main System Board**

Main System Board Functions

Power Supply

User Interface

Audio I/O Module

ECG Front End

Multifunction (MFE) Paddles

Main CPU and EPU

#### **High Voltage Module**

Defibrillator Charging and Discharging

High Voltage Capacitor Module

Pacer and Defibrillator Control Signals

Internal Discharge Resistor Module

#### AC/DC Charger

AC/DC Charger Module

#### System Interconnect Board

Stripchart Recorder PCMCIA Slots Front Panel and Display

#### **M** Series Options

12 Lead Monitoring Pulse Oximetry (SpO<sub>2)</sub> End Tidal Carbon Dioxide (EtCO<sub>2)</sub> Biphasic Module

## Main System Board

The M Series electrical circuitry consists of several functional modules. Each module is physically located on one or more of the printed wiring board assemblies (PWBA). In some cases, a functional module is distributed across several assemblies within the unit. The main components of the M Series include:

- Display
- Main System Board
- High Voltage Module
- AC/DC Charger
- Battery Interconnect Module
- System Interconnect Module
- High Voltage Capacitor

Some units are equipped with M Series options. These options include:

- 12 Lead ECG
- Pulse Oximetry (SpO<sub>2</sub>)
- End Tidal Carbon Dioxide (EtCO<sub>2</sub>)
- Biphasic Defibrillation Waveform

| Module                                                        | LOCATION                                                |
|---------------------------------------------------------------|---------------------------------------------------------|
| Main Central Processing Unit (CPU) and ECU                    | Main System PWBA                                        |
| Pacer/Defib Charging and High Voltage<br>Control (Defib/Pace) | High Voltage Module<br>Biphasic Bridge Module           |
| Internal Discharge Resistor                                   | HV Module                                               |
| AC or DC Power Supply/Battery Charger                         | AC Charger PWBA<br>DC Charger PWBA<br>Main System PWBA  |
| ECG Front End Signal Acquisition                              | Main System PWBA                                        |
| Battery Pack or Smart Battery <sup>TM</sup>                   | Battery Interconnect PWBA                               |
| User Interface and Controls                                   | Controls PWBA                                           |
| PCMCIA Interface                                              | System Interconnect, Main System                        |
| Stripchart Recorder                                           | System Interconnect, Main System                        |
| Audio I/O (optional)                                          | Main System PWBA<br>Audio Display PWBA<br>Controls PWBA |
| SpO <sub>2</sub> (optional)                                   | Pulse Oximetry PWBA<br>Isolated Power Supply PWBA       |
| EtCO <sub>2</sub> (optional)                                  | EtCO <sub>2</sub> PWBA<br>Isolated Power Supply PWBA    |
| 12 Lead (optional)                                            | Main System PWBA                                        |

Refer to the M Series Interconnect diagram to identify unit components described in this manual.

## Main System Board Functions

The Main System Board contains the major computing and control elements for the M Series unit. The printed wiring board assembly (PWBA) receives signals from the front panel control switches, ECG input connectors and functional modules, such as the AC/DC charger, pacer/defibrillator modules, stripchart recorder and PCMCIA card interfaces, and if applicable, the  $SpO_2$  and  $EtCO_2$  modules. The Main System Board monitors and processes these input signals to produce other signals that: 1) control the operation of other modules within the system; 2) drive the unit's front panel display and audio outputs and; 3) store data for retrieval via Summary Reports, PCMCIA cards and/ or a modem.

The electronic circuitry and software contained on the main system board performs the following major M Series functions:

- *1.* Main CPU and memory.
- 2. ECG signal acquisition and processing for ECG leads including,
  - •A/D conversion.
  - •ECG signal filtering.
  - •QRS detection.
  - •Implanted pacemaker detection.
  - •Heart Rate counting.
  - •Shockable ECG rhythm analysis.
- 3. Data communications with and control over the  $SpO_2$  and  $EtCO_2$  modules.
- 4. Control over and safety monitoring of pacer and defibrillator functions performed by the High Voltage module and Biphasic Bridge module.
- 5. Physiological alarm processing.
- 6. Control switch monitoring for the front panel, accessory connection monitoring and control over the system response to switch activation or accessory connection to the M Series.
- 7. Format and updating of the front panel display.
- 8. Primary power supplies for the unit.
- 9. Audio output generation and control (e.g., alarms, voice prompts, warning tones).
- 10. Audio signal processing, data compression and storage of voice recording data.
- 11. Real time clock and other time keeping functions.
- 12. Summary Report, 12 Lead ECG Reports data storage.

- *13.* Monitoring of battery status and control over Battery Charging functions performed by the AC or DC Charger PWBA.
- *14.* Data transmission to and control over the System Interconnect PCB functions, including the stripchart recorder and the PCMCIA slot functions.

# Power Supply

The power supply converts DC power from a removable battery or the AC/DC Battery Charger module to voltages required by the M Series hardware.

The power supply circuit converts the raw battery or the Charger PWBA output voltages of +8.5 VDC to +16 VDC into the voltages shown in the table below, including load and line regulation.

| VOLTAGE  | DESCRIPTION                                | VOLTAGE VDC<br>(Nominal) | COMMENTS            |
|----------|--------------------------------------------|--------------------------|---------------------|
| FUSE_PWR | Fused Input Power from<br>Battery/Charger  | 12                       |                     |
| SW_PWR   | Switched Input Power<br>after Power Switch | 12                       |                     |
| 3VDD     | + 3.3 VDC Power for<br>Digital circuits    | 3.3                      | Switching @ 300 kHz |
| 5VDD     | + 5.0 VDC Power for<br>Digital circuits    | 5.0                      | Switching @ 300 kHz |
| -5VSS    | - 5.0 VDC Power for<br>Analog circuits     | -5.0                     | Linear              |
| 12VEE    | + 12.0 VDC Power for<br>Analog circuits    | 12.0                     | Linear              |
| 15VDD    | + 15.0 VDC Power for<br>VPP and 12VEE      | 15.0                     | Switching @ 300 kHz |
| LCD_BS   | LCD BIAS Power for<br>LCD display          | - 18                     | Switching @ 100 kHz |
| 3_3REF   | + 3.3 VDC Reference                        | 3.3                      | Linear              |

## ECG Front End

The ECG front end provides an electrically isolated serial interface between the main system board functions and patient interface ECG connectors. It performs the following:

- Analog ECG amplification and signal conditioning.
- Pacemaker pulse detection.
- ECG signals acquisition and analog to digital conversion.
- ECG 3/5/12-lead detection.
- ECG leads off detection.
- Front-end defibrillator protection.
- Isolated power conditioning.
- Patient impedance measurement via MFE or paddles.

# Multifunction Electrode (MFE)/PADS (System Board and High Voltage Module)

Selected for optimal performance for the application, a dedicated ECG amplifier with a limited bandwidth processes the signal. It is then chopper modulated and coupled to the system side via an isolation transformer. On the system side, the signal is synchronously demodulated, converted by a 10 bit A/D at 250 samples per second and digitally processed by the main control unit of the system board.

To measure thoracic impedance, a high frequency (HF) measuring current passes through the patient's chest and measures the resulting voltage across the electrodes. After amplification, the impedance signal is synchronously demodulated. It is then converted to a stream of pulses with frequency proportional to the measured impedance.

# CPU and EPU

The Main System Board contains two microprocessors. A Motorola HC-11 single chip microprocessor is used to acquire, convert and process ECG signals, (ECU). An Hitachi SH-3 RISC microprocessor acts as the system's main CPU. The SH-3 CPU and has an integrated on-chip multiplier, a cache memory, a memory management unit as well

as data protection and virtual memory functions. It also has a timer, a real time clock, an interrupt controller, a serial communication interface (SCI), and other peripheral functions necessary for the system operation. The memory circuitry includes Flash ROM, internal flash non-volatile memory and DRAM.

The EPU acquires ECG data and runs the A/D convertor that sends data in the form of a serial stream to the CPU.

## High Voltage Module

The High Voltage (HV) module includes the high voltage circuitry required for pacing and defibrillation, including the defib charge circuitry, solid state patient relay, safety relay, defib capacitor, defib choke and front end protection circuitry for the MFC ECG. There are two different types of HV Modules: a damped sinusoidal waveform HV module and a Biphasic (HV) module.

| Component                                      | Function                                                                                          |
|------------------------------------------------|---------------------------------------------------------------------------------------------------|
| Solid State Patient Relay                      | Controls the delivery of therapeutic energy to patient.                                           |
| Safety Relay                                   | Discharges Defib capacitor into the internal discharge resistor when defibrillator is not in use. |
| Defibrillator Capacitor                        | Stores energy for therapy.                                                                        |
| Defibrillator Choke                            | Conditions waveform delivered to the patient.(DSW)                                                |
| Front End Protection Circuitry for the MFC ECG | Protects ECG front end against defibrillator pulses.                                              |
| Monophasic HV                                  | Provides damped sinusoidal waveform therapeutic energy. (Monophasic units only.)                  |
| Biphasic HV                                    | Provides biphasic waveform therapeutic energy.<br>(Biphasic units only.)                          |

The following table describes the high voltage board components:

# Defibrillator Charging and Discharging

|          | The defibrillator charges and discharges high voltage capacitor energy. A user can initiate a charge in three ways by<br>1) pressing the charge button on the front panel; or (2) pressing the charge button on the paddles; or (3) configuring<br>unit to charge automatically when it detects a shockable rhythm following an ECG analysis. To initiate a discharge, a<br>user depresses both shock buttons on the paddles or depresses a single shock button on the front panel.<br>The defibrillator circuit charges the high voltage capacitor to the energy level the user specifies. This circuit also<br>provides feedback to the main system board on the high voltage capacitor's voltage level and discharges the high<br>voltage capacitor energy through paddles or the universal cable. The defibrillator portion of the high voltage circuitry<br>is active only when the front panel selector switch is set to DEFIB                          |
|----------|----------------------------------------------------------------------------------------------------|
| Charging | The charging process starts when the Main System Board detects a charge request. The defibrillator circuits begin charging the high voltage capacitor to the target voltage or energy that the user selects on the front panel display. The Main System Board continuously monitors the capacitor voltage signal to ensure that the high voltage capacitor charges at the proper rate. When the target voltage is reached, the Main System Board initiates a continuous beeper tone to indicate that defibrillator is ready to discharge. The target energy level displays on the display screen.                                                                                                    |
|          | The defibrillator holds the energy for 60 seconds for manual units and 15 seconds for AED units, refreshing the energy level as necessary. An intermittent beep tone sounds during the last ten seconds (five seconds for AED unit) of the hold period. After the 60 second period, if the defibrillator has not been discharged, the energy is dissipated into the internal discharge resistor by closing the safety relay (XSAFREL). The unit discharges internally and displays a warning message if it is not functioning properly.                                                                                                    |
|          | Unlike previous ZOLL designs that isolated the patient from defib circuitry via an electromechanical patient relay, the M Series utilizes a bank of silicon-controlled rectifiers (SCRs). As the defibrillator capacitor is charged, the voltage is monitored via R1 - R4, which drive differential amplifiers referred to the system ground. These resistor dividers split the capacitor voltage more or less equally above and below ground in order that the positive capacitor terminal is approximately 2500 volts above ground, and the negative capacitor terminal is approximately 2500 volts below ground (at 360J setting). The voltage at the patient electrodes is set by the divider RN1 and RN2. These networks are each 5X 25 M (125 M total) whose total resistance is specified to be 125 M + $\langle$ - 1%. As a result, the patient is nominally at ground and the hot switch bank is split into a 'positive' side and a 'negative' side. |

#### Discharging

Initiating a discharge provides voltage to the solid state patient relay and notification to the Main System Board through the PADMON signal. The Main System Board then controls activation of the solid state patient relay (for DSW only). Energy delivered to the patient goes through a wave shaping inductor to create a defibrillation waveform compliant with AAMI Standards. When the patient discharge SCRs are deactivated, the safety relay closes to internally dissipate any remaining energy.

If the M Series is in the self test mode, the energy is delivered internally. The microprocessor calculates the actual delivered energy from the current waveform and displays a TEST OK message on the display, if the self test meets the appropriate criteria. If the criteria are not met, a TEST FAILED message displays.

## High Voltage Capacitor Monitor

Before charging the defibrillator, the High Voltage Capacitor monitor runs a self test to check the pace relay. The pace relay controls the high voltage circuitry configuration either for generating pace pulses or for charging the high voltage defibrillation capacitor.

The defibrillator capacitor is shunted for safety reasons with a resistor and relay to internally dissipate any energy remaining. When the Main System Board initiates a charge, this relay opens by providing a low level on signal XSAFREL. The safety relay is a biased reed switch. The relay is driven by Q318.

The pace relay driver is a grounded source switch Q308 that is biased on by R593. It is held off by Q330 when XPACEREL is '1' false. When XPACEREL comes true, Q330 is turned off, and Q308 is no longer clamped off.

The high voltage capacitor is charged by converting the system battery voltage to a pulsed high voltage by way of transformer T1. The basic operating frequency signal that is used to switch transistor Q1 providing current in the primary windings of the transformer T1 originates in the system board's gate array.

When the high voltage capacitor is charging, the Main System Board independently monitors the capacitor voltage through signal VMON. If the Main System Board detects an improper level, it halts operation by setting SAFE high. This disables the SCR discharge circuitry and flyback transformer drive.

The solid state patient relay discharges via the signal PATREL\_DRV generated by XPATREL and Q304, Q323, and Q322. PATREL\_DRV is disabled when XPACE\_SEL is at a logic low.

When the solid state patient relay activation completes, the Main System Board releases the XPATREL signal. Several hundred milliseconds later, the safety relay closes to ensure the high voltage capacitor energy is completely dissipated.

The Pacer circuit produces and delivers user-controllable pace pulses to the pacing electrodes. To initiate pacing, the front panel switch is turned to PACER and the OUTPUT and RATE controls are set. Pacing current amplitude is constant during the pulse and is determined by the position of the front panel PACER OUTPUT dial. Pacing pulse rate is determined by the position of the front panel PACER RATE dial. The pacing pulse duration is fixed at 40 milliseconds.

## Pacer/Defibrillator Control Signals

The Pacer/Defibrillator Control charges the high voltage capacitor to a voltage requested by the main system board in response to user energy selections. It delivers defibrillator energy to the patient through the patient connector to the paddles and pacer electrodes or multi-function electrodes (PADS). This control also generates pacing pulses at rates and amplitudes requested by the main system board in response to user selections, controls damped sinusoidal waveform and biphasic waveform defibrillation, and measures pace current and high voltage capacitor voltage by two independent channels.

| Analog Voltage | OPERATION                                                                     | COMMENT                                                                                                    |
|----------------|-------------------------------------------------------------------------------|----------------------------------------------------------------------------------------------------|
| VCAP           | Analog voltage spanning 0 -<br>2.5 V for 0 - 5000V capacitor<br>voltage.      | Used by the defib charging controller.                                                                                            |
| VMON           | Analog voltage spanning 0 -<br>2.5 V for 0 - 5000V capacitor<br>voltage.      | Used by the defib monitor.                                                                                                    |
| VSENS          | Pace duty cycle voltage,<br>scaled as 0 - 2.5 V for 0 -<br>100% duty cycle.   | When multiplied by the<br>pulse width (as read from<br>PW_READ) battery<br>voltage is proportional to<br>the actual pace current. |
| VCTL           | Analog control voltage scaled<br>0 - 2.5 V for pace current of 0<br>- 140 ma. | Only active in pace mode.                                                                                                    |

The following signals control the operation of the Pacer/Defibrillator subsystem:

| Analog Voltage | OPERATION                                                                              | Соммент                                                                        |  |  |  |  |  |  |
|----------------|----------------------------------------------------------------------------------------|--------------------------------------------------------------------------------|--|--|--|--|--|--|
| FET_MON        | Analog voltage monitors the condition of the discharge transistors.                    | Provides a signature voltage in case of a fault.                               |  |  |  |  |  |  |
| PAT_CUR        | Bound on the range of 0 - 2.5<br>V and accommodates defib<br>currents of -50 to +100 A | Analog signal representing<br>the patient current during a<br>defib discharge. |  |  |  |  |  |  |

| LOGIC CONTROL<br>SIGNAL | OPERATION                                                                                                    |
|-------------------------|----------------------------------------------------------------------------------------------------|
| XPWR_ENABLE:            | This logic signal from the gate array enables the charging circuit when true, and inhibits the charging circuit when false.                                             |
| SAFE:                   | This logic control signal is generated by the Main System Board to halt the pace/defib function in the event of a detected fault.                                       |
| SHUTDOWN:               | This logic signal is true during reset and fault conditions. (VCC error, watchdog error, etc.) and halts operation of the PD generator.                                 |
| XPACE_ON:               | This logic signal is generated by an optocoupler, and indicates<br>that the pace output circuit is active. It is '0' true when pace<br>current is flowing.              |
| XSAFREL:                | Logic signal from the GA that operates the safety relay when '0' true.                                                                                                  |
| XPACEREL:               | Logic signal from the GA that operates the pace relay when '0'<br>true. XPATREL: Logic signal from the GA that operates the solid<br>state patient relay when '0' true. |
| XPAT_ENABLE:            | Logic signal from the processor controlled by the monitor that grants operation of the solid state patient relay. It is false during pacing.                            |

| LOGIC CONTROL<br>SIGNAL | OPERATION                                                                                                    |
|-------------------------|----------------------------------------------------------------------------------------------------|
| XPACE_SEL:              | Hardware only signal from the front panel switch that is at '0'<br>during pace. Used as an additional safety interlock on the solid<br>state patient relay so that operation of the relay during pacing is<br>additionally disabled. |

## Internal Discharge Resistor Module

The Internal Discharge Resistor Module contains the internal discharge resistor, and a means for dissipating the heat generated by the internal discharge.

## AC/DC Charger Module

The AC/DC Power/Battery Charger provides a universal (IEC 320) connection to the AC mains or to a DC source, input line filtering and double-pole fusing (for a mains input), AC-DC and DC-DC conversion and isolation barrier between the M Series and power sources. This module also provides the power necessary to run the M Series in any mode of operation, as well as providing additional charging current to the battery. When the M Series is turned off but connected to an external AC or DC source, the charger module controls battery charging currents and voltages needed to charge the M Series battery. These voltages and currents are controlled in response to the main CPU signals that manage the battery charging process.

## System Interconnect Module

The system interconnect PWBA receives signals from the Main System Board and in turn controls operation of the stripchart recorder and PCMCIA functions.

## Stripchart Recorder

The Stripchart Recorder module includes a microprocessor, serial interface to the main system board and circuitry which drive the stripchart recorder's motor and printhead in response to the main CPU signals. Based upon signals sent by the main CPU, the recorder's main processor drives the recorder stripchart motor, formats data for printing on the chart and drives the printhead. It also detects when the sensor drawer is not properly fitted into the unit, when the paper supply is out and needs to be refilled and the print head temperature.

## **PCMCIA Slots**

The PCMCIA interface module supports two PCMCIA slots which accept Type I and/or Type II PCMCIA cards. These cards may be read or written to. Data sent by the main CPU is passed to the installed PCMCIA card via the system interconnect PWBA.

# Front Panel and Controls PWBA

User Interface Module provides several functions that enable the user to operate the unit. The user interface has a display monitor and three rotary selector switches. One selector switch is for three modes: pacer, monitor and defibrillation. The two other knobs are for pacer output and pacer rate. The unit interface also has specific buttons for defibrillation, including the ENERGY SELECT button, the CHARGE button, the ANALYZE button and the SHOCK button. The five softkeys underneath the display provide specific operations depending on the unit's configuration. The other push buttons (from left to right) are used for volume control, monitor illumination, summary report, and code markers. The CHARGER ON indicator displays the status of the unit's power supply.

This input module on the front panel and the Main System Board provides a beeper for the AC/DC Power/Battery Charger.

The Controls PWBA is physically located in the front panel assembly. Units that are equipped for voice recording include a microphone and audio signal conditioning circuitry on the Controls PWBA.

# M Series Options

This section describes four options for the M Series unit.

## Isolated Power Supply Module

The Isolated Power Supply Module provides electrically isolated power to the  $EtCO_2$  and  $SpO_2$  modules. It also provides the electrically isolated serial communications and isolated control signals between the  $EtCO_2$  and  $SpO_2$  modules and the main system PWBA.

# 12 Lead Option

The ZOLL M Series 12 lead option is used to acquire ECG data needed to assist in the diagnosis of myocardial infarction ("heart attack"), often caused by a coronary artery occlusion. The 12 lead ECG can be viewed on the display one lead at a time in monitoring and diagnostic bandwidths and printed in the standard 4x3 format with 12 simultaneously acquired leads.

The 12 lead option provides for the recording, printing and automated analysis of 12 lead ECG using GE Marquette 12SL<sup>™</sup> Analysis and supports the transmission of these reports by fax to a remote location, such as a hospital. In the pre-hospital environment, the 12 lead reports can be faxed to a physician as the patient is en route to the Emergency Department. As a result, the physician can initiate hospital accommodations immediately, such as activating the staff of the cardiac catheterization lab, prior to the patient's arrival and subsequent treatment. Or the patient may be treated in the pre-hospital environment with thrombolytic agents.

The 12 lead cable is required to produce 12 lead reports. M Series unit must have the 12 lead option installed. All limb leads and at least one V-lead must be connected to initiate a 12 lead acquisition. Printed 12 Lead bandwidth is user configurable to be either 0.05-150 Hz (per AAMI EC11) or 0.05-40 Hz. The 0.05-40 Hz bandwidth selection is used to reduce noise artifact in the high end of the diagnostic frequency range. Reports can be printed in a standard 4x3 or Cabrera format. Faxed reports can be configured in a 2x6 format in addition to 4x3 and Cabrera formats.

The GE Marquette 12SL<sup>™</sup> Analysis algorithm provides measurements of the 12 lead waveforms along with interpretive statements. The algorithm is interpretive, not "diagnostic." (A physician should always confirm interpretive statements. A diagnosis requires a complete clinical assessment including other modalities, such as a physical examination.) 12SL<sup>™</sup> produces global waveform measurements as well as a measurement matrix containing measurements on each lead. Both the interpretive statements and measurement matrix are configurable to be printed or not printed.

The acquired 12 lead with 12SL<sup>™</sup> may be faxed to a remote location using landline or cellular phone technology. Several PCMCIA fax modems are supported and the modem determines the specific phone compatibility. Cellular phone support includes analog AMPS phones (in the U.S.) and GSM phones (internationally). The M-Series supports Group 3 facsimile, Class 1 and Class 2. 12 lead reports may be re-printed or re-transmitted using the Patient Records capability. Individual patient records may be selected based on patient ID, date, and time.

# Pulse Oximetry (SPO<sub>2</sub>)

The ZOLL M Series pulse oximetry option enables the user to continuously, noninvasively, and painlessly monitor the percentage of oxygen saturation of arterial hemoglobin at a peripheral measurement site (i.e.foot, toe or finger.)

The oximetry sensor contains two light emitting diodes, or LEDs, that transmit red and infrared light through the body's extremities. A photodetector receives the transmitted light. Oxygen saturated blood absorbs light differently than unsaturated blood. Thus the amount of red and infrared light absorbed by the blood flowing through a suitable peripheral area of the body, such as the finger in adults and the foot in neonates, can be used to calculate the ratio of oxygenated hemoglobin to total hemoglobin in the arterial blood. The monitor displays this ratio as percent SpO<sub>2</sub>. Normal values typically range from 95% to 100% at sea level.

The M Series uses a Masimo<sup>®</sup> Pulse Oximetry Circuit Board which features a fundamentally distinct method of acquiring, processing and reporting arterial oxygen saturation and pulse rate. The M Series' SpO<sub>2</sub> module (Masimo<sup>®</sup> Circuit Board) connects to the Masimo sensors and reports monitoring results (oxygen saturation, pulse rate, pulse waveform, etc.) via a serial digital interface to the M Series system board. The M Series system provides isolated DC power and serial communication to the SpO<sub>2</sub> Board via the Isolated Power Supply board.

## End Tidal Carbon Dioxide (EtCO<sub>2</sub>)

The ZOLL M Series  $EtCO_2$  Novametrix technology and Capnostat<sup>®</sup> sensor option continually and noninvasively monitors the patient's carbon dioxide in respiratory gases and from these measurements computes End Tidal CO<sub>2</sub> and respiration rate. The unit can display and print a recording of  $EtCO_2$  readings, respiration rates, and capnograph waveforms. In addition, the unit can configure an alarm to sound when the unit detects  $EtCO_2$  values and respiration rates that are above or below acceptable ranges as set by the user. This option is intended for use in all critical monitoring environments including ventilator support, patient transport, and anesthesia and is intended for monitoring all patient types, including adult, pediatric, and neonatal.

The  $EtCO_2$  option incorporates, without modification, the Novametrix respiratory carbon dioxide technology, including a printed circuit board, and a patented and proprietary mainstream  $CO_2$  sensor and reusable/disposable airway adapters. Carbon dioxide measurements are monitored by using a solid-state infrared Capnostat<sup>®</sup> sensor which works on the principles of infrared absorption.

The M Series system board software transmits commands to the Novametrix board to set parameters (averaging mode, oxygen, and nitrous oxide compensation) and retrieves  $CO_2$  waveform,  $EtCO_2$ , and respiration rate data. The M Series software formats the data for output to the display and strip chart recorder. In addition, the M Series software performs range checking of the Novametrix data to determine the presence of low or high  $EtCO_2$  and respiration rate alarm limit violations. If the limits have been violated, the software issues audio and visual alarms.

The Capnostat<sup>®</sup> mainstream sensor is attached to an airway adapter that connects to an endotracheal tube, similar airway, or disposable mouthpiece. The sensor generates infrared light and beams it through the airway adapter to a detector on the opposite side of the airway. As a result of respiration,  $CO_2$  flowing through the airway adapter absorbs some of this infrared energy. The monitor relates the amount of detected energy to the amount of  $CO_2$  in the airway adapter. The  $CO_2$  display reflects the maximum concentration of  $CO_2$  detected during expiration. End-Tidal Carbon Dioxide (EtCO<sub>2</sub>) displays as a numerical value in millimeters of mercury (mmHg), percent (%), or kilopascals (kPa) on the unit. In addition, a capnogram waveform may display underneath the ECG waveform.

The EtCO<sub>2</sub> option uses Non-Dispersive Infrared (NDIR) absorption and dual wavelength ratiometric-True Single Beam Optics. The Capnostat<sup>®</sup> sensor contains the NDIR light source. Carbon dioxide, flowing in the airway adapter as a result of respiration, absorbs some of this light energy.

## **Biphasic Waveform**

The M Series Biphasic Waveform Defibrillator produces a rectilinear biphasic defibrillator waveform similar to the chart shown at the end of this section. The electrical energy is delivered in two successive current phases of opposite polarity. As compared to the monophasic waveform, the biphasic waveform typically defibrillates with substantially less current than the earlier monophasic waveform used by most defibrillators.

The M Series Biphasic Defibrillator system consists of circuitry and software located on the following assemblies:

- 1. Main System PWBA.
- 2. High Voltage Module.
- 3) Biphasic Bridge PWBA Module.

The High Voltage module controls the monitoring, charging, and internal discharges of the defibrillator capacitor. The Bridge module controls capacitor discharge, including waveform polarity control, patient current and voltage monitoring during discharge and real-time control over defibrillator internal impedance to create the rectilinear waveshape. The main CPU controls the waveform timing and resistor switching performed by the Bridge Module based upon measured patient transthoracic impedance.

The Biphasic Bridge Assembly is constructed as two printed wire board assemblies (PWBAs) containing the power and isolation circuits required to deliver a biphasic defibrillation pulse. These boards produce a defibrillation pulse consisting of a positive current pulse followed by a negative current pulse. The positive portion of the pulse is shaped to be rectilinear by switching resistors in series with the patient to compensate for droop in the capacitor voltage as it delivers energy to the patient load.

The ZOLL Biphasic units produce a rectilinear waveform whose shape remains essentially constant from patient to patient. The rectilinear biphasic waveform consists of a 6 millisecond, essentially constant current first phase followed by a 4 millisecond, truncated exponential second phase. The first and second phases of the defibrillation waveform are of opposite polarity and their amplitudes vary based on the user selected therapeutic energy level. The initial amplitude of this waveform's second phase is approximately equal to the first phases's final amplitude. This wavefrom has an integrated patient impedance measurement sensing pulse at the beginning of the waveform. The positive and negative phases are separated by 100 µsec.

Electronics and software control the shape of the waveform's first phase and compensate for different transthoracic impedances to maintain an essentially constant current throughout the first phase. When the highest energy setting is selected and patient impedance exceeds 85 ohms, the first phase of the waveform will droop. All other waveform parameters (phase duration, inter-phase delay and integrated impedance measurement sensing pulse) remain the same.

The following Rectilinear Biphasic Waveform is produced when the M Series with Biphasic option is discharged into a 50 ohm load at the default energy setting of 120 joules. The vertical axis is in amperes; the horizontal axis is in milliseconds. (See following diagram.)

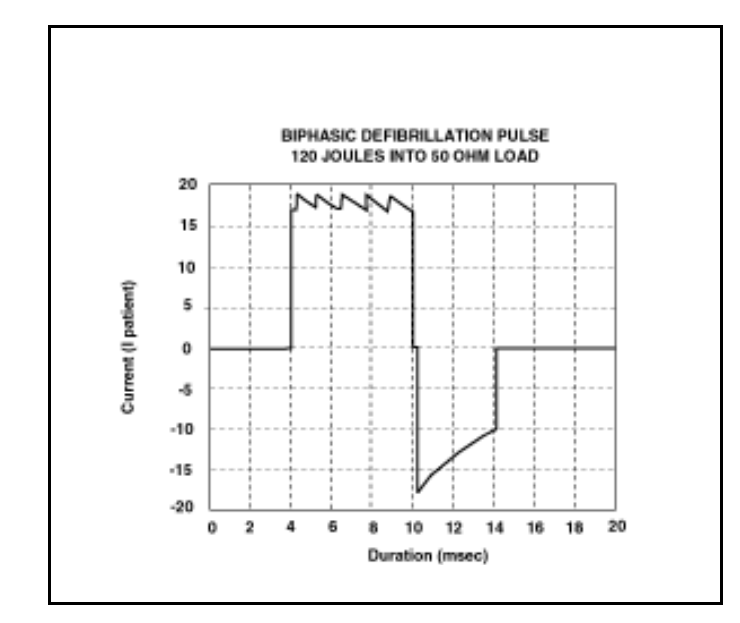

# Appendix

## Overview

This appendix includes:

- Interconnect Diagram for the M Series Monophasic Unit
- Interconnect Diagram for the M Series Biphasic Unit
- Interconnect Diagram for the M Series CCT Biphasic Unit

This appendix also includes the ZOLL M Series Maintenance Tests Checklist. Photocopy the checklist and use the copy to record the results of the maintenance tests performed on the M Series equipment.

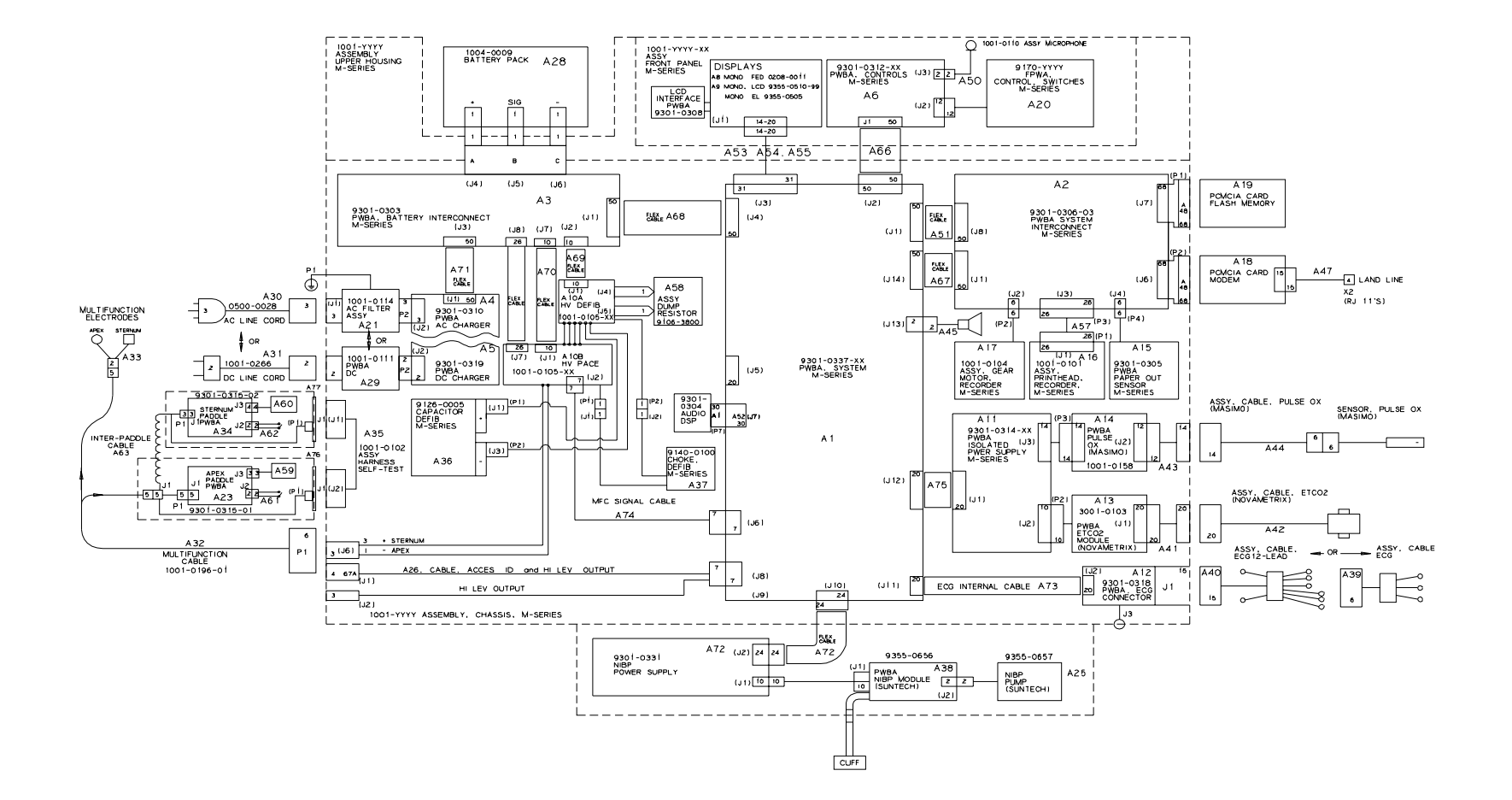

Interconnect Diagram for the M Series Monophasic Unit

Interconnect Diagram for the M Series Biphasic Unit

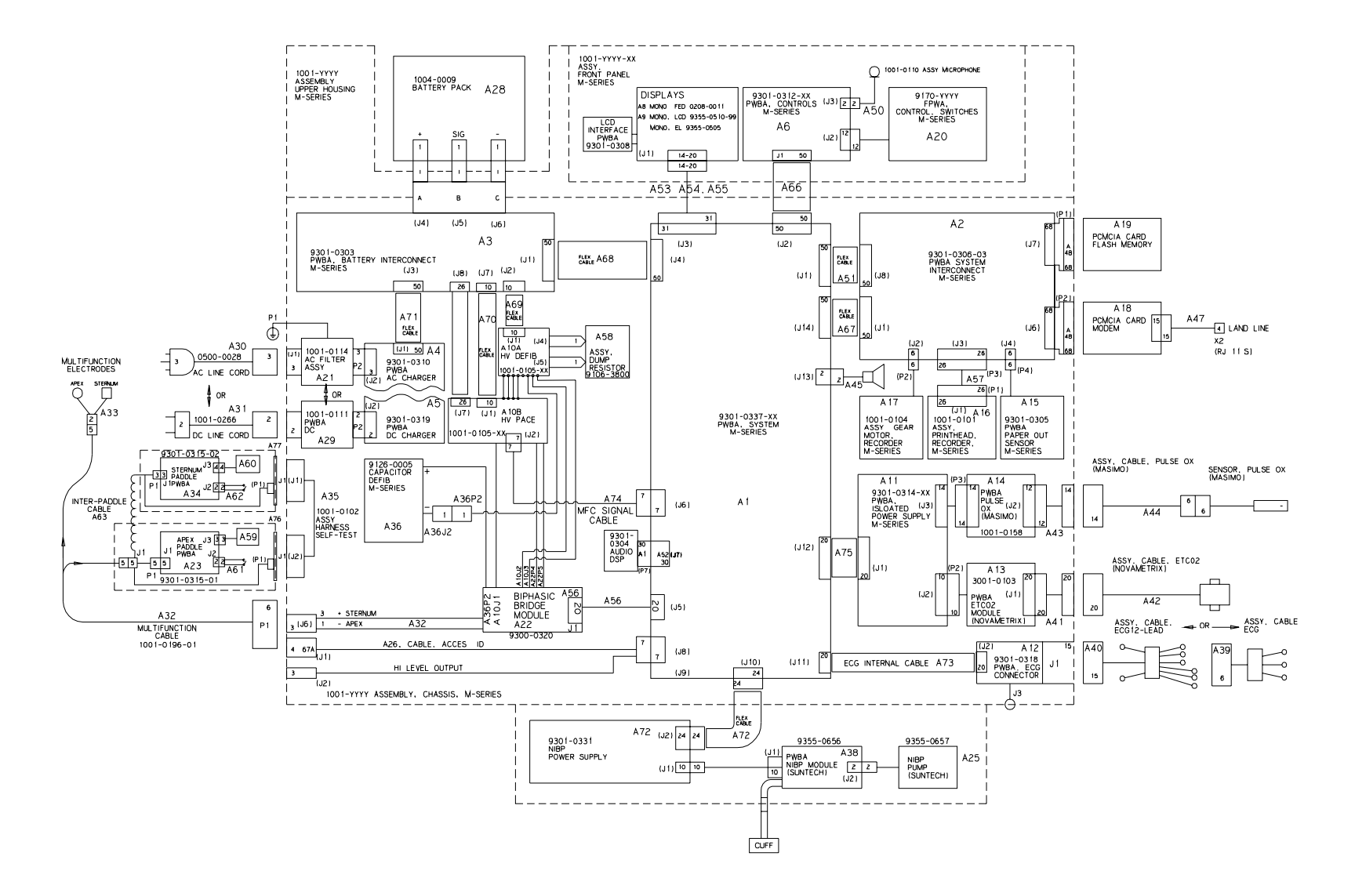

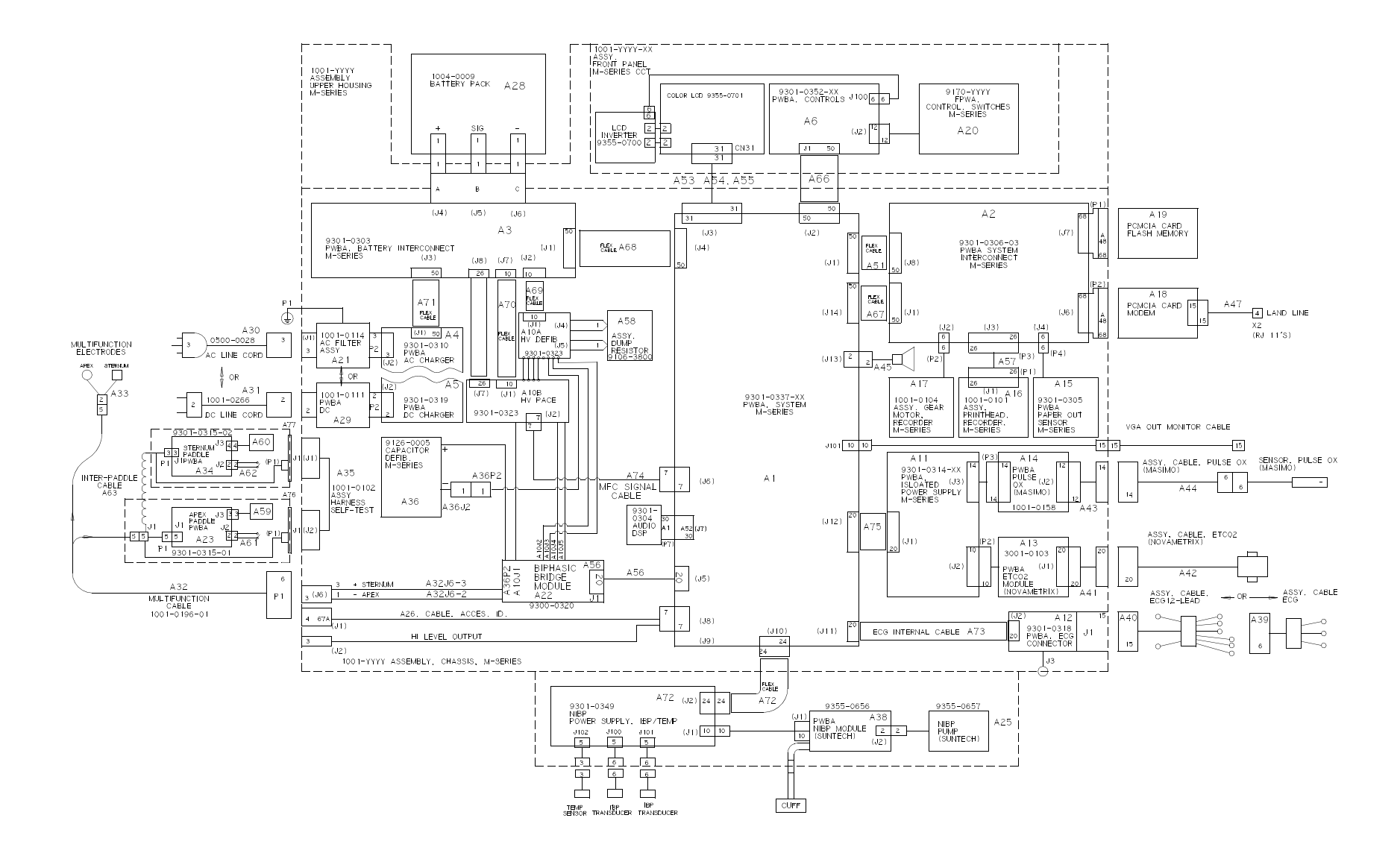

## Interconnect Diagram for the M Series CCT Biphasic Unit

# Index

#### Numerics

200J MAX BIPHASIC message 42 2PFE SpO2 Simulator 2 50J MAX message 42

#### A

AC Charger photograph 62 AC or DC Power Supply 95 AC/DC Charger module 105 ADJUST ECG message 42 Advisory message test 28 ANALYSIS 42 ANALYSIS HALTED message 42 ANALYSIS RESTARTED message 42 AUDIO FAULT 13 message 43 AUDIO FAULT 136 message 43 AUDIO FAULT 136 message 43 AUDIO FAULT 136 message 43 AUDIO NOT RECORDING message 43 AUDIO NOT RECORDING message 43 AUDIO QUEUE FULL message 43

### B

BATT 43 BATT HIGH CURRENT message 43 BATT LOW CURRENT message 43 BATT LOW VOLTAGE 43 BATT LOW VOLTAGE message 43 BATT OVERCHARGE message 43 Battery Interconnect Board removing and reinstalling 73 Battery Interconnect Board Assembly 62 Battery Pack 95 Biphasic Bridge Assembly 63 Biphasic Module 100 BRIDGE TEST FAILED message 44

#### С

**CABLE FAULT 44** CABLE FAULT message 44 **CANNOT CHARGE 44** CANNOT CHARGE message 44 CHECK 45 CHECK PADS/POOR PAD CONTACTmessage 39 **CHECK PULSE 45** CHECK PULSE message 45 CHECK RECORDER message 45 CHECK SPO2 SENSOR message 46 CHECK SPO2 SITE message 46 CLOCK FAULT 11 message 46 CLOCK FAULT 12 message 46 CLOCK FAULT 13 46 CLOCK FAULT 13 message 46 CO2 COMM ERROR message 46 CO2 SENSOR WARM UP 46 CO2 SENSOR WARM UP Message 46 CO2 SENSOR WARM UP message 46 CONFIRM MANUAL MODE message 46 Contacting Technical Service vii Control Board Panel 68, 69 Conventions vii Cracks 4

#### D

Damage 4 DEFIB 39 Defib Capacitor 100 **DEFIB DISABLED message 46** DEFIB FAULT 108 message 48 DEFIB FAULT 109 message 48 DEFIB FAULT 111 message 48 DEFIB FAULT 71 message 46 DEFIB FAULT 72 message 47 DEFIB FAULT 76 message 47 DEFIB FAULT 77 message 47 DEFIB FAULT 78 message 47 DEFIB FAULT 79 message 47 DEFIB FAULT 80 message 47 DEFIB FAULT 81 message 47 DEFIB FAULT 84 message 47 DEFIB FAULT 85 message 47 DEFIB FAULT 86 message 47

DEFIB FAULT 87 message 47 **DEFIB FAULT 94 message 48** DEFIB FAULT 95 message 48 DEFIB FAULT 96 message 48 **DEFIB NOT CHARGED message 48 DEFIB PAD SHORT 39 DEFIB PAD SHORT message 48** Defibrillator charging and discharging 101 energy levels 101 Defibrillator Choke 100 Defibrillator self test 22 DISABLE SYNC message 48 **DISCHARGE FAULT message 48** Discharging 102 Display 67 Dissassembly procedures modules to disassemble 62

#### E

ECG FAULT 4 message 49 ECG FAULT 5 message 49 ECG Front End 99 ECG Front End Signal Acquisition 95 ECG LEAD OFF message 49 ECG LEADS OFF message 38 ECG TOO LARGE message 49 ECG TOO SMALL message 49 ECG V LEADS OFF message 49 ECG V2 LEAD OFF message 49 ECG V3 LEAD OFF message 49 ECG V4 LEAD OFF message 49 ECG V5 LEAD OFF message 49 ECG V6 LEAD OFF message 50 ECU CRC FAULT message 50 ENTER ACCESS CODE message 50 Equipment You Need for the Maintenance Tests Testing Equipment 2 ERASING REPORT message 50 Error Message 50J MAX 42 ANALYSIS HALTED 42 **ANALYSIS RESTARTED 42** AUDIO FAULT 136 43 AUDIO NOT RECORDING 43 **BATT HIGH CURRENT 43** 

#### M Series Service Manual

**BATT OVERCHARGE 43 BRIDGE TEST FAILED 44** CABLE FAULT 44 **CANNOT CHARGE 44 CHECK RECORDER 45** CLOCK FAULT 12 46 CLOCK FAULT 13 46 CONFIRM MANUAL MODE 46 **DEFIB DISABLED 46** DEFIB FAULT 108 48 DEFIB FAULT 109 48 DEFIB FAULT 111 48 DEFIB FAULT 71 46 DEFIB FAULT 72 47 DEFIB FAULT 76 47 DEFIB FAULT 77 47 DEFIB FAULT 78 47 **DEFIB FAULT 79 47** DEFIB FAULT 80 47 DEFIB FAULT 81 47 DEFIB FAULT 84 47 DEFIB FAULT 85 47 DEFIB FAULT 86 47 DEFIB FAULT 87 47 DEFIB FAULT 94 48 DEFIB FAULT 95 48 DEFIB FAULT 96 48 **DEFIB NOT CHARGED 48 DEFIB PAD SHORT 48 DISABLE SYNC 48 DISCHARGE FAULT 48** ECG FAULT 5 49 ECG LEAD OFF 49 ECG TOO LARGE 49 ECG V2 LEAD OFF 49 ECG V3 LEAD OFF 49 ECG V4 LEAD OFF 49 ECG V6 LEAD OFF 50 ECU CRC FAULT 50 ENTER ACCESS CODE 50 ERASING REPORT 50 EtCO2 COM ERROR 50 FAX DIALING 50 FAX DONE 50 FAX PREPARING 50 FAX SENDING 50

INSERT CARD 50 LOW BATTERY 50 NO QRS DETECT 50 RETRY ANALYSIS 54 EtCO2 Isolated Power Supply Assembly 107 EtCO2 COM ERROR message 50 EtCO2 Isolated Power Supply Assembly 95

#### F

FAX DIALING message 50 FAX DONE message 50 FAX PREPARING message 50 FAX SENDING message 50 Front End Protection Circuitry High Voltage Module 100 Front Panel 4

#### G

Gel droop 40

#### Η

High Voltage Capacitor monitor 102 High Voltage Module 100 Reinstalling 74, 76, 77 High Voltage Module Assembly 100 removing 76 High Voltage/Charger Assembly removing 74 HV 100

#### Ι

INSERT CARD message 50 Interference radio and cell phone vi Internal Discharge Resistor Module 105 Components of Charge 105 Isolated Power Supply EtCO2 module 62 function 107

#### L

Lead cables 10

Logic Control Signal 104 LOW BATTERY message 50

#### Μ

M Series 62 description 93 main components 94 Main Selector Knob 60 Main System Board 95 Maintenance Tests 1 equipment 3 Messages 39 Module types 62 Monitoring User interface module 106 Monophasic High Voltage Module 100

#### Ν

NO QRS DETECT message 50 NO SHOCK AD message 51 NOISY ECG message 51 Notch filter test 19

#### 0

Ordering Replacement Parts part numbers 90

#### Р

PACER 103 Pacer Defibrillator function 103 PACER OUTPUT knob pacing 103 Pacer/Output/Rate knob 60 Paddle Release Latch Reinstalling 83 Removing 83 PCMCIA card slot removing and reinstalling 82 PCMCIA Interface 95 Power Supply MCU 98 Power supply function 98 Print Head Assembly 81 Printer/Recorder Motor removing and reinstalling 79

### R

Radio frequency emissions vi Radio Frequency Interference vi reinstall 74, 76, 77, 83 Reinstalling Control Board 69 High Voltage Module 74, 76, 77 Paddle Release Latch 83 System Interconnect Board 78 Upper Housing Assembly 70 ZIF Keeper 66 remove 74 Removing 77, 78 Battery Interconnect Board 73 High Voltage Capacitor Assembly 77 High Voltage Module Assembly 76 High Voltage/Charger Assembly 74 Paddle Release Latch 83 Printer/Recorder Motor 79 System Interconnect Board 78 **RETRY ANALYSIS message 54** 

#### S

Safety Consideration v Safety Precautions 61 Safety Relay 100 Safety Warnings v SELECT 30J FOR TEST message 54 SELECT DEFIB MODE message 54 SELECT LIMB LEADS message 54 SELECT PADS message 54 Selector switches 4 Service Address viii Service Policy Warranty vii United States

Outsideof the United States vii SET CLOCK message 54 SET PACE RATE message 55 SHOCK ADVISED message 55 Software license 2 Solid State Patient Relay High Voltage Module 100 SpO2 and EtCO2 modules with bracket photograph 62 SpO2 Isolated Power Supply Assembly 95 SpO2 Module (without bracket) photograph 63 STAND 55 STAND CLEAR 55 Storing pads 40 Strip Chart Recorder 95 System Board Assembly 71 photograph 62 SYSTEM FAULT 2 message 55 SYSTEM FAULT 5 message 56 SYSTEM FAULT 6 message 56 SYSTEM FAULT 7 message 56 System Interconnect Board 78 photograph 62 removing and reinstalling 78

### Т

Technical Service Department Address 85 Test 6, 10, 11 3, 5, and 12 Leads 10 Advisory Message 28 Calibrating Pulses on Strip Chart 18 Check Summary Report 27 Defibrillator Self Test 22 EtCO2 Monitor 34 Front Panel Button 6 Heart Rate Alarm 20 Heart Rate Display 17 Leakage Current 15 Notch Filter 19 Pacer 29 Paddles 16 Power Supply 11 Shock 25 SpO2 Monitor 32 Synchronized Cardioversion 24 Troubleshooting Displayed HR not accurate 41 Electronic interference 41 Wandering baseline 41

#### U

User Interface Module 106

#### V

V LEADS OFF Messages 39 Voltage Power supply 98

#### W

Warnings v Warranty 2

#### $\mathbf{Z}$

ZERO CO2 ADAPTER message 57 ZERO CO2 SENSOR message 57 Zoll M Series Text Messages 38 ZOLL Medical Corporation Address Ordering parts for M Series 85 Service request number viii ZOLL Technical Service Department vii Fax number vii Telephone number vii

# ZOLL M Series Maintenance Test Checklist

| Serial No. | Location  |      |
|------------|-----------|------|
| Tester     | Signature | Date |

| Use this checklist to record the results of the | 1.0 P | <b>hysical</b><br>Pass | <b>sical Inspection</b><br>Pass Fail N/A |   |      | 2.0 Front Panel Button<br>Test |      |      |     |     | 3.0 Leads Test<br>Pass Fail N/A |             |       |      |      | Heart Rate Display<br>Test |           |         | play | 11.0 Defibrillator<br>Self Test |       |       |      |      |
|-------------------------------------------------|-------|------------------------|------------------------------------------|---|------|--------------------------------|------|------|-----|-----|---------------------------------|-------------|-------|------|------|----------------------------|-----------|---------|------|---------------------------------|-------|-------|------|------|
| M Series maintenance                            | 1.1   | 0                      | 0                                        | 0 |      | l                              | Pass | Fail | N/A |     | 3.1                             | 0           | 0     | 0    |      |                            | Pass      | Fail    | N/A  |                                 |       | Pass  | Fail | N/A  |
| tests, and keep it for                          | 1.2   | 0                      | 0                                        | 0 |      | 2.1                            | 0    | 0    | 0   |     | 3.2                             | 0           | 0     | 0    |      | 7.1                        | 0         | 0       | 0    |                                 | 11.1  | 0     | 0    | 0    |
| your records.                                   | 1.3   | 0                      | 0                                        | 0 |      | 2.2                            | 0    | 0    | 0   |     | 3.3                             | 0           | 0     | 0    | 8.0  | ) Pul                      | se Cal    | librati | ion  |                                 | 11.2  | 0     | 0    | 0    |
|                                                 | 1.4   | 0                      | 0                                        | 0 |      | 2.3s                           | 0    | 0    | 0   |     | 3.4                             | 0           | 0     | 0    |      | Tes                        | st of the |         |      |                                 | 11.3  | 0     | 0    | 0    |
| Result of Check:                                | 1.5   | 0                      | 0                                        | 0 |      | 2.4                            | 0    | 0    | 0   |     |                                 | 0           | U     | U    |      |                            | Pass      | Fail    | N/A  |                                 | 11.4  | 0     | 0    | 0    |
| o No action required                            | 1.6   | 0                      | 0                                        | 0 |      | 2.5                            | 0    | 0    | 0   | 4.0 | Po                              | wer Su      | ipply | Test |      | 8.2                        | 0         | 0       | 0    |                                 | 11.5  | 0     | 0    | 0    |
| o Minor problems corrected                      | 1.0   | 0                      | 0                                        | 0 |      | 2.6                            | 0    | 0    | 0   |     | 1 1                             | Pass        | Fail  | N/A  | 9.0  | ) Not                      | ch Fil    | ter Te  | st   |                                 | 11.6  | 0     | 0    | 0    |
| o Disposable supplies                           | 1.7   | 0                      | 0                                        | 0 |      | 2.7                            | 0    | 0    | 0   |     | 4.1                             | 0           | 0     | 0    |      |                            | Pass      | Fail    | N/A  |                                 | 11.7  | 0     | 0    | 0    |
| replaced                                        | 1.0   | 0                      | 0                                        | 0 |      | 2.8                            | 0    | 0    | 0   |     | 4.3                             | 0           | 0     | 0    |      | 9.3                        | 0         | 0       | 0    |                                 |       | Ū     | Ŭ    | Ũ    |
| o Major problems identified                     | 1.9   | 0                      | 0                                        | 0 |      | 2.9                            | 0    | 0    | 0   |     | 4.4                             | 0           | 0     | 0    | 40   | 0.11-1                     |           | - 41-   |      | 12.                             | 0 Syn | chron | ized | Tect |
| (unit out of service)                           | 1.1   | 0 O                    | 0                                        | 0 |      | 2 10                           | 0    | 0    | 0   |     | 4.5                             | 0           | 0     | 0    | 10.  | U Hea.<br>Tes              | art Rat   | e Ala   | rm   |                                 | Cart  | Fail  | N/A  |      |
| Additional Remarks                              | 1.1   | 1 0                    | 0                                        | 0 |      | 2 11                           | 0    | 0    | 0   |     | 4.6                             | 0           | 0     | 0    |      |                            | Pass      | Fail    | N/A  |                                 | 12.2  | 0     | 0    | 0    |
|                                                 | 1.1   | 2 0                    | 0 0 0                                    |   | 2.11 | 0                              | 0    | 0    |     | 4.8 | 0                               | 0           | 0     |      | 10.1 | 0                          | 0         | 0       |      | 12.4                            | 0     | 0     | 0    |      |
|                                                 | 1.1   | <sup>3</sup> 0         | 0                                        | 0 |      | 2.12                           | 0    | 0    | 0   |     | 4.10                            | 0           | 0     | 0    |      | 10.2                       | 0         | 0       | 0    |                                 |       | Ū     | Ũ    | Ũ    |
|                                                 | 1.14  | 4 o                    | 0                                        | 0 |      | 2.13a                          | 0    | 0    | 0   | 5 0 | Lookago Current                 |             |       |      | 10.3 | 0                          | 0         | 0       | 13.  | 0 Sho                           | ck Te | st    |      |      |
|                                                 | 1.1   | 5 O                    | 0                                        | 0 |      | 2.13b                          | 0    | 0    | 0   | 5.0 | Tes                             | akaye<br>st | Curre | ÷nt  | N/A  | 10.4                       | 0         | 0       | 0    |                                 | 13.1  | Pass  | Fail | N/A  |
|                                                 | 1.1   | 6 O                    | 0                                        | 0 |      | 2.14                           | 0    | 0    | 0   | 0   |                                 | Pass        | Fail  | N/A  |      | 10.5                       | 0         | 0       | 0    |                                 | 12.2  | 0     | 0    | 0    |
|                                                 |       |                        |                                          |   |      | 2.15                           | 0    | 0    | 0   |     | 5.1                             | 0           | 0     | 0    |      | 10.6                       | 0         | 0       | 0    |                                 | 10.2  | 0     | 0    | 0    |
|                                                 |       |                        |                                          |   |      | 2.16                           | 0    | 0    | 0   | 6.0 | Da                              | ddloe T     | Toet  |      |      | 10.7                       | 0         | 0       | 0    |                                 | 13.3  | 0     | 0    | 0    |
|                                                 |       |                        |                                          |   |      | 2.17                           | 0    | 0    | 0   | 0.0 | Г а                             | Pass        | Fail  | N/A  |      | 10.8                       | 0         | 0       | 0    |                                 | 13.4  | 0     | 0    | 0    |
|                                                 |       |                        |                                          |   |      | 2.18                           | 0    | 0    | 0   |     | 6.1                             | 0           | 0     | 0    |      | 10.9                       | 0         | 0       | 0    |                                 | 13.5  | 0     | 0    | 0    |
|                                                 |       |                        |                                          |   |      | 2.19                           | 0    | 0    | 0   |     | 6.2                             | 0           | 0     | 0    |      | 10.0                       | 0         | 0       | 0    |                                 | 13.6  | 0     | 0    | 0    |
|                                                 |       |                        |                                          |   |      | 2.20                           | 0    | 0    | 0   |     | 6.3                             | 0           | 0     | 0    |      | 10.10                      | 0         | 0       | 0    |                                 | 13.7  | 0     | 0    | 0    |
|                                                 |       |                        |                                          |   |      | 2.21                           | 0    | 0    | 0   |     | 6.4                             | 0           | 0     | 0    |      | 10.11                      | 0         | 0       | 0    |                                 | 13.8  | 0     | 0    | 0    |
|                                                 | _     |                        |                                          |   |      | 2.22                           | 0    | 0    | 0   |     | 6.5                             | 0           | 0     | 0    |      | 10.12                      | 0         | 0       | 0    |                                 | 13.9  | 0     | 0    | 0    |
|                                                 |       |                        |                                          |   |      | 2.23                           | 0    | 0    | 0   |     | 6.6                             | 0           | 0     | 0    |      | 10.13                      | 0         | 0       | 0    |                                 | 13.10 | 0     | 0    | 0    |
|                                                 | _     |                        |                                          |   |      | 2.24                           | 0    | 0    | 0   |     | 6.7                             | 0           | 0     | 0    |      | 10.14                      | 0         | 0       | 0    |                                 |       |       |      |      |
|                                                 |       |                        |                                          |   |      | 2.25                           | 0    | 0    | 0   |     | 0.7                             | 0           | 0     | 0    |      |                            |           |         |      |                                 |       |       |      |      |
|                                                 | _     |                        |                                          |   |      | 2.20                           | 0    | 0    | 0   |     |                                 |             |       |      |      |                            |           |         |      |                                 |       |       |      |      |
|                                                 | _     |                        |                                          |   |      | 2.26                           | 0    | 0    | 0   |     |                                 |             |       |      |      |                            |           |         |      |                                 |       |       |      |      |

# ZOLL M Series Maintenance Test Checklist

| Serial No. | Location  |      |
|------------|-----------|------|
| Tester     | Signature | Date |

| 14.0 Summary Report |       |           |      | 16   | 16.0 Pacer Test |       |                |      |     |    | 17.0 SpO <sub>2</sub> Monitor Test |                    |        |            | 20.0 NIBP Volume Leak |                |                  |             | 23.0 IBP Monitor Test |          |       |        | 25.0 IBP Static Pressure |      |       |        |      |      |
|---------------------|-------|-----------|------|------|-----------------|-------|----------------|------|-----|----|------------------------------------|--------------------|--------|------------|-----------------------|----------------|------------------|-------------|-----------------------|----------|-------|--------|--------------------------|------|-------|--------|------|------|
|                     | res   | τ<br>Dooo | Foil | NI/A |                 |       | Pass           | Fail | N/A |    |                                    | Pass               | Fail   | N/A        |                       | les            | Dooo             | Foil        | NI/A                  |          | Pass  | Fail   | N/A                      |      | lest  | Dooo   | Foil | NI/A |
|                     | 1/1   | Pass      | Fall | IN/A |                 | 16.1  | 0              | 0    | 0   |    | 17.1                               | 0                  | 0      | 0          |                       | 20.1           | Pass             | гап         | N/A                   | 23.1     | 0     | 0      | 0                        |      | 25.1  | Pass   | Fall | IN/A |
|                     | 14.1  | 0         | 0    | 0    |                 | 16.2  | 0              | 0    | 0   |    | 17.2                               | 0                  | 0      | 0          |                       | 20.1           | 0                | 0           | 0                     | 23.2     | 0     | 0      | 0                        | 4    | 20.1  | 0      | 0    | 0    |
|                     | 14.2  | 0         | 0    | 0    |                 | 16.3  | 0              | 0    | 0   |    | 17.3                               | 0                  | 0      | 0          |                       | 20.2           | 0                | 0           | 0                     | 23.3     | 0     | 0      | 0                        | 2    | 25.2  | 0      | 0    | 0    |
|                     | 14.3  | 0         | 0    | 0    |                 | 16.4  | 0              | 0    | 0   |    | 17 /                               | 0                  | 0      | U          |                       | 20.3           | 0                | 0           | 0                     | 23.4     | 0     | õ      | 0                        | 2    | 25.3  | 0      | 0    | 0    |
|                     | 14.4  | 0         | 0    | 0    |                 | 40.5  | 0              | 0    | 0   |    | 17.4                               | 0                  | 0      | 0          |                       | 20.4           | 0                | 0           | 0                     |          | 0     | 0      | 0                        | 2    | 25.4  | 0      | 0    | 0    |
|                     |       | Ū         | Ũ    | Ŭ    |                 | 16.5  | 0              | 0    | 0   |    | 17.5                               | 0                  | 0      | 0          |                       | 20.5           | 0                | õ           | 0                     | 23.5     | 0     | 0      | 0                        |      | 25.5  | õ      | 0    | 0    |
| 15.                 | 0 Adv | visory    | Mess | age  |                 | 16.6  | 0              | 0    | 0   |    | 17.6                               | 0                  | 0      | 0          |                       | 20.0           | 0                | 0           | 0                     | 23.6     | 0     | 0      | 0                        |      | 05.0  | 0      | 0    | 0    |
|                     | Tes   | t         |      |      |                 | 16.7  | 0              | 0    | 0   |    | 17.7                               | 0                  | 0      | 0          |                       | 20.6           | 0                | 0           | 0                     | 23.7     | 0     | 0      | 0                        | Ż    | 25.6  | 0      | 0    | 0    |
|                     | 45.0  | Pass      | Fail | N/A  |                 | 16.8  | 0              | 0    | 0   |    | 17.8                               | 0                  | 0      | 0          |                       | 20.7           | 0                | 0           | 0                     | 23.8     | 0     | 0      | 0                        | 2    | 25.7  | 0      | 0    | 0    |
|                     | 15.2  | 0         | 0    | 0    |                 | 16.9  | 0              | 0    | 0   |    | 17.0                               | 0                  | 0      | 0          |                       |                | <b>.</b> .       |             |                       |          | Ū     | Ū      | U                        | 2    | 25.8  | 0      | 0    | 0    |
|                     | 15.3  | 0         | 0    | 0    |                 | 10.0  | 0              | 0    | 0   |    | 17.9                               | 0                  | 0      | 0          | 21                    | .0 NIB<br>Cali | P Irai<br>bratic | nsauo<br>nn | cer                   | 24.0 IBF | Noise | e Test |                          | 2    | 25.9  | 0      | 0    | 0    |
|                     | 15.4  | 0         | 0    | 0    |                 | 16.10 | ) 0            | 0    | 0   |    | 17.10                              | ) 0                | 0      | 0          |                       | Uan            | Pass             | Fail        | N/A                   |          | Pass  | Fail   | N/A                      |      | 25 10 | 0      | 0    | 0    |
|                     |       |           |      |      |                 | 16.11 | 0              | 0    | 0   | 40 | 0.510                              |                    |        | <b>. .</b> |                       | 21.1           | 0                | 0           | 0                     | 24.1     | 0     | 0      | 0                        | 4    | 20.10 | 0      | 0    | 0    |
|                     |       |           |      |      |                 | 16.12 | 2 0            | 0    | 0   | 18 | .0 EtC                             | :0 <sub>2</sub> Мо | onitoi | r lest     |                       | 21.2           | 0                | U           | 0                     | 24.2     | 0     | 0      | 0                        | 26.0 | ) Tem | perat  | ure  |      |
|                     |       |           |      |      |                 | 16.13 | 3              | 0    | 0   |    | 40.0                               | Pass               | Fail   | N/A        |                       | 21.2           | 0                | 0           | 0                     | 24.3     | 0     | 0      | 0                        |      | Mon   | itor T | est  |      |
|                     |       |           |      |      |                 | 16.17 |                | 0    | 0   |    | 18.2                               | 0                  | 0      | 0          |                       | 21.3           | 0                | 0           | 0                     | 24.4     | 0     | 0      | 0                        |      |       | Pass   | Fail | N/A  |
|                     |       |           |      |      |                 | 10.14 | • 0            | 0    | 0   |    | 18.3                               | 0                  | 0      | 0          |                       | 21.4           | 0                | 0           | 0                     | 24.4     | 0     | 0      | 0                        | 2    | 26.1  | 0      | 0    | 0    |
|                     |       |           |      |      |                 | 16.15 | 5 O            | 0    | 0   |    | 18.4                               | 0                  | 0      | 0          |                       | 21.5           | 0                | 0           | 0                     | 24.5     | 0     | 0      | 0                        | 2    | 26.2  | 0      | 0    | 0    |
|                     |       |           |      |      |                 | 16.16 | <sup>3</sup> 0 | 0    | 0   |    | 18.5                               | 0                  | 0      | 0          |                       | 21.6           | 0                | 0           | 0                     | 24.6     | 0     | 0      | 0                        |      | 26.3  | 0      | 0    | 0    |
|                     |       |           |      |      |                 | 16.17 | 0              | 0    | 0   |    |                                    | 0                  | 0      | 0          |                       | 21.0           | 0                | 0           | 0                     | 24.7     | 0     | 0      | 0                        | ĺ    | 20.0  | 0      | 0    | 0    |
|                     |       |           |      |      |                 | 16 18 | 3              | 0    | 0   | 19 | .0 NIE                             | BP Mo              | nitor  | Test       |                       | 21.7           | 0                | 0           | 0                     | 24.8     | 0     | 0      | 0                        | Ż    | 26.4  | 0      | 0    | 0    |
|                     |       |           |      |      |                 | 10.10 |                | 0    | 0   |    |                                    | Pass               | Fail   | N/A        |                       | 21.8           | 0                | 0           | 0                     | 24.0     | 0     | 0      | 0                        | 2    | 26.5  | 0      | 0    | 0    |
|                     |       |           |      |      |                 | 16.19 | 0              | 0    | 0   |    | 19.1                               | 0                  | 0      | 0          |                       | 21.9           | 0                | 0           | 0                     | 24.9     | 0     | 0      | 0                        | 2    | 26.6  | 0      | 0    | 0    |
|                     |       |           |      |      |                 | 16.20 | ) 0            | 0    | 0   |    | 19.2                               | 0                  | 0      | 0          |                       | 21.10          | 0                | 0           | 0                     | 24.10    | 0     | 0      | 0                        |      |       |        |      |      |
|                     |       |           |      |      |                 | 16.21 | 0              | 0    | 0   |    | 19.3                               | 0                  | 0      | 0          |                       |                | 0                | 0           | U                     | 24.11    | 0     | 0      | 0                        |      |       |        |      |      |
|                     |       |           |      |      |                 | 16.22 | 2 0            | 0    | 0   |    | 10.0                               | 0                  | 0      | 0          | 22                    | .0 VG          | A Out            | put Te      | est                   | 24.12    | 0     | 0      | 0                        |      |       |        |      |      |
|                     |       |           |      |      |                 |       | U              | U    | 0   |    | 19.4                               | 0                  | 0      | 0          |                       |                | Pass             | Fail        | N/A                   |          | 0     | 0      | 0                        |      |       |        |      |      |
|                     |       |           |      |      |                 |       |                |      |     |    | 19.5                               | 0                  | 0      | 0          |                       | 22.1           | 0                | 0           | 0                     |          |       |        |                          |      |       |        |      |      |
|                     |       |           |      |      |                 |       |                |      |     |    |                                    |                    |        |            |                       | 22.2           | 0                | 0           | 0                     |          |       |        |                          |      |       |        |      |      |
|                     |       |           |      |      |                 |       |                |      |     |    |                                    |                    |        |            |                       | 22.3           | 0                | 0           | 0                     |          |       |        |                          |      |       |        |      |      |
|                     |       |           |      |      |                 |       |                |      |     |    |                                    |                    |        |            |                       | 22.0           | 0                | 0           | 0                     |          |       |        |                          |      |       |        |      |      |
|                     |       |           |      |      |                 |       |                |      |     |    |                                    |                    |        |            |                       | 22.4           | 0                | 0           | 0                     |          |       |        |                          |      |       |        |      |      |